# 國立臺東大學圖書資訊館簡介

B

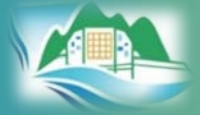

http://www.lic.nttu.edu.tw

國立臺東大學圖書資訊館 2025.5.15

曹操有禁能

BRARYAND NFORMATIC

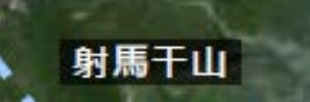

知本市區

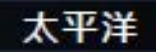

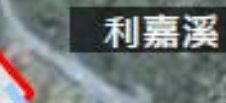

9

SITE

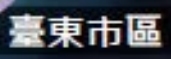

卑南溪

2

### 國立臺東大學校本部平面圖

National Taitung University Main Campus Plan

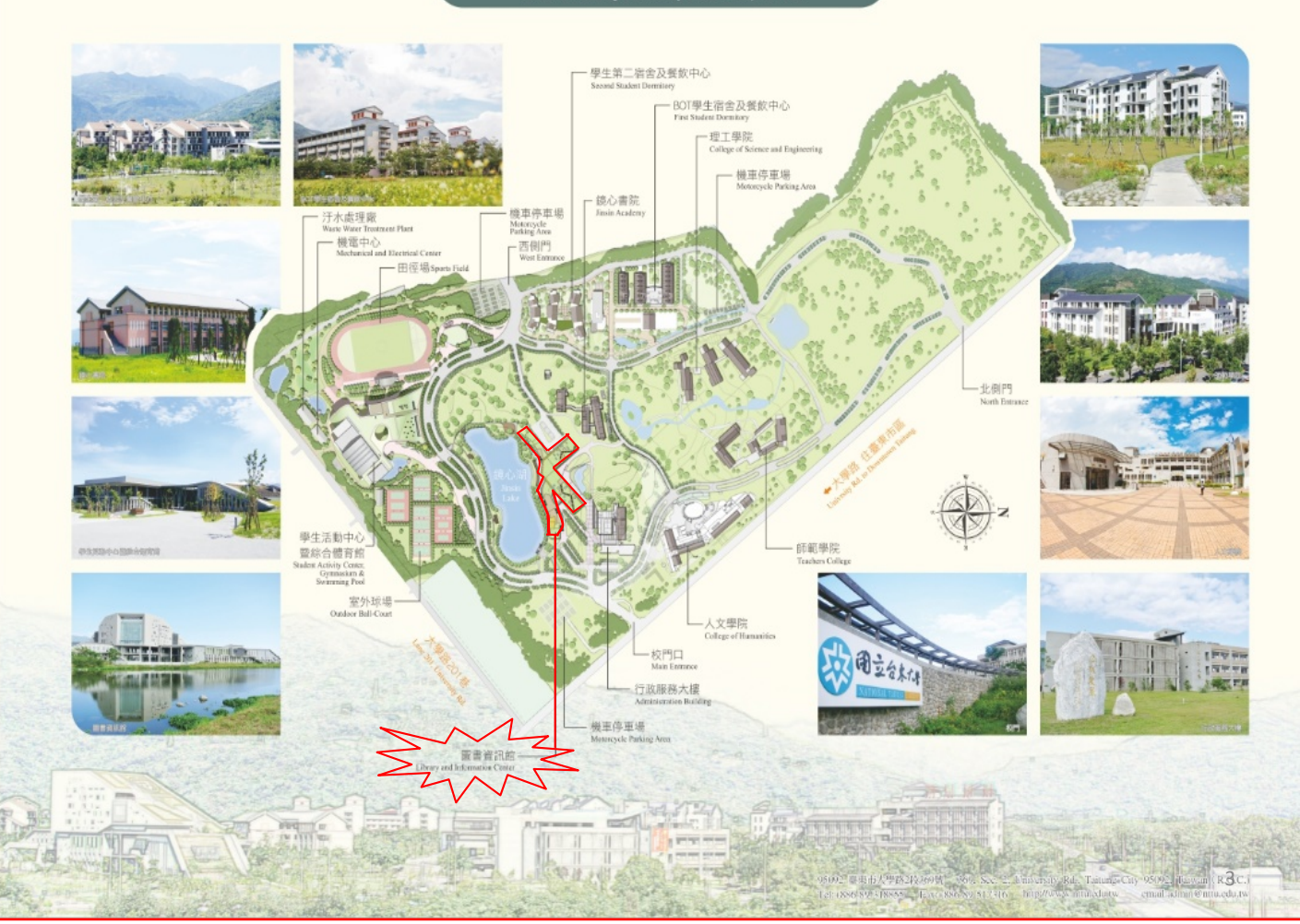

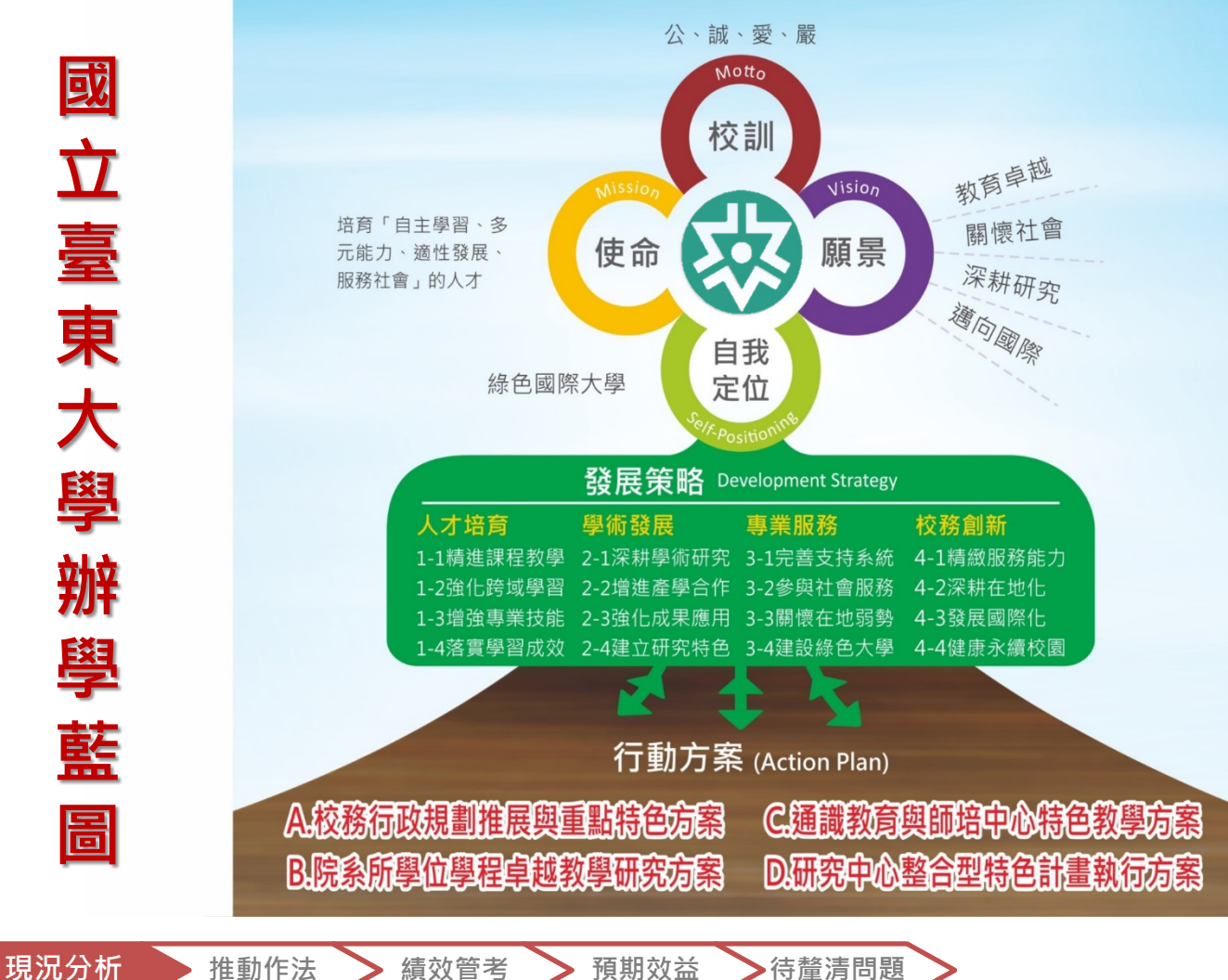

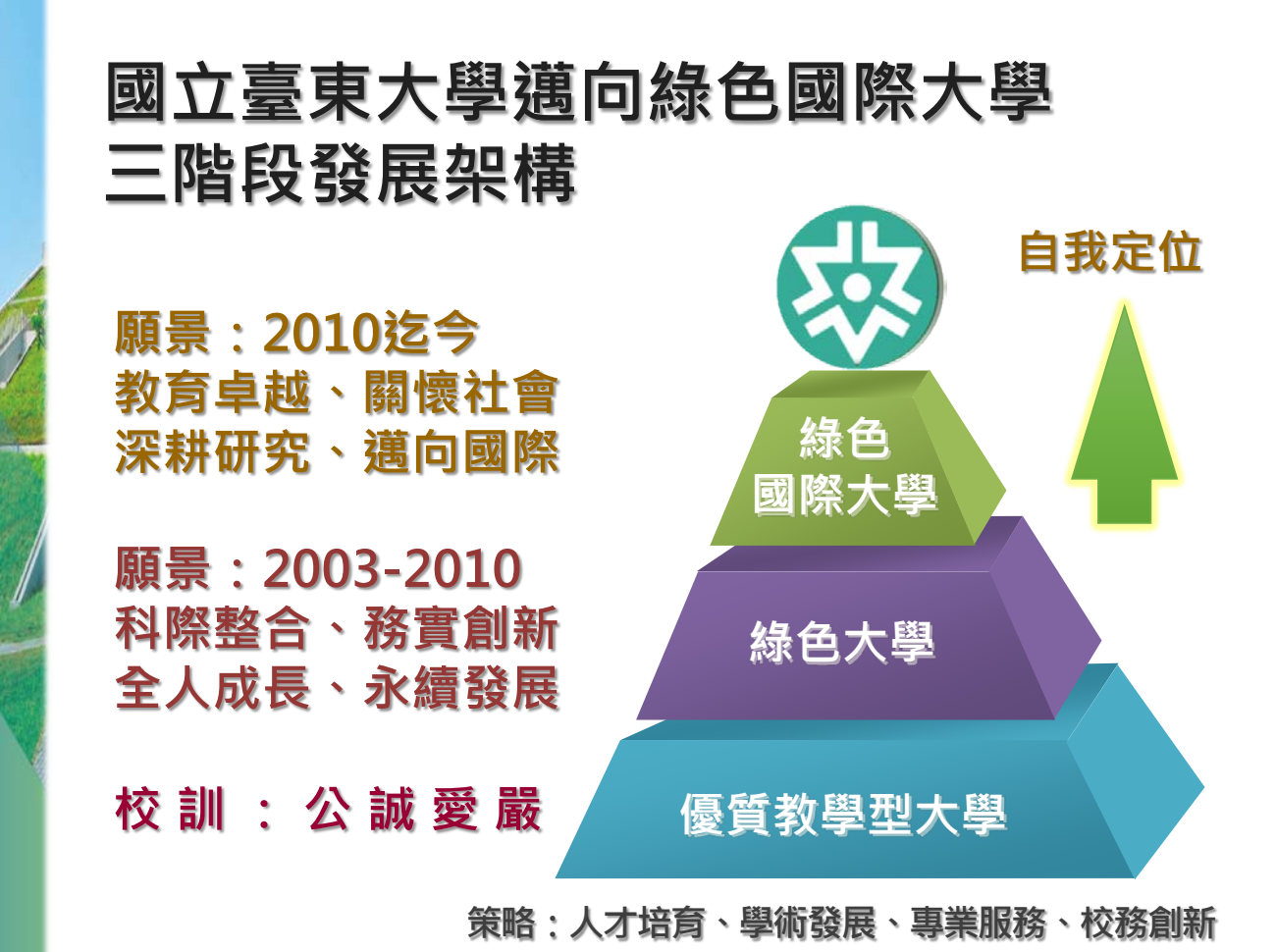

https://green.nttu.edu.tw

## 國立臺東大學綠色國際大學 推動委員會&白皮書

- 106年6月15日本校行政會 議修正通過「國立臺東大學 綠色國際大學推動委員會設 置要點」。
- 106年9月29日本校綠色國際大學推動委員會審議通過「國立臺東大學綠色國際大學白皮書」;107年12月6日、108年10月17日、109年5月7日、110年6月17日、111年10月25日、112年6月15日修訂通過。

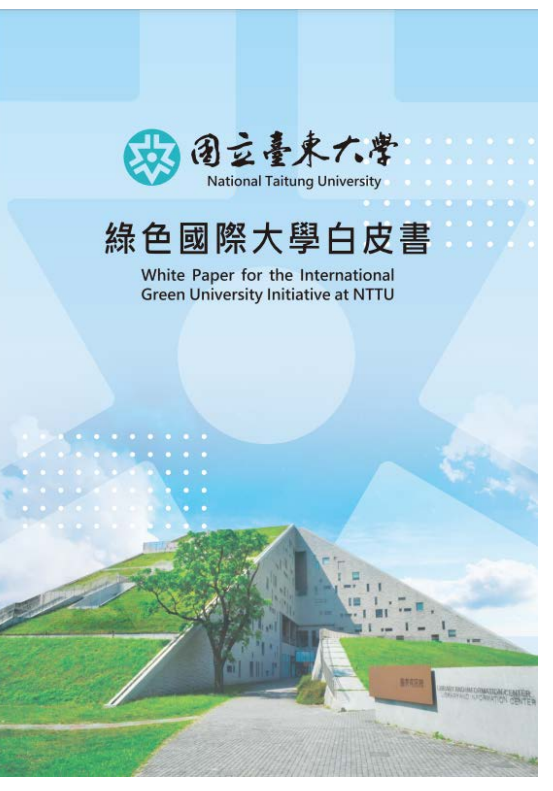

## 願景:教育卓越、關懷社會、深耕研 究、邁向國際

- 本校成為一所以「智慧、健康、永續、美學」為 內涵的綠色國際大學,
- 校園優質卓越,教育博雅專精,致力於深耕支持 綠色知識經濟產業發展的教學與科技研發,
- 培育嚴以律己、宏觀創新,並能取法山海智慧、
  學用合一的新世代人才。
- 所有教職員工生亦皆能身體力行,從教學、研究、 行政、服務、和日常生活中,體現「智慧、健康、 永續、美學」校園文化,並能影響社區、社會、 國家,乃至國際,成就未來地球樂活智慧。

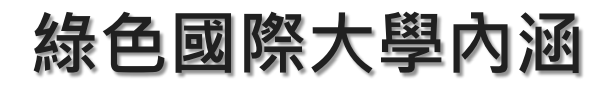

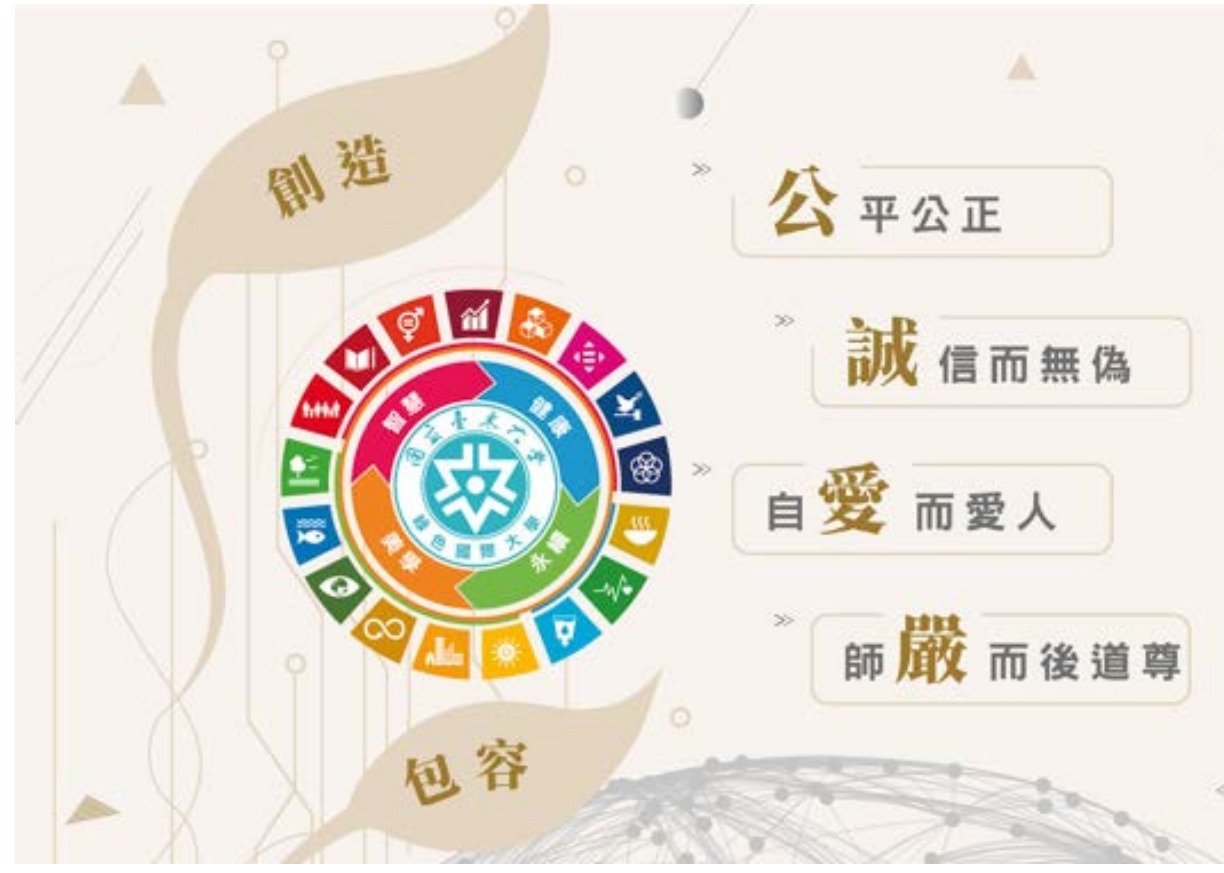

## ■ 國立臺東大學圖書資訊館 103-105年重要成果

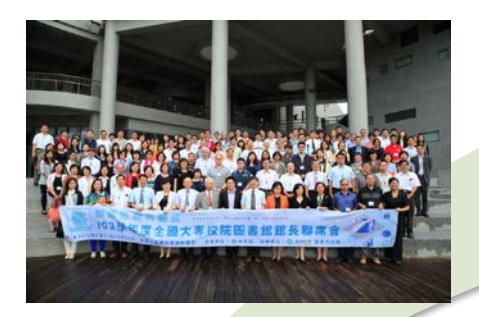

### 103年

- •103.5 導入敏捷式開發
- •103.7 新版選課系統上線
- •103.8 圖資整併搬遷
- •103.9 試營運
- 103.11泛太平洋大學聯盟103.12圖資館開幕

### 104年

- 104.5 全國大專圖書 館館長聯席會
- 104.7 全國高中職智
  慧鐵人創意競賽
- •104.9 探索體驗課程 認證管理系統上線
- 104.10畢業生問卷調
  查系統上線
- •104.10 臺灣十大非去 不可票選圖書館

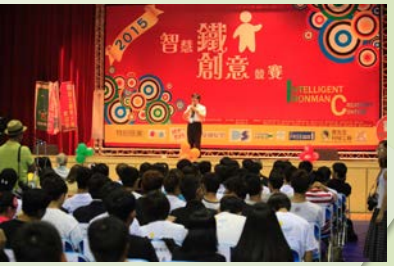

105年

•105.2 國際圖書館協 會聯盟(IFLA)此生必 去的1001座圖書館

- •105.5博碩論文整合 上傳系統上線
- •105.6校務資訊系統 1.0交付
- •105.11行動借書區
- 105.12林文寶兒童文
  學特藏室啟用
- •105.12智慧照明示範 點建置完成

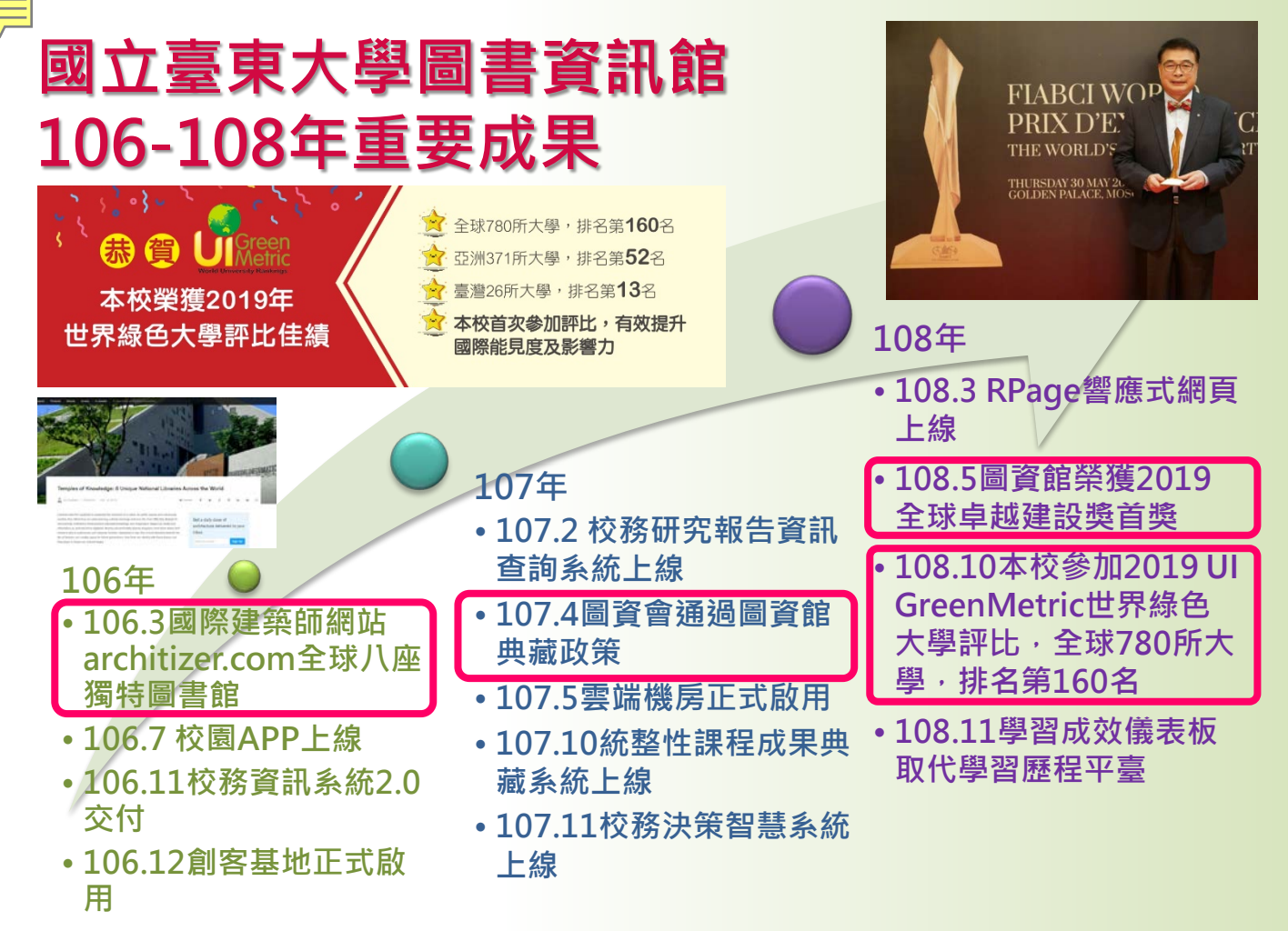

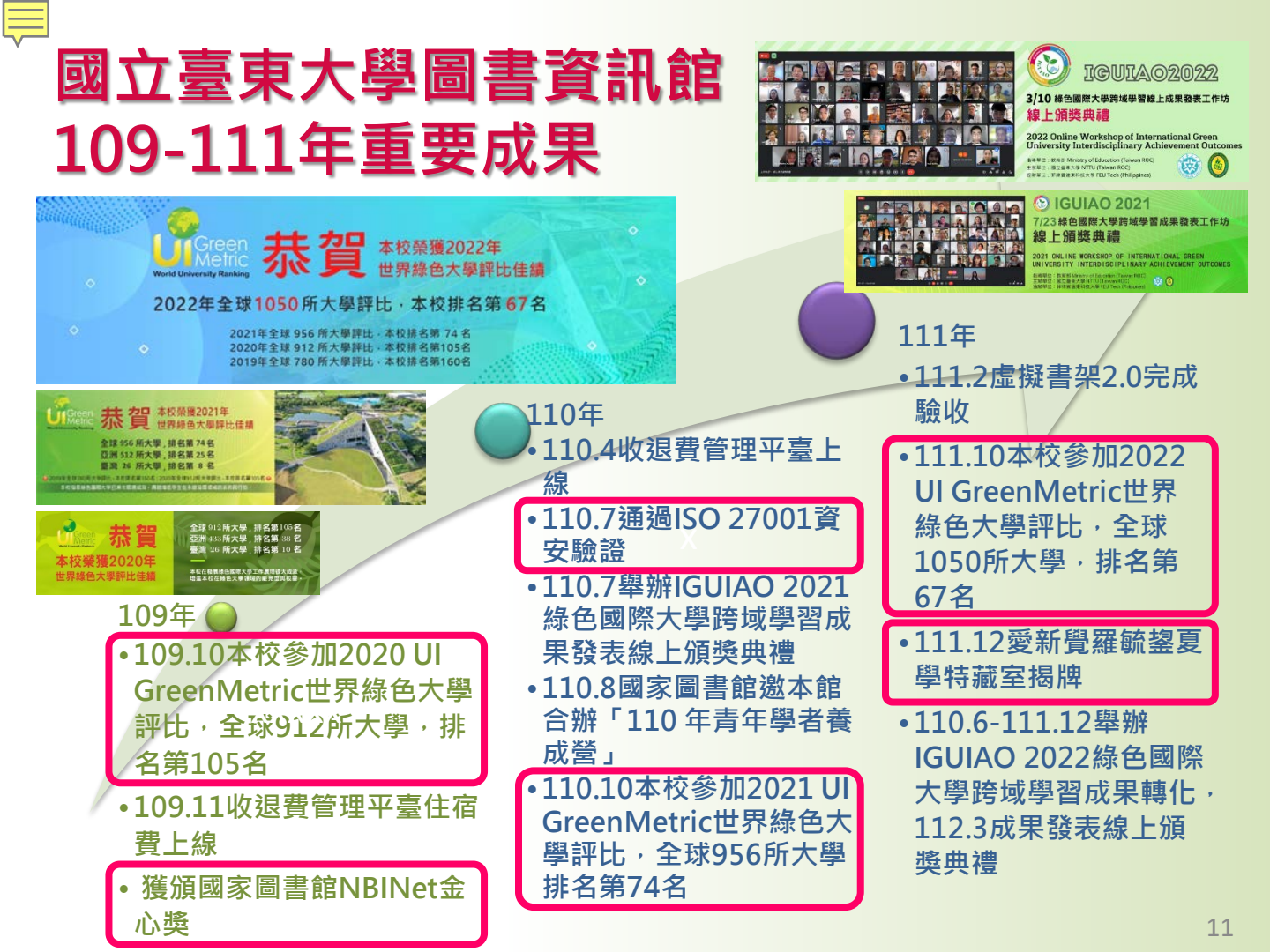

## 國立臺東大學圖書資訊館 112-114年重要成果

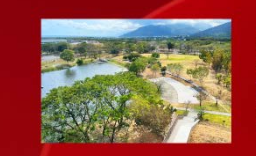

 金属の単のである。

 なののは、

 なののはで、

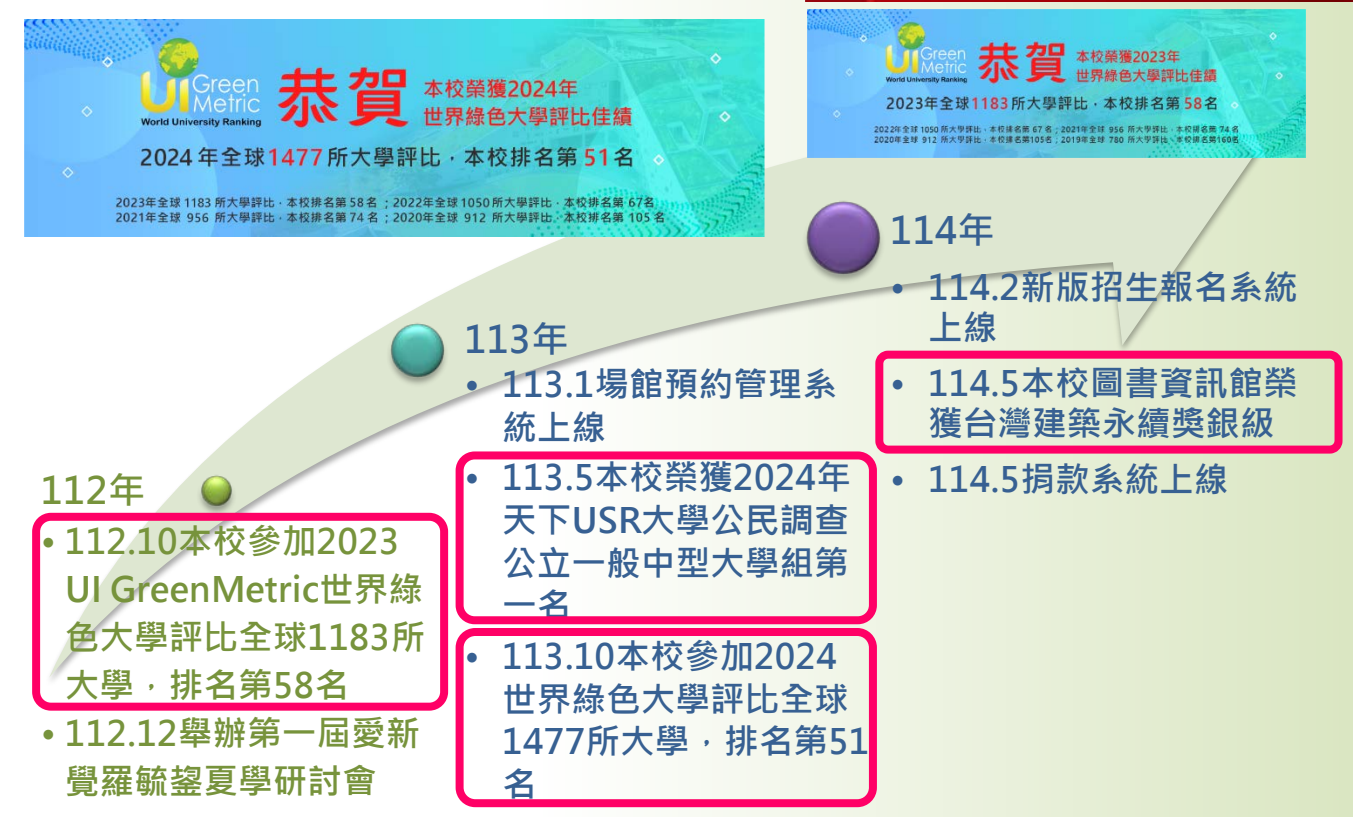

## 國立臺東大學打造虛實整合特色典藏 連結SDGs實踐永續文化

國立臺東大學虛實整合特色典藏 NTTU Online-Merge-Offline Special Collections

夏學特藏室 Chinese Classics Studies Special Collection Room

> / 承啟全球永續發展智慧 / Inherit and enlighten the wisdom of global sustainable development.

#### 【何謂夏譽】

要了解「夏學」,首先要知道什麼是「夏」?

夏、中國之人也:禮義之國也。夏是以禮義為準,不以種族分、不以 地域分、不以政體分。懂聽義,懂「尊生」、「衛生」、「藥生」的 人,就是「夏人」

夏學,就是要人人由己及人,由一閒而天下,主和平、求發展、講公 平,成為禮義之人,成為「禮義之邦」。最後達到物我同元,共生共 举,天下都是一家人的境界。

「夏學」的內容,以大易、春秋為核心,涵容九經八子,以及華夏、 世界歷史上有異於人的學問,「理其緒而分之,比其累而合之」,尋 找找出裨益薹牛、解決問題的方法。

夏學特藏室,傳承先賢譜信修睦、利他共好的大同智慧,對 本校實踐「公誠愛樹」校訓、綠色國際大學及全球永續發展 日標,能夠有所啟邊,並且提供教學研究和教育推廣上的支 持與動力來源。

Chinese classics studies special collection Room inherit the harmonious wisdom of the sages in teaching faith, comradeship, and altruism, and to implement NTTU's motto "Fairness, Sincerity, Love, and Dedication," the goals of green international university and global sustainable development, and to promote support and motivation for teaching, research, and education,

#### 推展夏學教學、與臺東原住民文化等在地裡結之特色。

Promote Chinese classics studies teaching to show their distinct local connection with the aboriginal culture in Taitung.

#### 配合攀辮夏學講座、論壇等活動,以古人智慧,承融全球永 **油港展智慧, 慰時但雄。**

Jointly hosting Chinese classics studies lectures, forams, and other activities, to follow the wisdom of the ancients to promote the wisdom of global sustainable development, and to keep pace with the contemporary world.

國立臺東大學虛實整合特色典藏 NTTU Online-Merge-Offline Special Collections

Children's Literature Special Collection Room

#### / 成為全球華人兒童文學研究典藏重鎮 /

Establishing NTTU as the major research and archival center for Chinese children's literature.

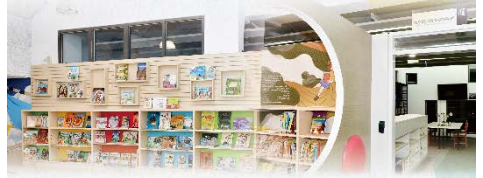

#### 以十萬冊珍貴的兒童文學書籍、文獻和資料為基礎,設立兒 童文學研究特色典藏室,提供國內外研究者使用。

With the donation of more than 100,000 copies of rare books. documents, and materials of children's literature, the special collection is available for domestic and foreign researchers.

他本校成為全球華人世界中,兒童文學領域相關文獻、書籍 及典碱重鎮,提供國內與國際學者研究兒童文學最佳的參考 資源。

Facilitates NTTU as an important archival center in the field of Chinese children's literature, which provides the best resources for domestic and international scholars in the related fields of research.

#### 規劃兒童文學展覽室與親子閱讀區,加深讀者及前來參訪的 一般民眾對於兒童文學研究的認識。

Organization of children's literature exhibition rooms and parentchild reading areas in promotion of children's literature research to the public.

#### 配合墨拂兒童文學講座、論唐等活動,以兒童文學傳遞永續 文化之羌。

Jointly hosting lectures, forums, and other activities to promote the beauty of children's literature related to the global sustainable development.

國立臺東大學虛實整合特色典藏 NTTU Online-Merge-Offline Special Collections

南島文化特藏 Special Collection of Austronesian Cultures

#### 匯聚海內外南島文化經典 傳承與推動南島文化特色教學與研究

Compiles the classical works of Austronesian culture: facilitating culture inheritance in promotion of relevant teaching and research activities.

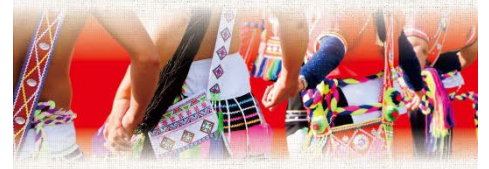

以本館典藏的南島文化相關書籍與文獻為基礎,推動南島文 化特色教感與研究,展示南島文化研究成果,提供國內外感 者研究單交流的機會,使本校成為世界南島文化研究的重額 之一。

On the basis of the literature and books archived in the library, NTTU has promoted teaching and research activities pertaining to Austronesian culture, demonstrated its research achievements, and provided various opportunities for exchanges between Taiwanese and international scholars. Accordingly, NTTU has become an essential hub for research on Austronesian culture.

#### 規劃南島文化展覽,提升全校師生及前來參訪的學者與外賓 對於臺灣眼世界南島文化研究的認識。

Exhibitions with Austronesian culture themes have been hosted for faculty members, students, visiting scholars, and various guests to learn more about the relevant research conducted worldwide and Taiwan.

#### 舉辦南島文化講座與工作坊等活動,促進南島文化相關人員 單團體的交流,傳承臺灣單世界南島文化之精髓。

Events such as Austronesian culture forums and workshops have also been arranged to facilitate exchanges among relevant personnel and groups which promotes the research of Austronesian culture. The goal is to ensure the inheritance of Austronesian culture in the global community.

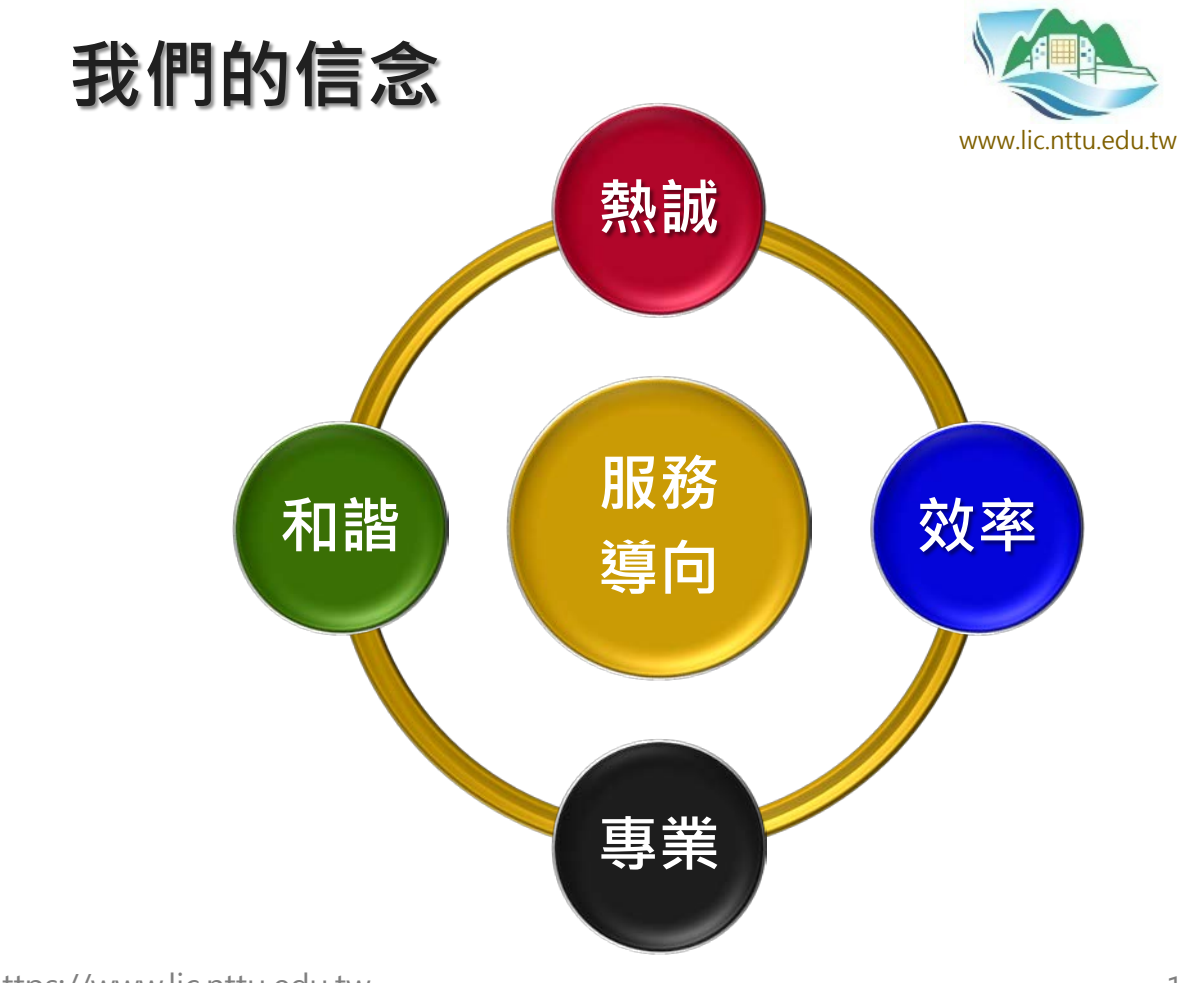

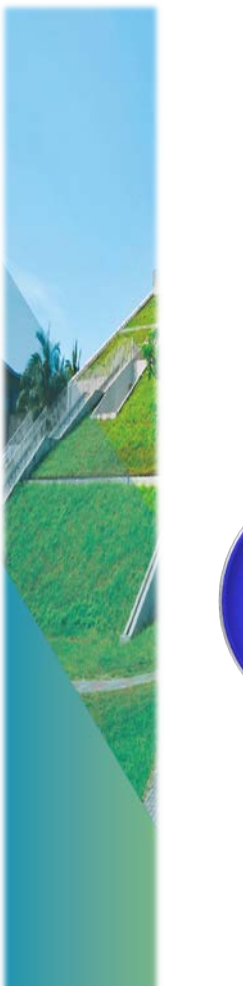

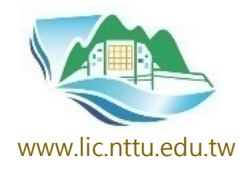

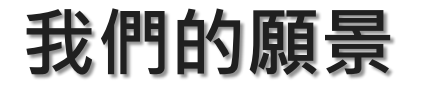

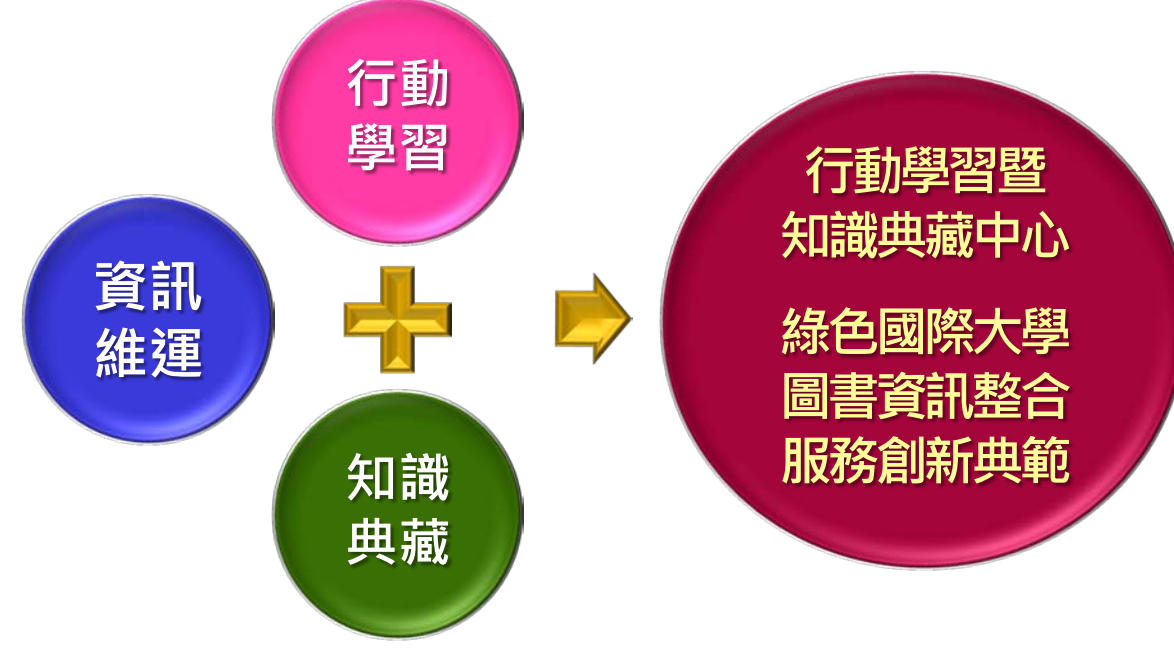

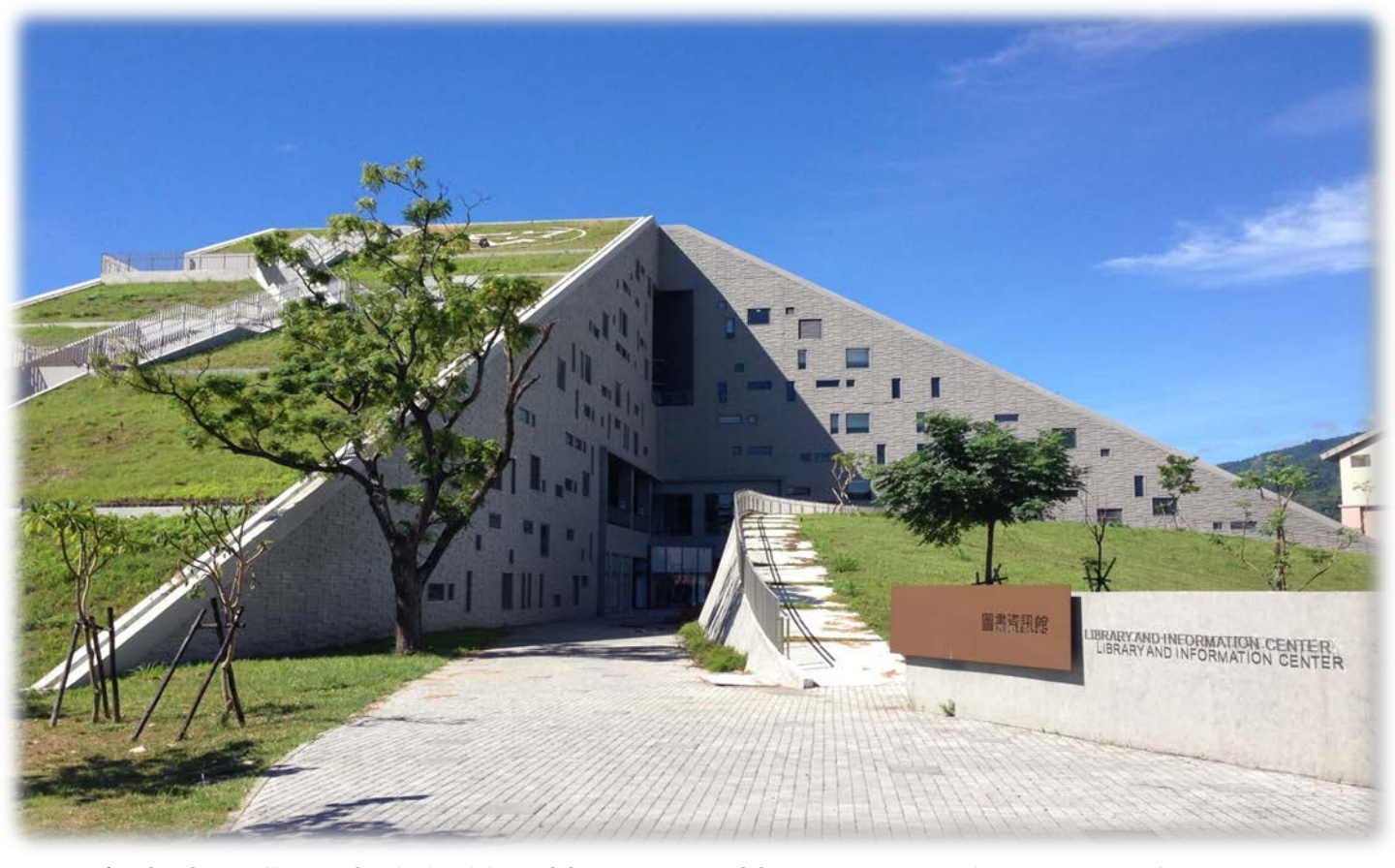

國立臺東大學圖書資訊館是地上5層、地下1層、2幢、2棟、高23.7米 之地景式綠建築·外牆為清水模造型模板·總樓地板面積約14,500平方 公尺·榮獲2019全球卓越建設獎首獎。

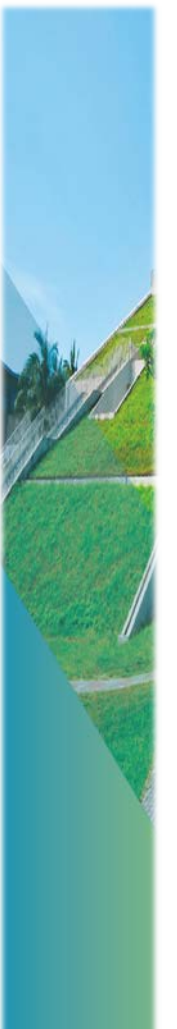

## 籌建過程

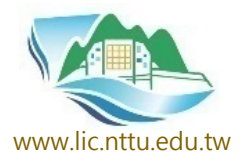

- 92/06/24:第一次校內協調會(圖書館、 電算中心、視聽中心
- 98/11/14 競圖評選(陳良全建築師帶領 的境向聯合建築師事務所獲選設計)
- 100/06/18 動土典禮(順裕營造承造)
- 102/08/13 主體建築峻工
- 102/08/20 室內裝修工程委託設計
- 103/01/24 室內裝修工程發包
- 103/06/16 預計裝修完工
- 103/06/25 啟動搬遷

• 103.8.1圖書館與電算中心整併為圖書資訊館

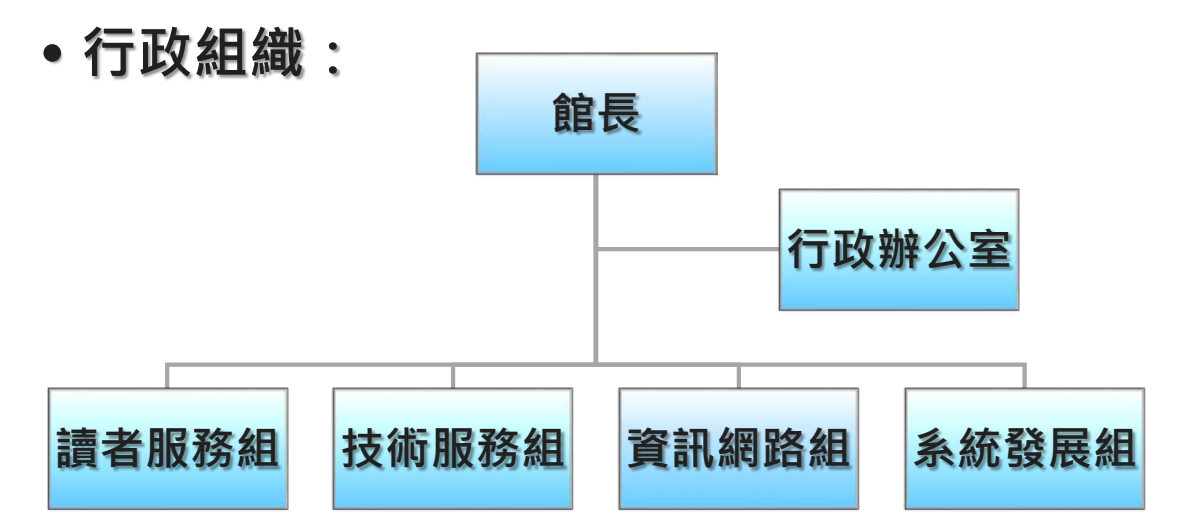

- •103.8.27完成搬遷·103.9.23開始試營運
- 103.12.8圖資館開幕典禮

## 室內設計與建築概念相呼應,以 山水意象為營造理念

實踐環保節能的訴求,打造行動
 學習與優質圖書、資訊服務之環
 境

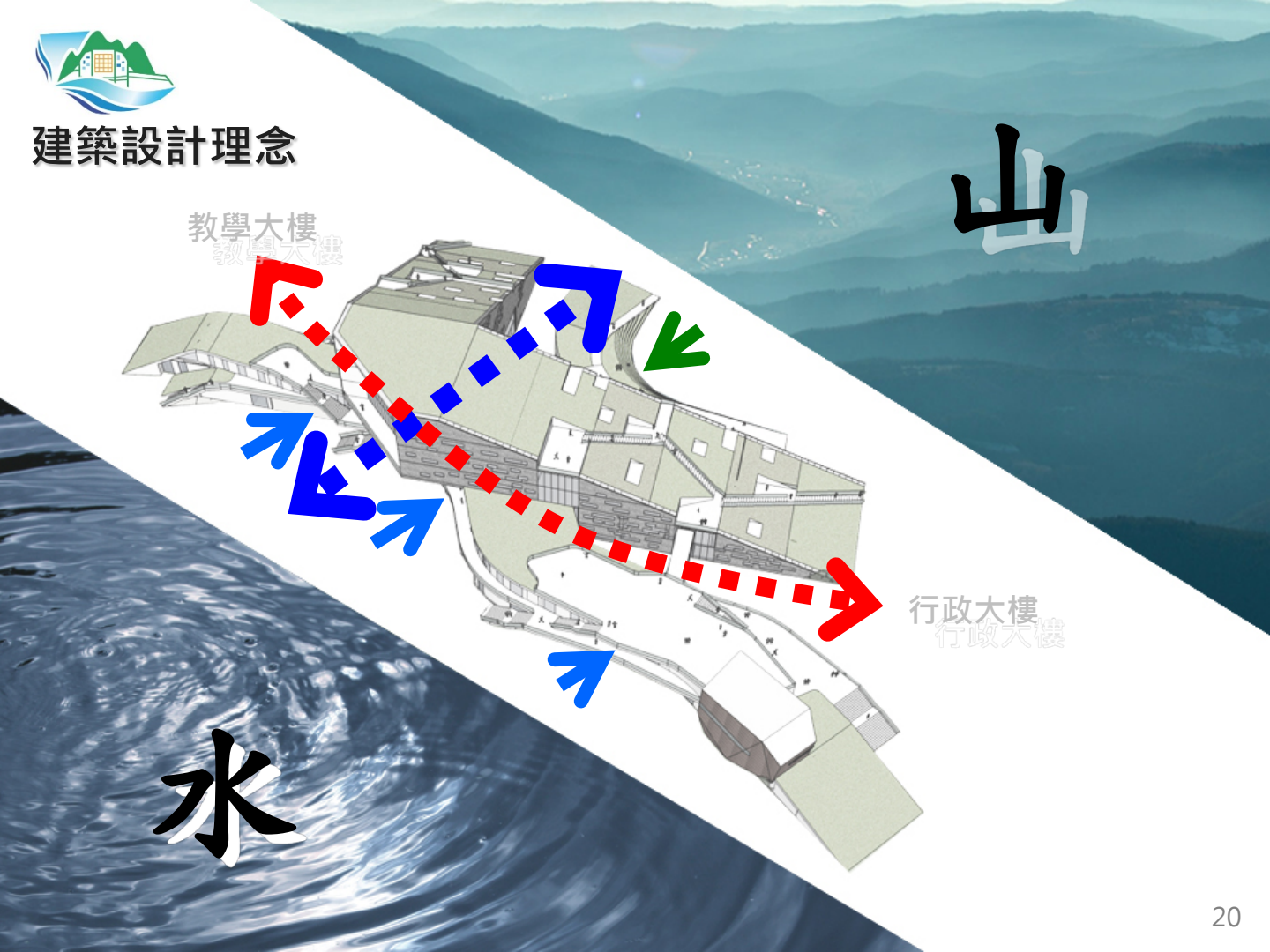

### 國立臺東大學圖書資訊館study模型 2009.10.28

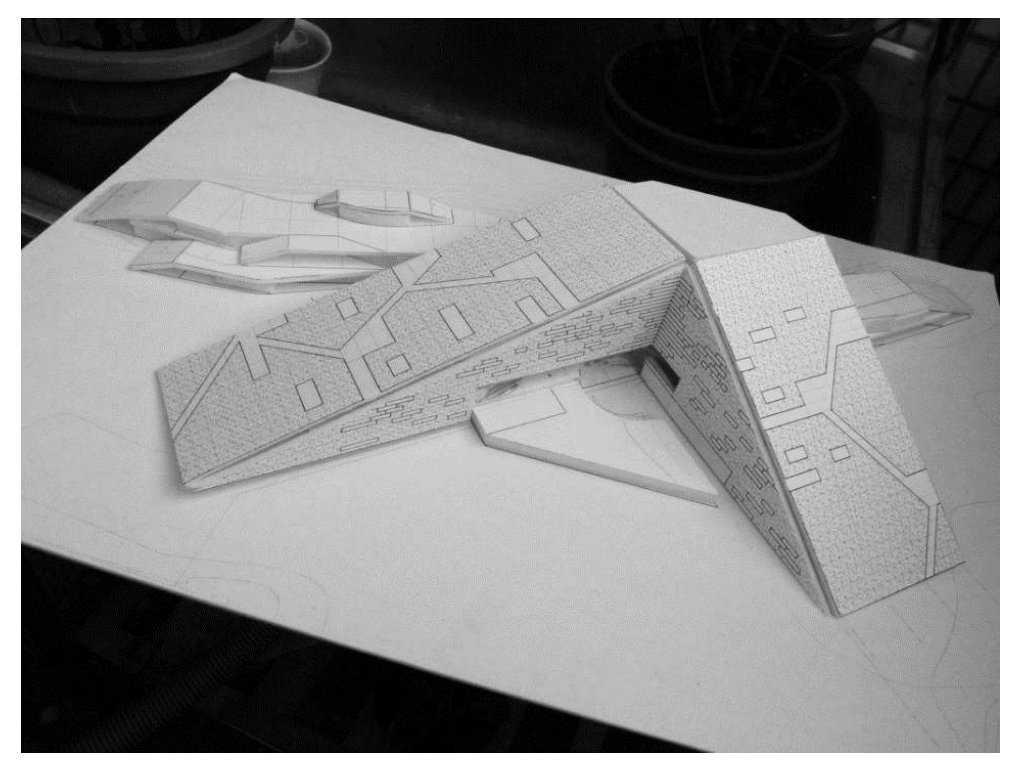

### 設計人:境向聯合建築師事務所

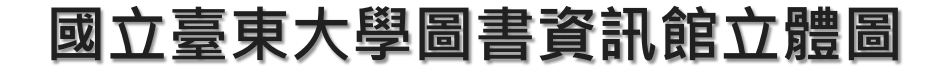

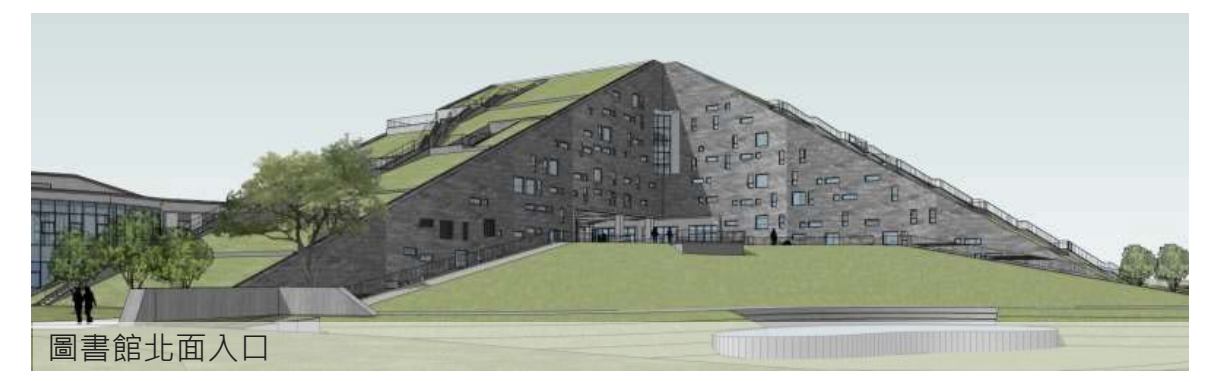

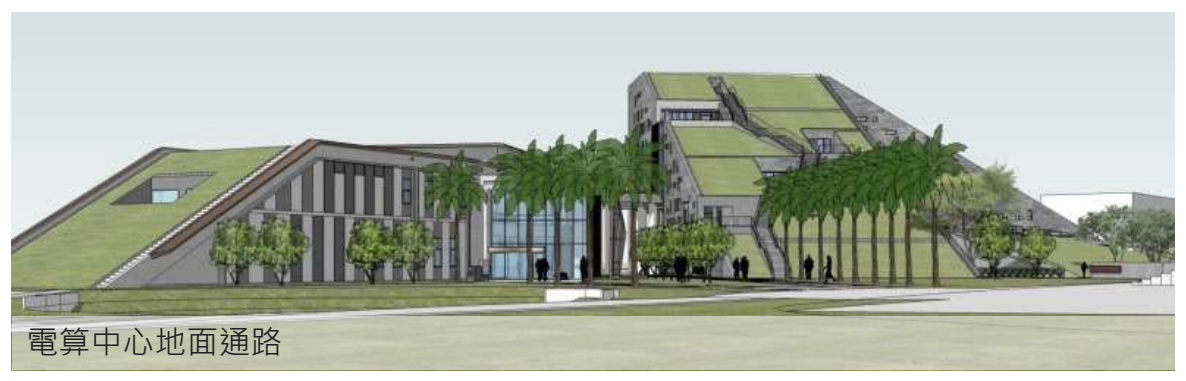

設計人:境向聯合建築師事務所

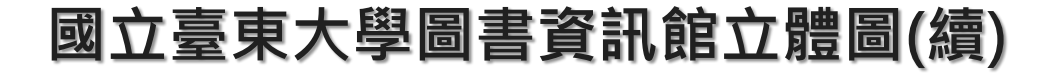

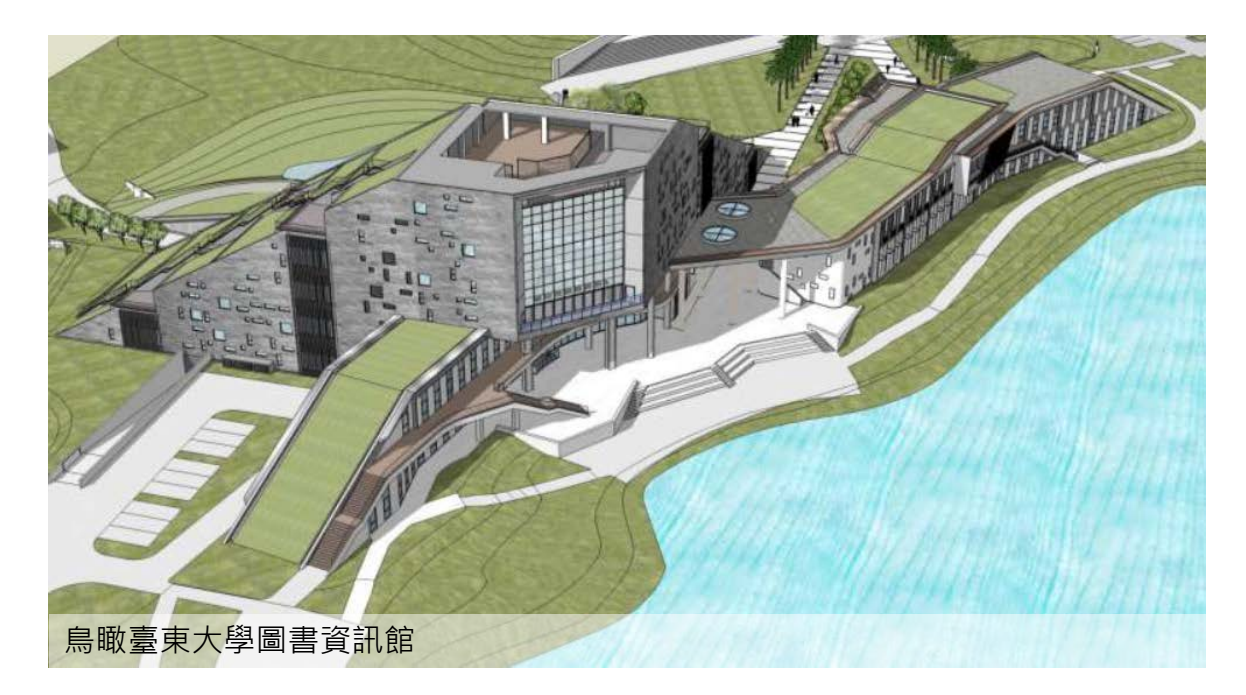

### 設計人:境向聯合建築師事務所

# 建築呼應自然之美

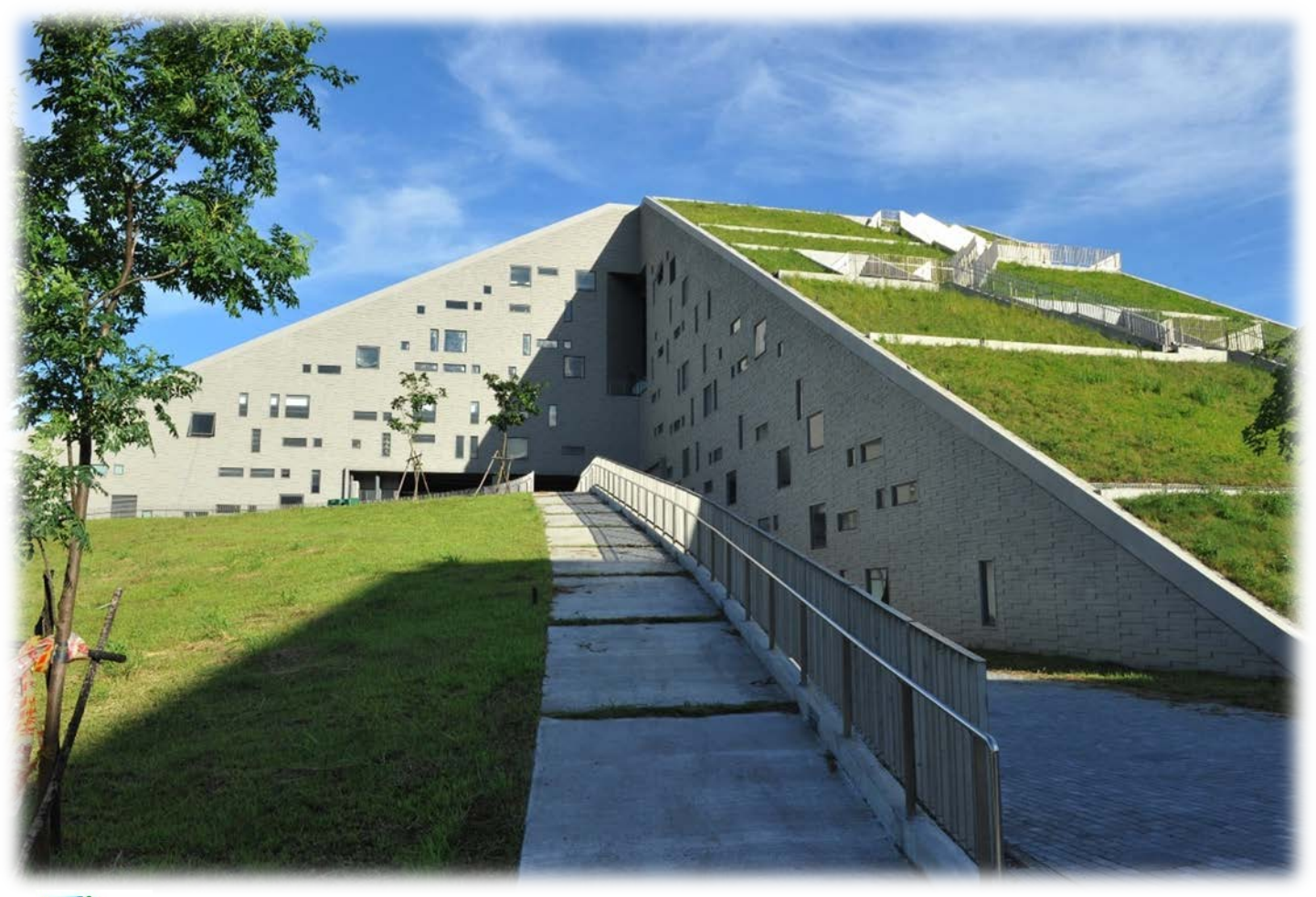

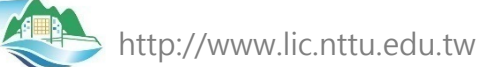

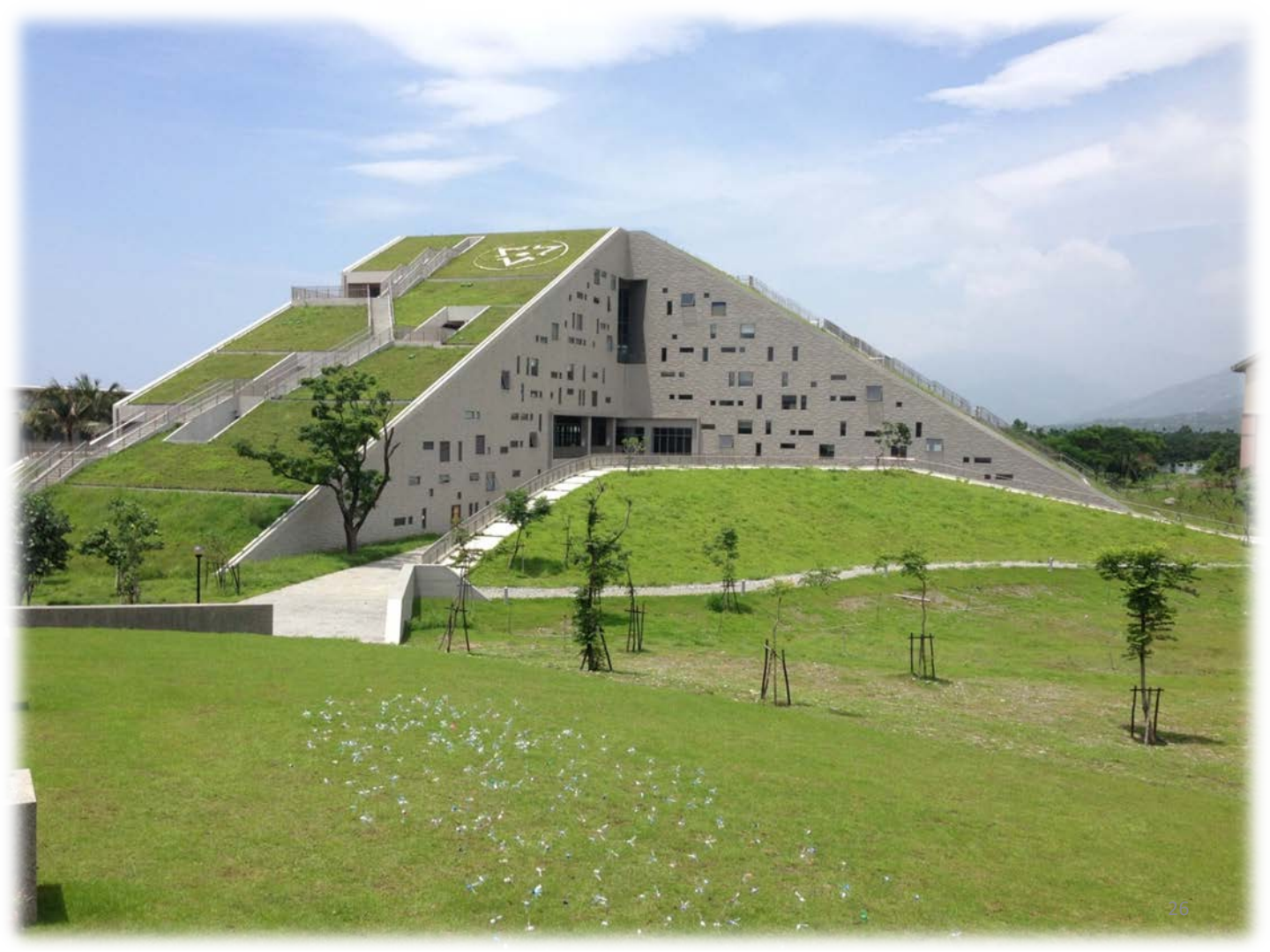

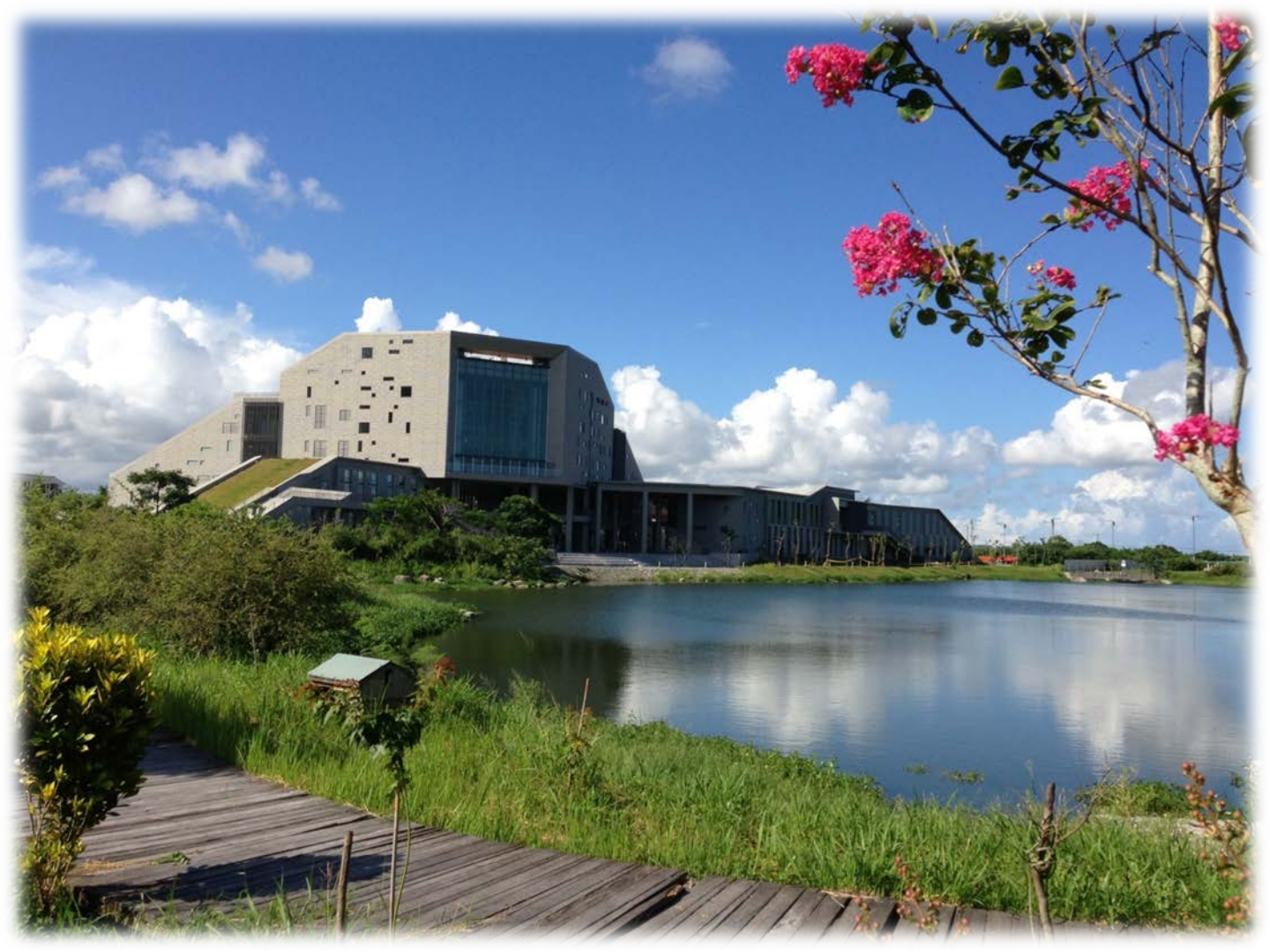

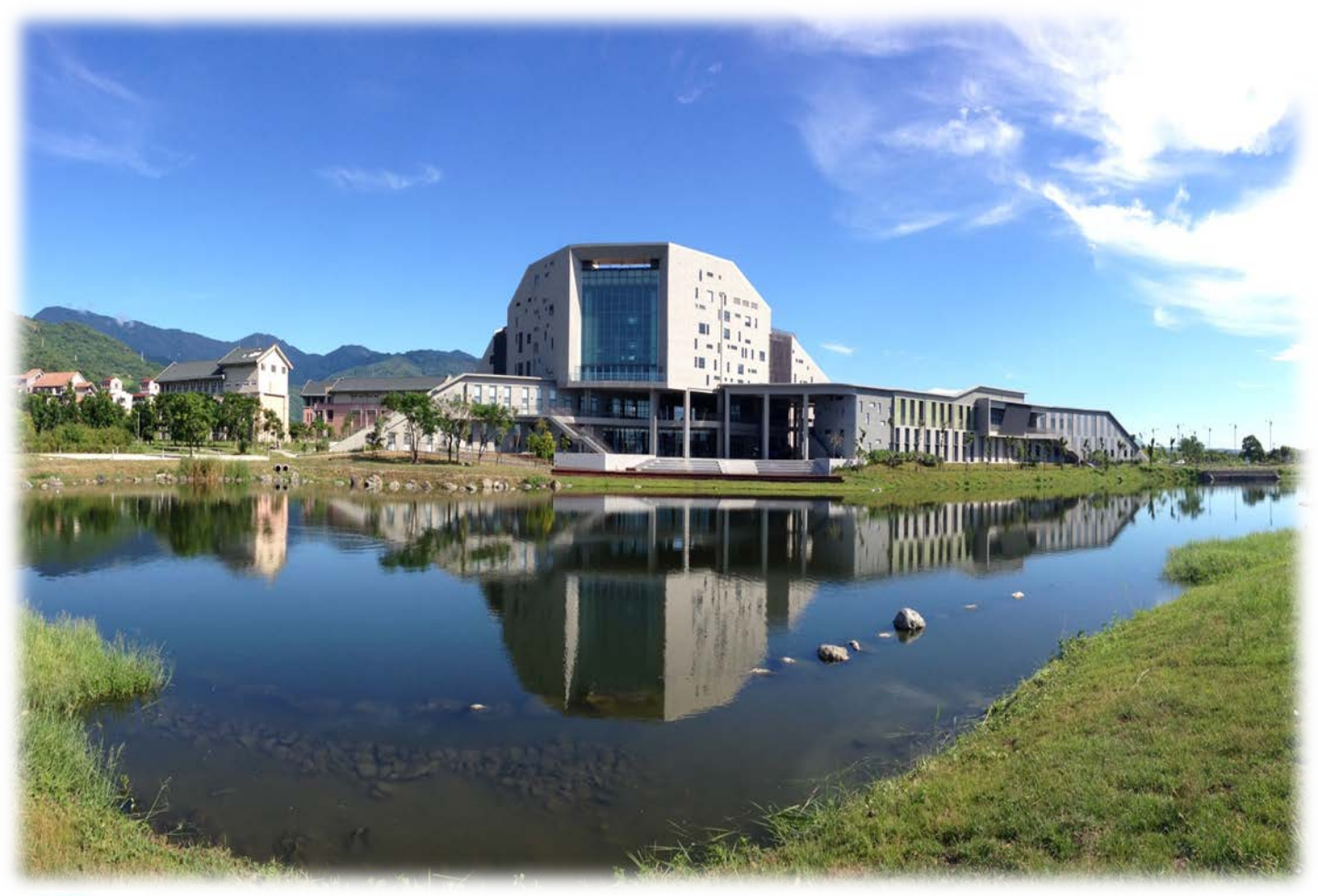

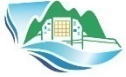

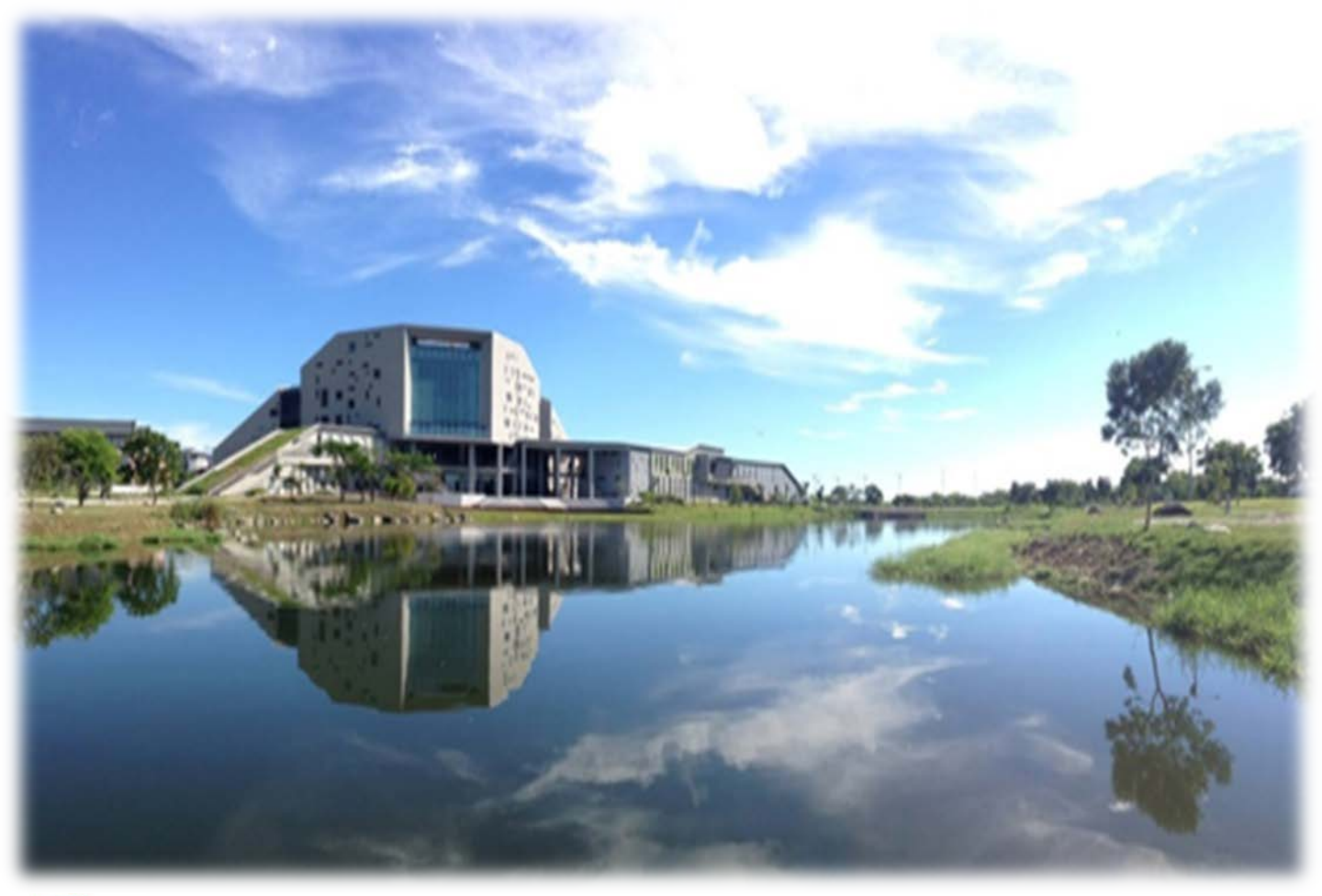

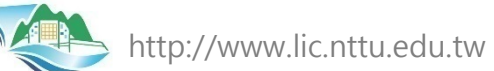

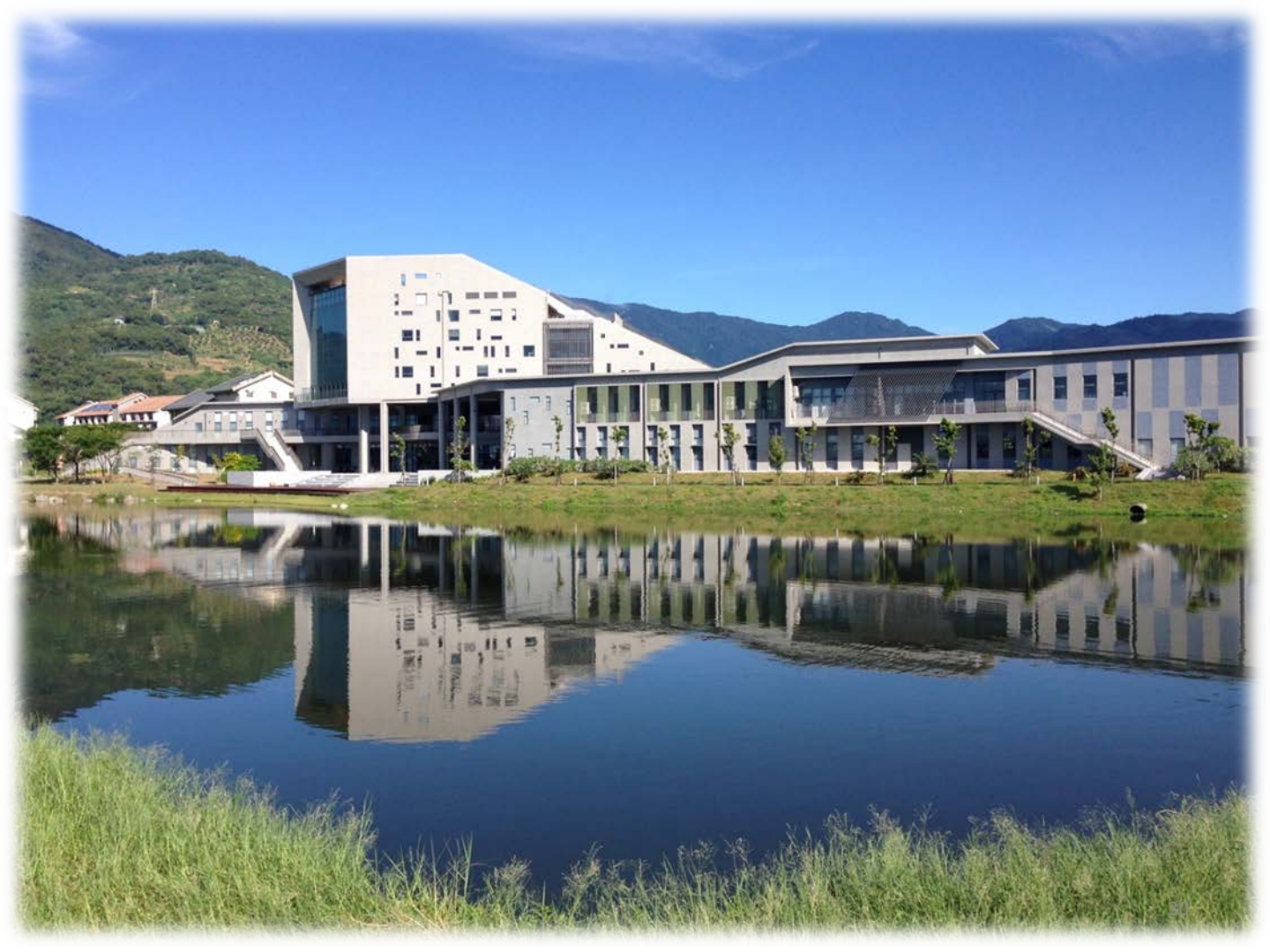

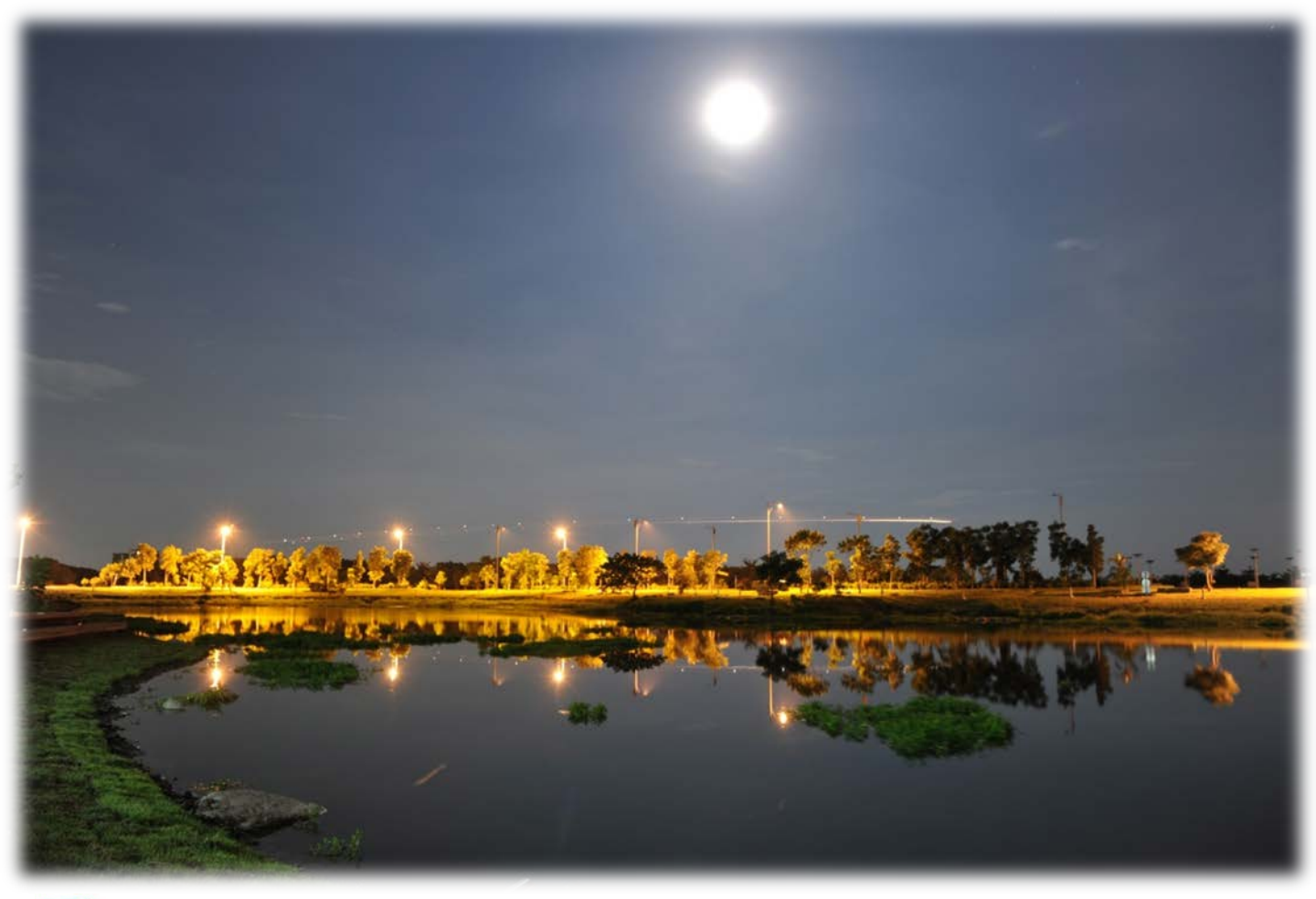

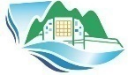

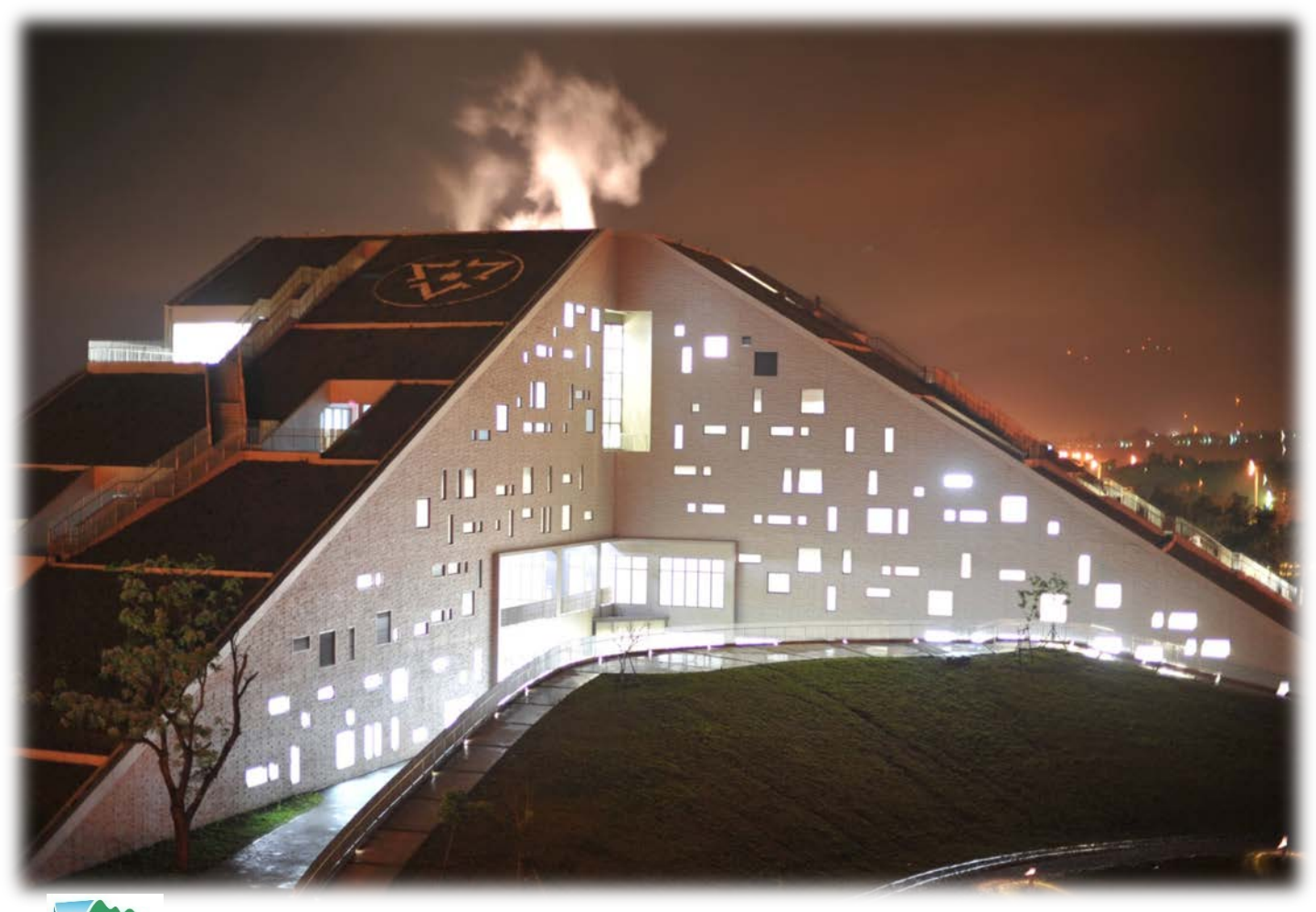

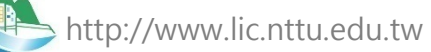

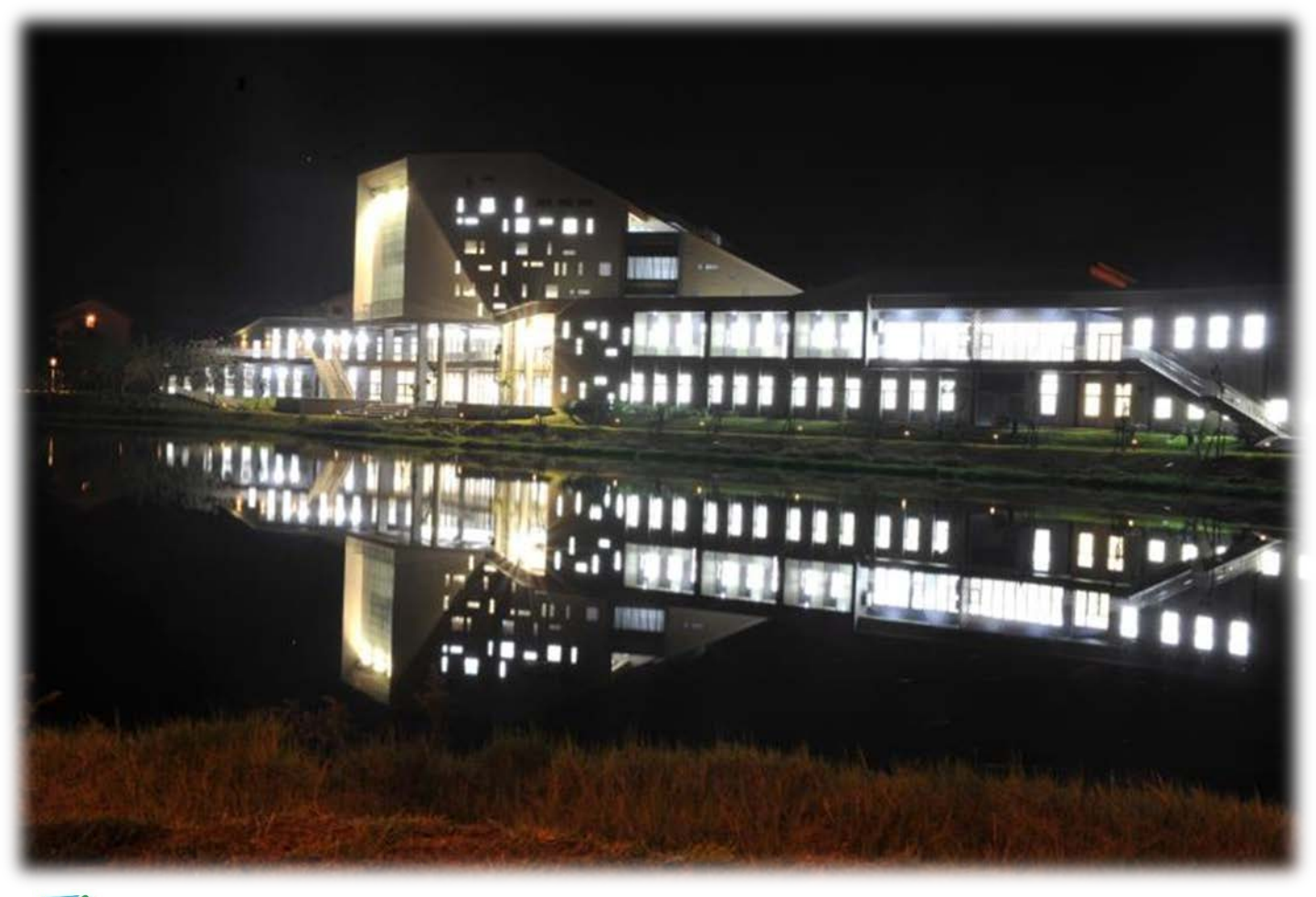

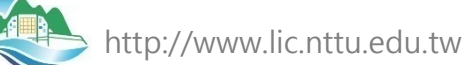

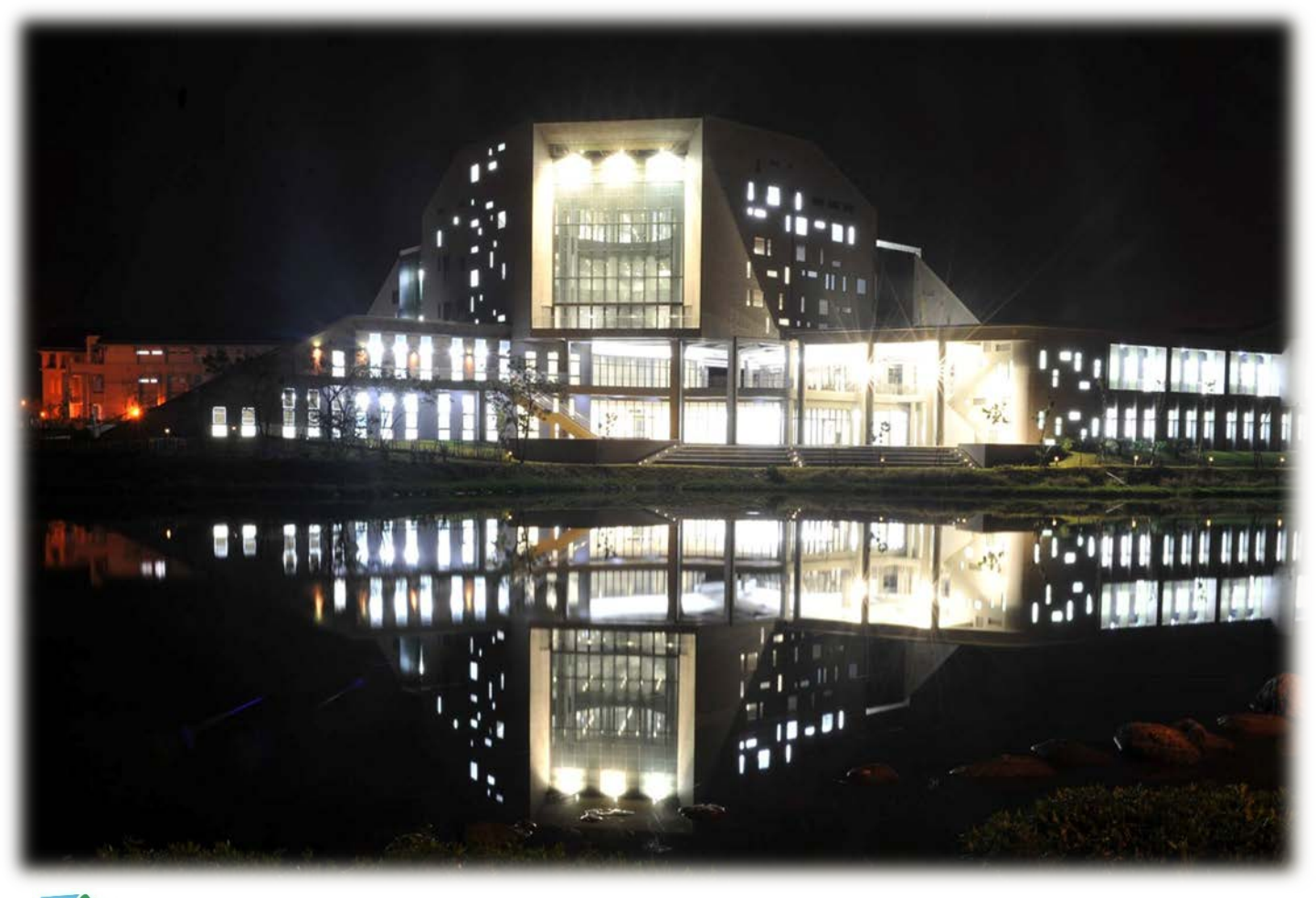

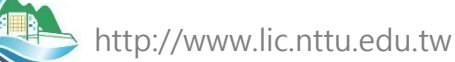

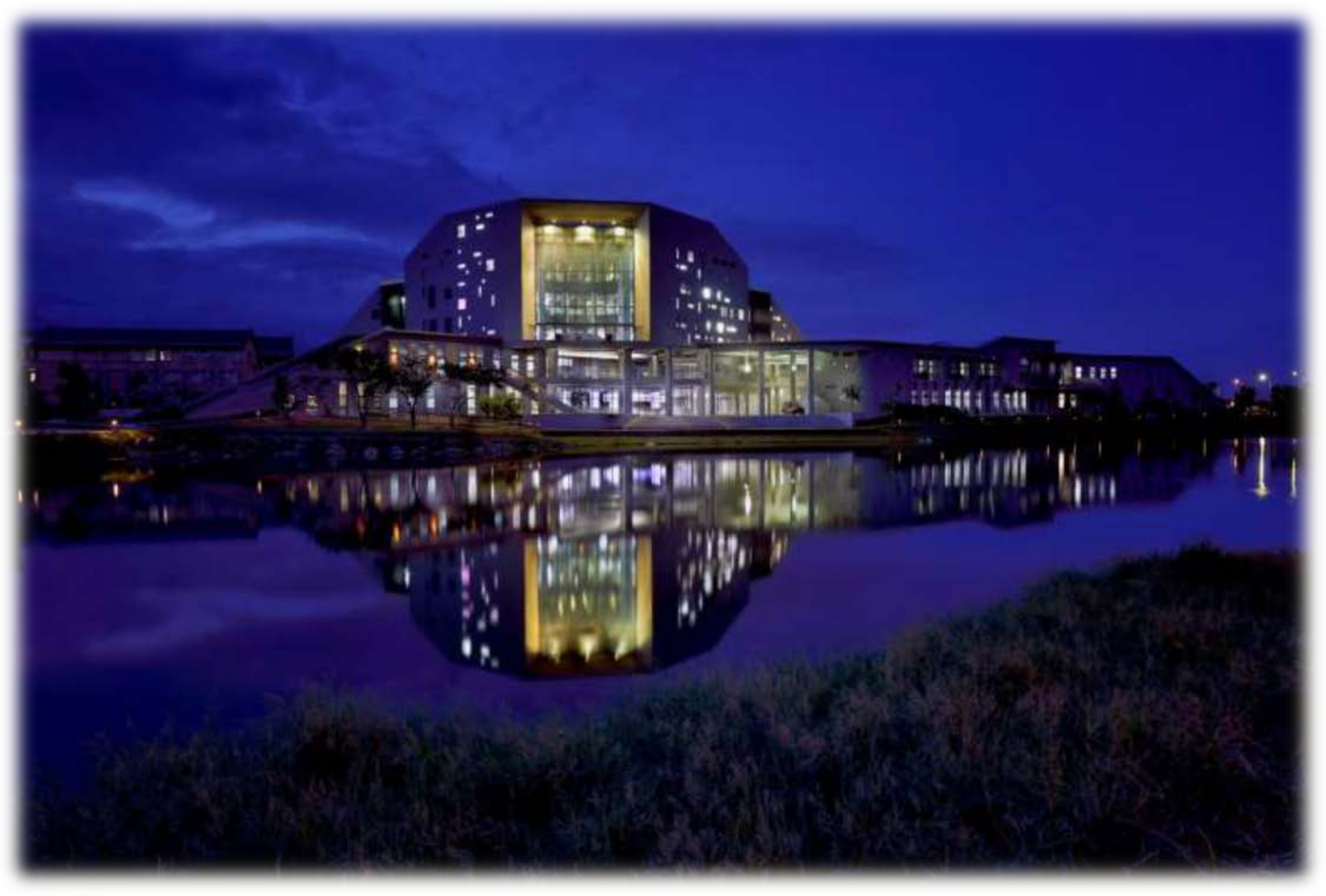

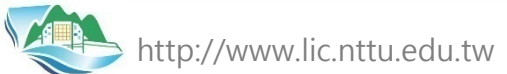

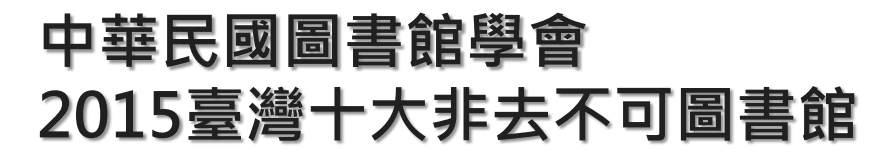

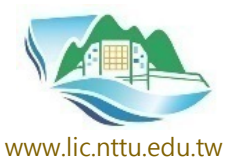

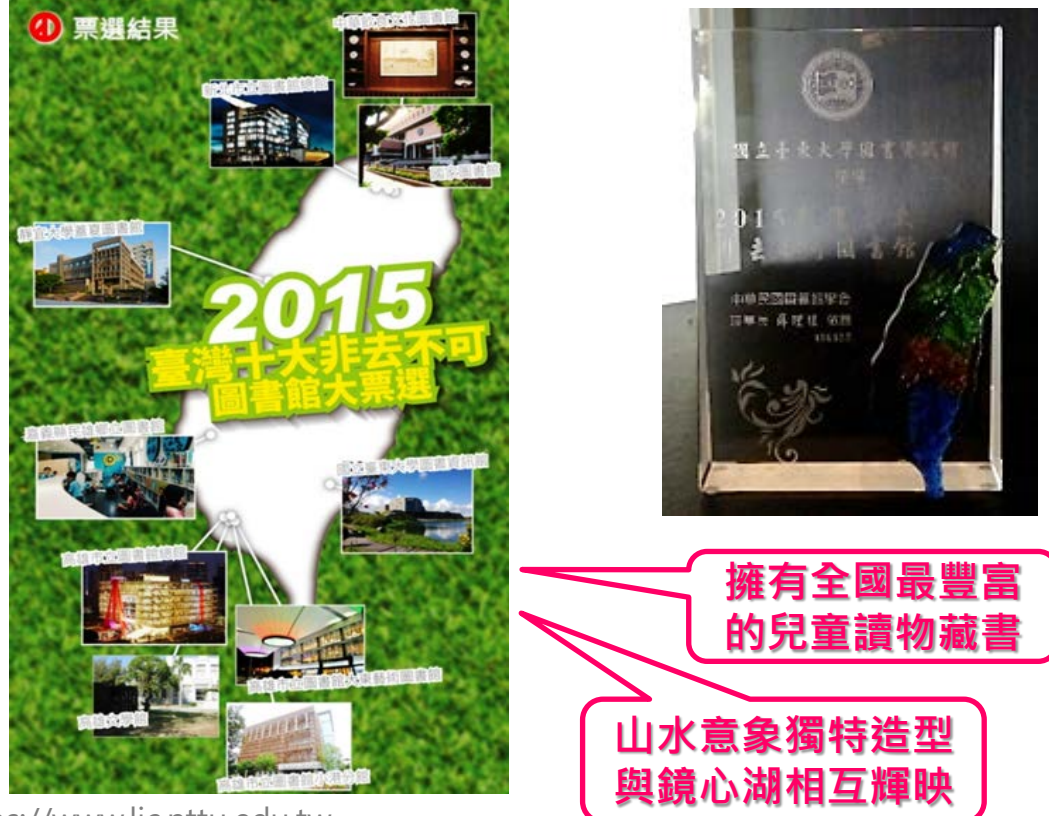
## 2016國際圖書館協會聯盟(IFLA)網站 - 此生必去的1001座圖書館

https://1001libraries.wordpress.com/2016/02/04/nationaltaitung-university-library-and-information-centre/

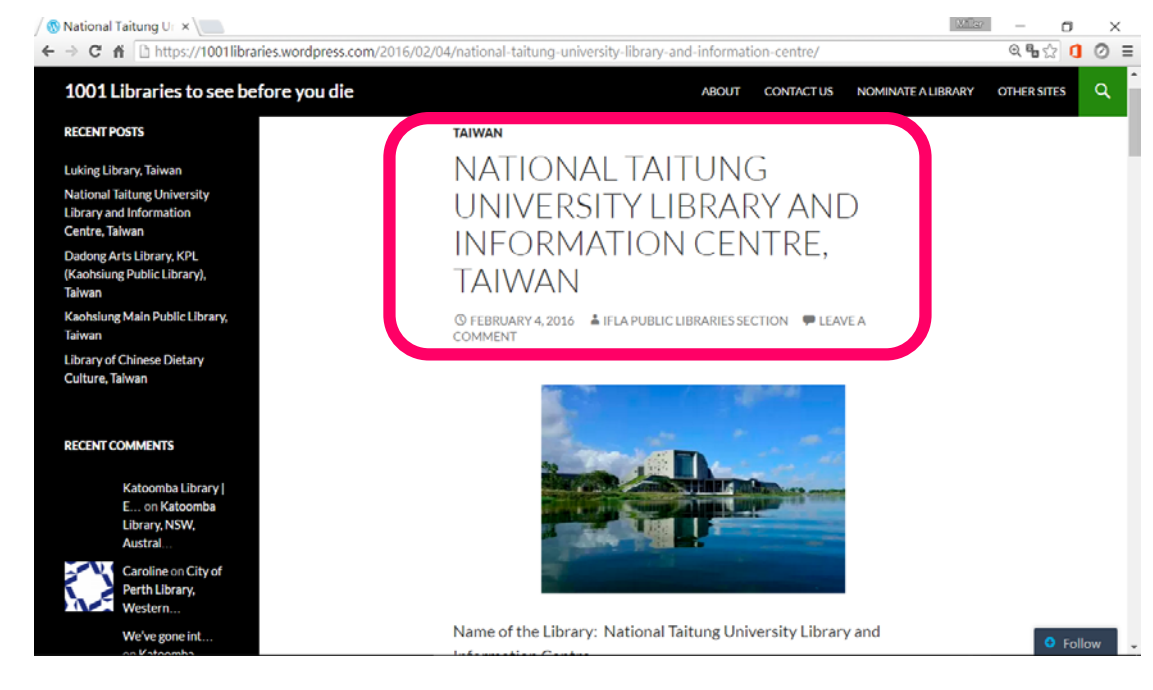

## 國際網站architizer.com 2017全球八座獨特圖書館

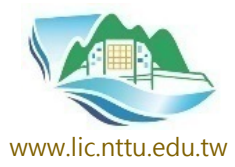

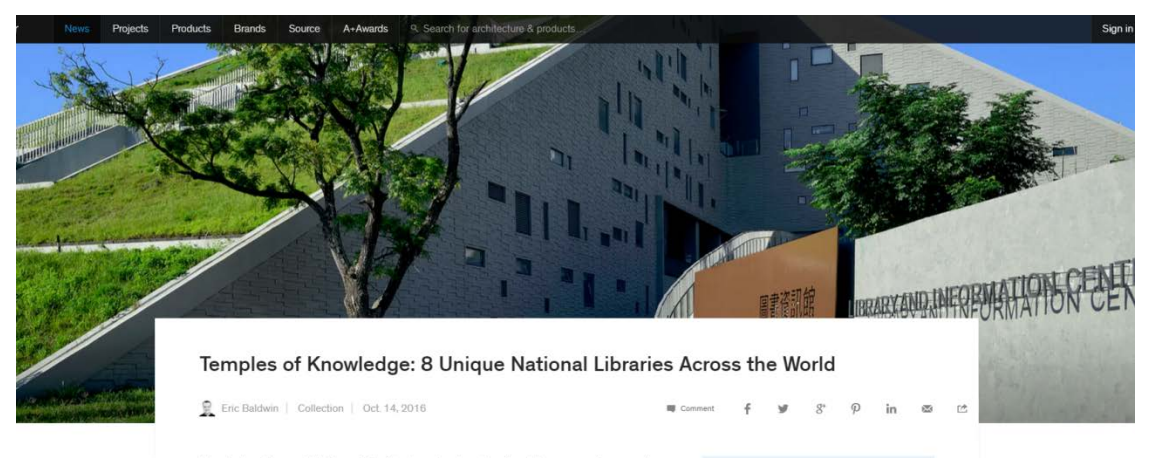

Libraries have the capability to symbolize the character of a nation. As public spaces and community centers, they reflect how we value learning, cultural exchange and civic life. From little free libraries to monumental institutions, these projects advocate knowledge and imagination. Balancing media and information as print becomes digitized, libraries accommodate diverse programs, from book stacks and research labs to auditoriums and bespoke facilities. Adaptation is key. This in-built flexibility extends the life of libraries and creates space for future generations. Over time, we identify with these places and they here in to bean our cultural logaric.

Get a daily dose of architecture delivered to your inbox.

# Made as a landform architecture, sited between the mountains and the Pacific Ocean 山海環繞、湖畔映稱的美麗地標

## 2019全球卓越建設獎首獎

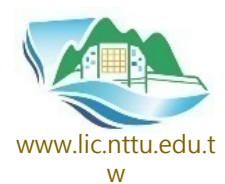

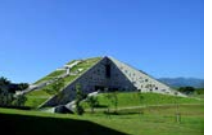

### 中文字幕 <u>https://youtu.be/f\_CZFTPrTPs</u>

英文字幕 <u>https://youtu.be/yzoCI-fF7nc</u>

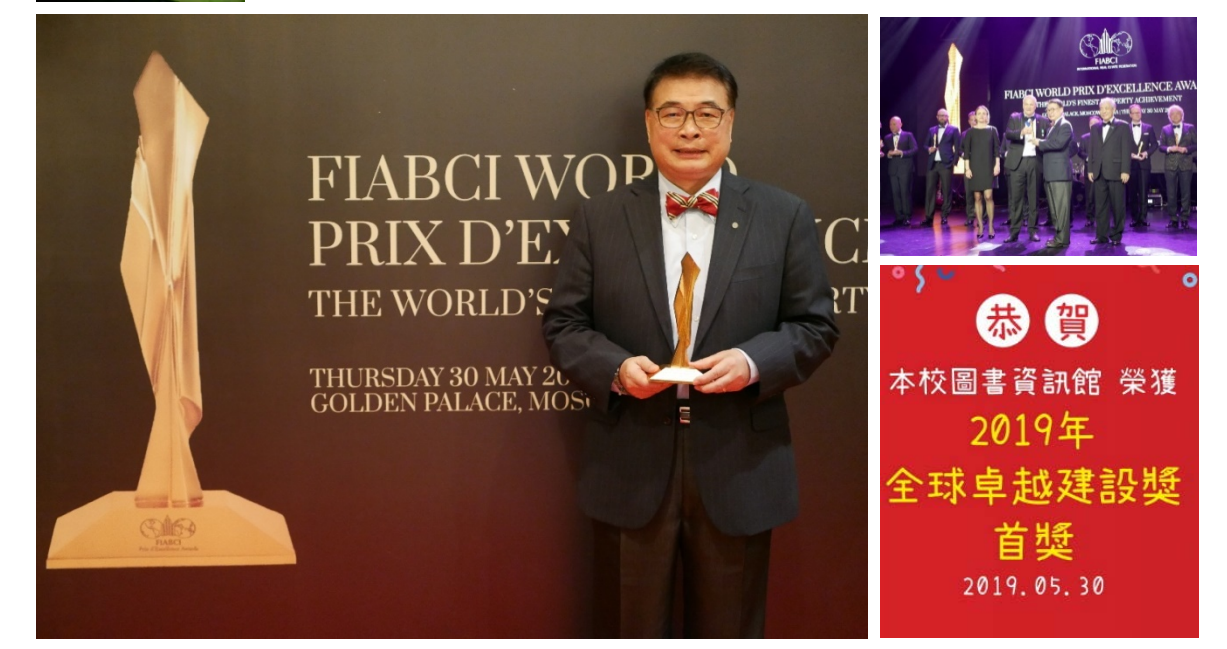

## 2025台灣建築永續獎銀級

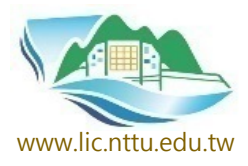

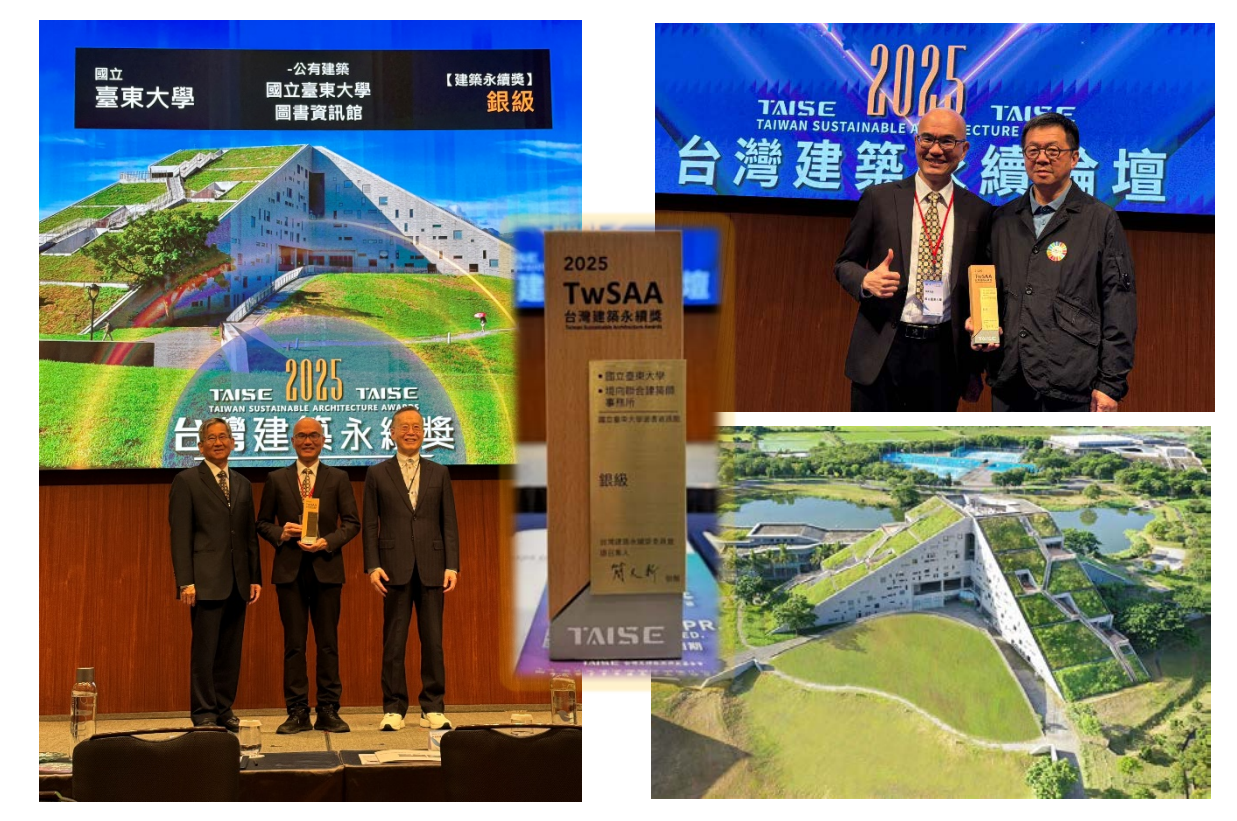

https://www.lic.nttu.edu.tw

## 綠建築理念設計

### 植被降温、生態導風、東西向遮陽並減少開窗

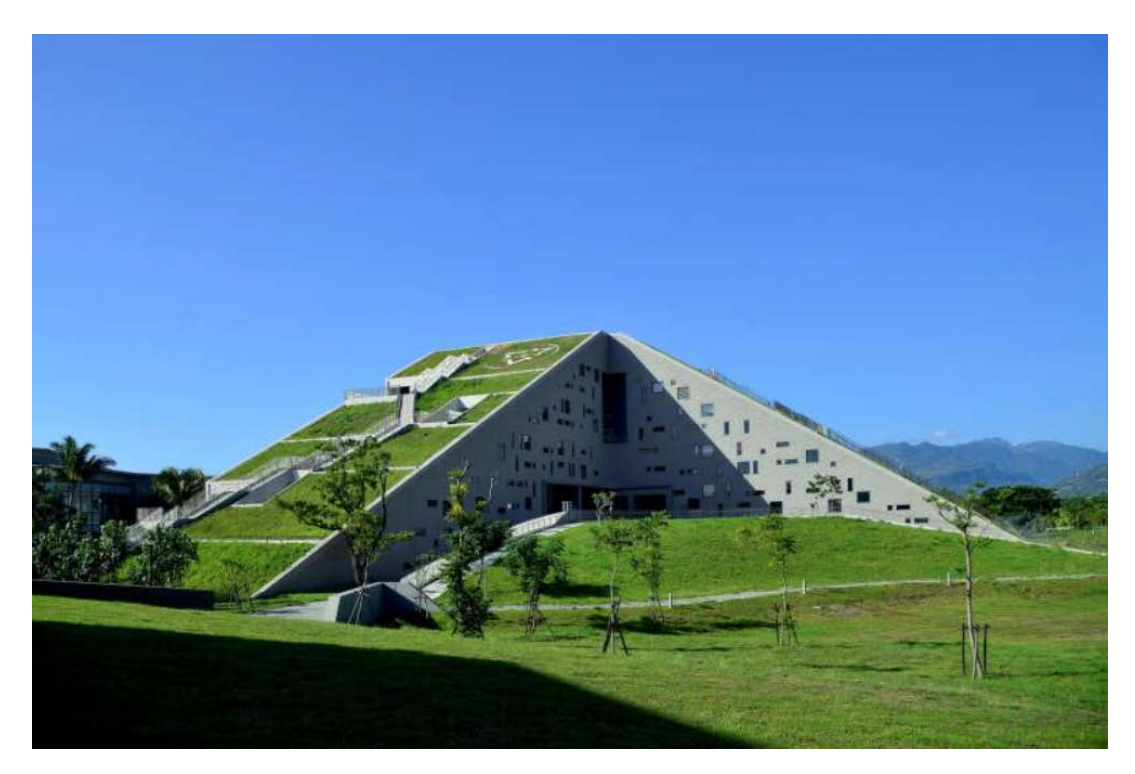

#### 設計人:境向聯合建築師事務所

### 冷島效應:以植栽、水池達到降溫效果

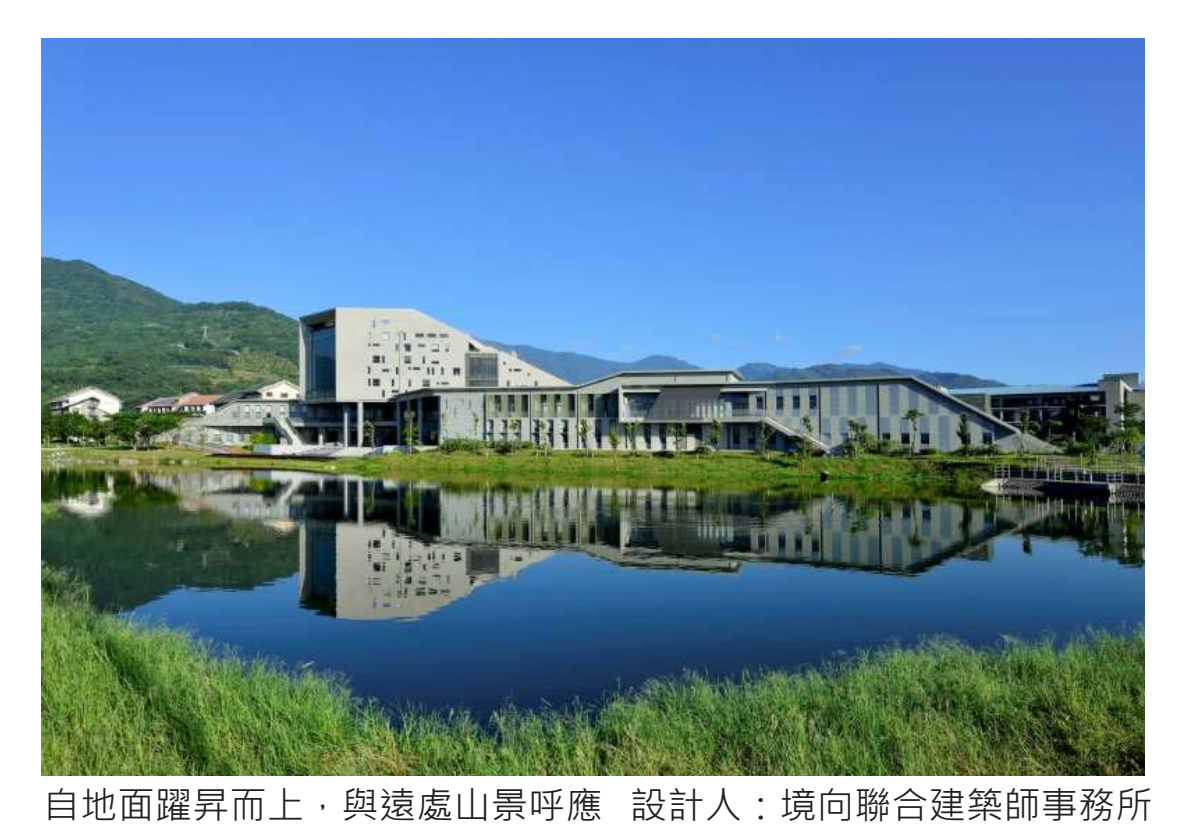

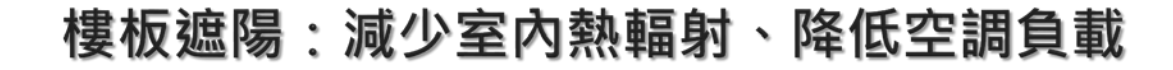

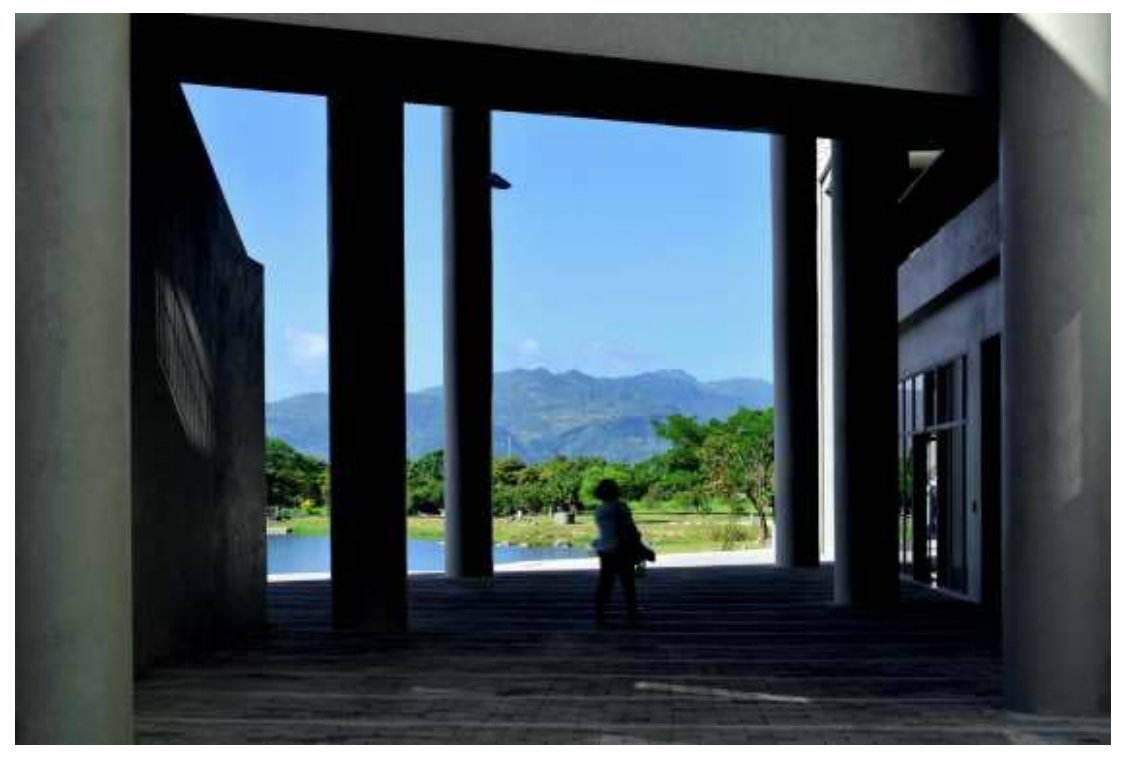

地面通風廊道

設計人:境向聯合建築師事務所

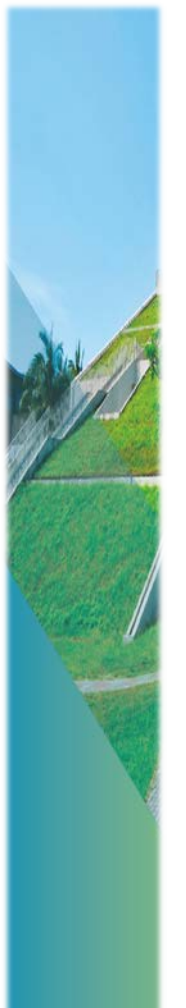

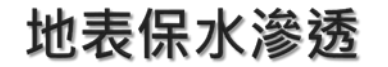

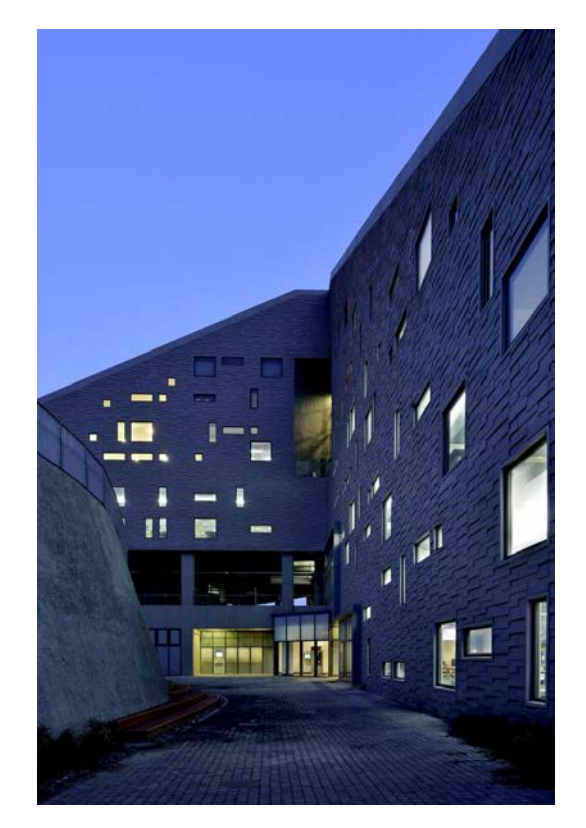

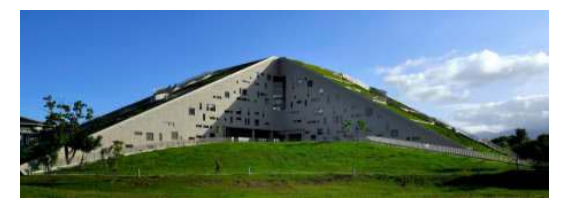

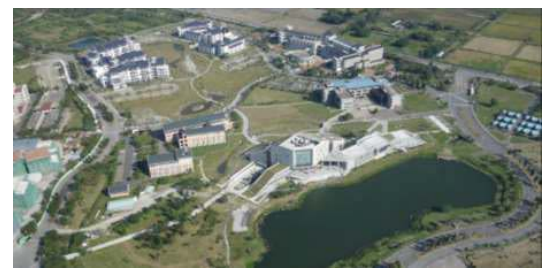

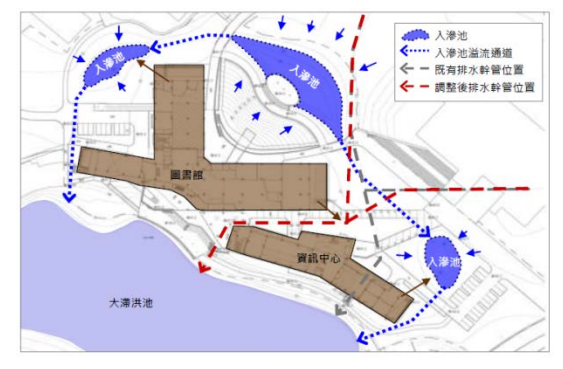

設計人:境向聯合建築師事務所

### 水岸複層景觀、雨水回收再利用

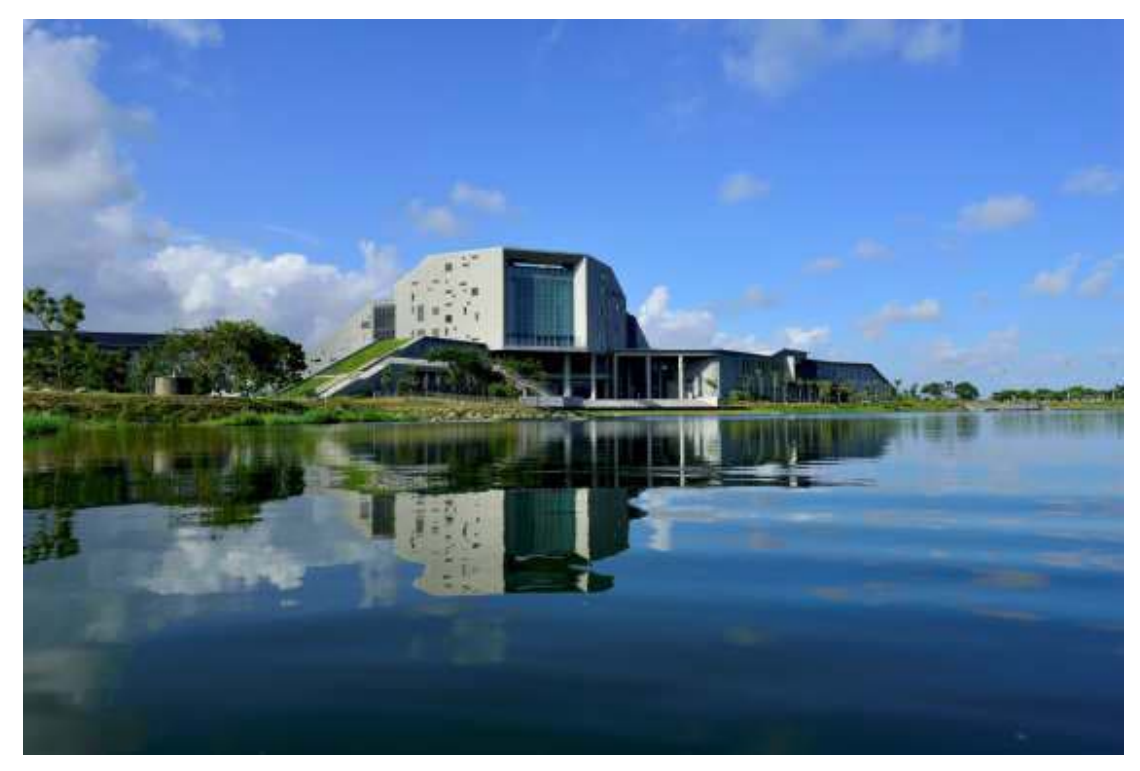

#### 鏡心湖上清晰的倒影

設計人:境向聯合建築師事務所

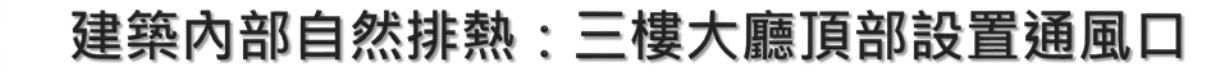

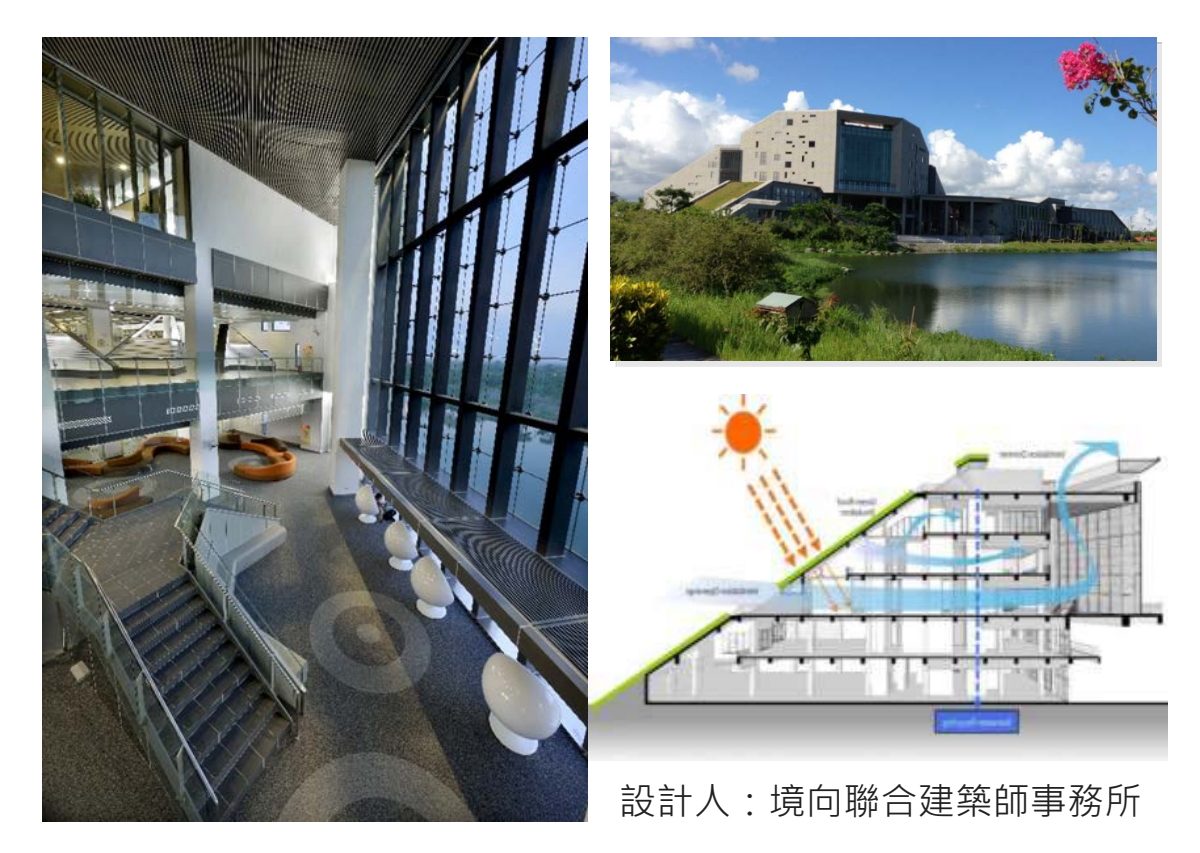

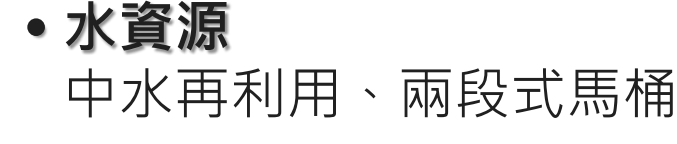

### • **污水垃圾改善** 排水納入污水處理設施、垃圾分類

綠化量

•日常節能

室內環境

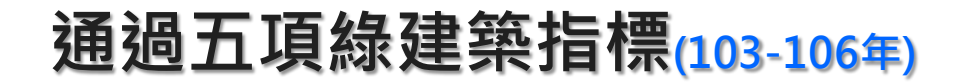

綠地面積、多層次綠化、保護老樹

外殼節能、排熱氣窗、CO2濃度外氣控制

隔音、採光、全熱交換器、空氣品質

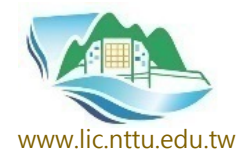

# 空間設計

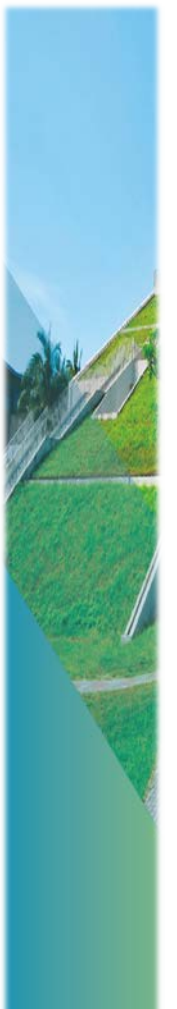

### 閱讀於南面、藏書於北面

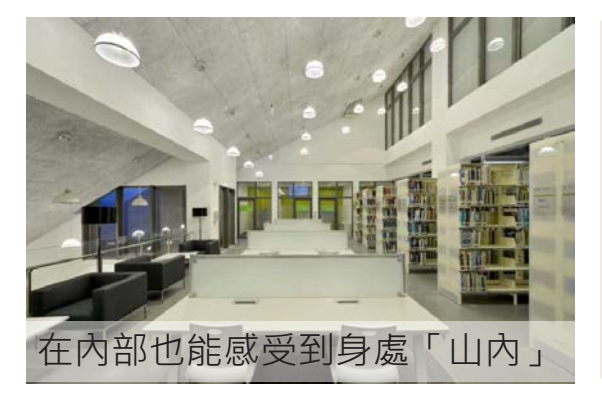

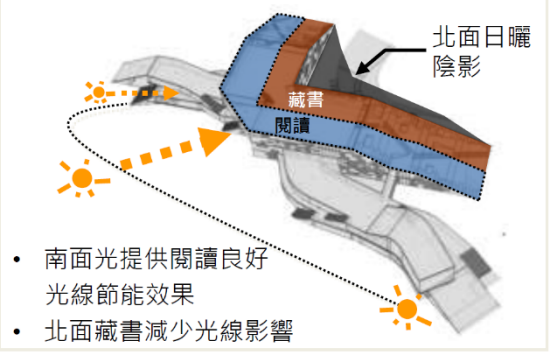

## 行政空間集中設置

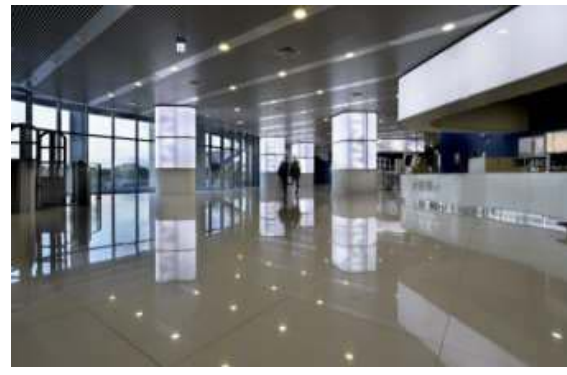

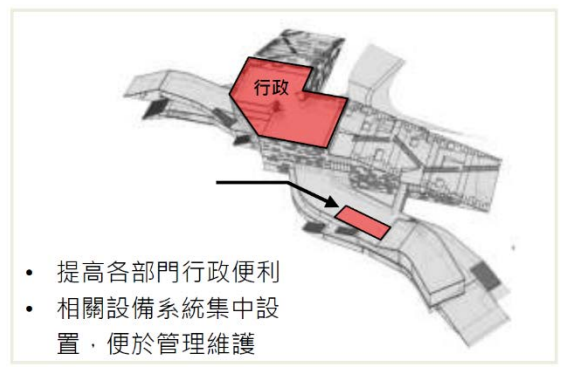

### 設計人:境向聯合建築師事務所 5

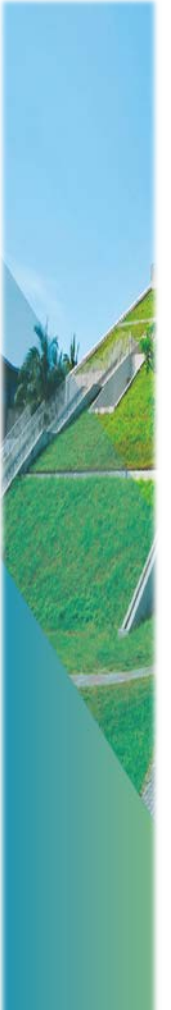

### 三至五樓面向湖側挑空

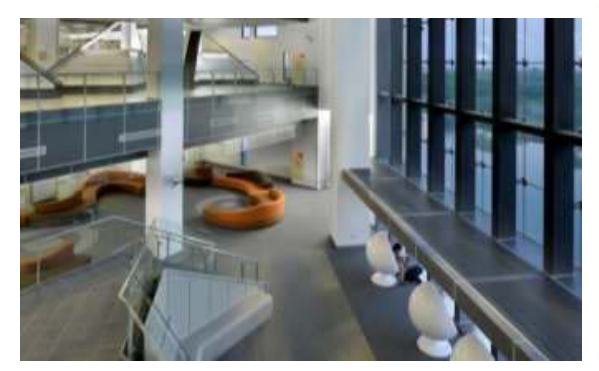

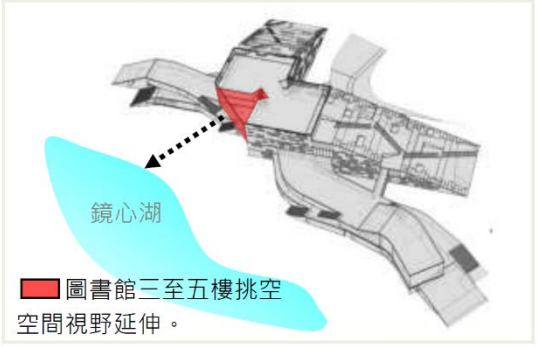

### 一至四樓配置閱覽室

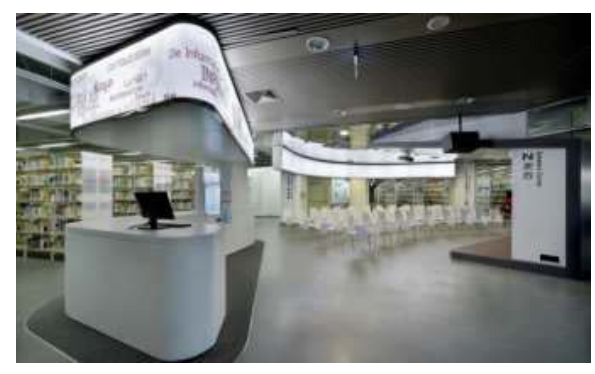

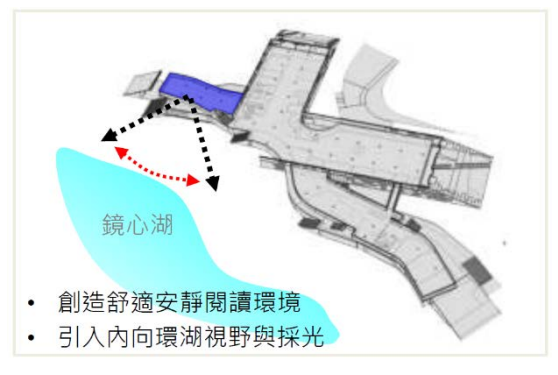

設計人:境向聯合建築師事務所

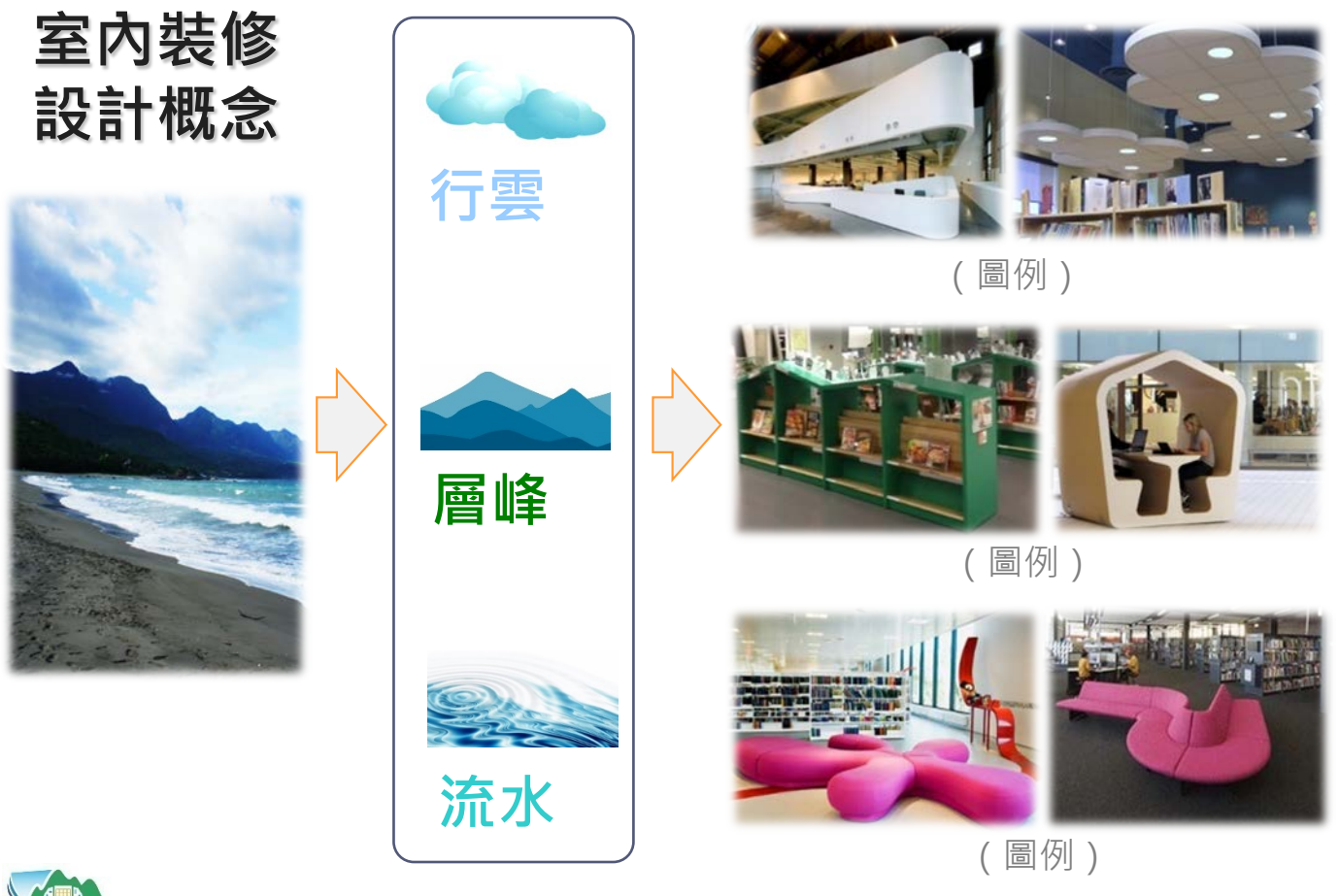

http://www.lic.nttu.edu.tw

設計人:境向聯合建築師事務所

各樓層以不同顏色區別

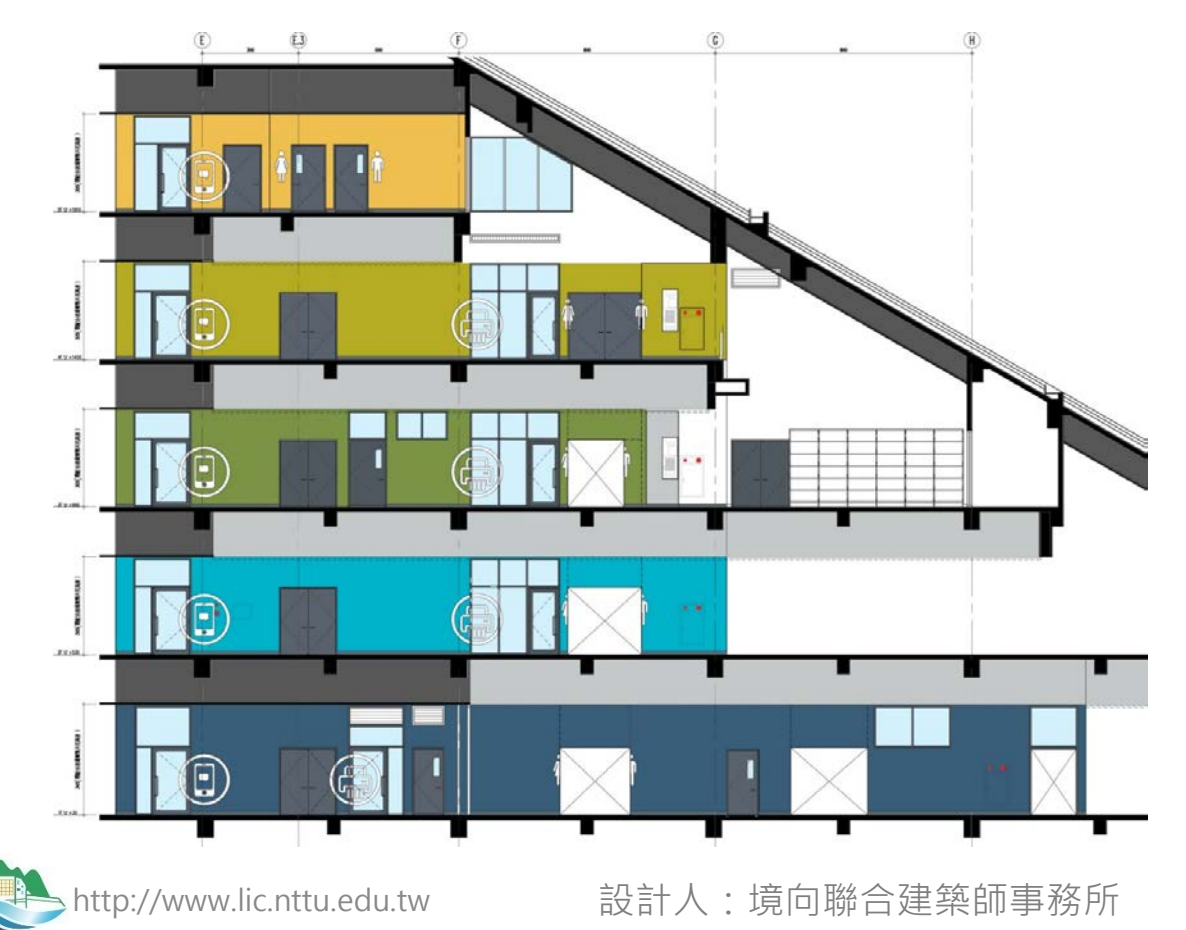

## 圖書資訊整合服務

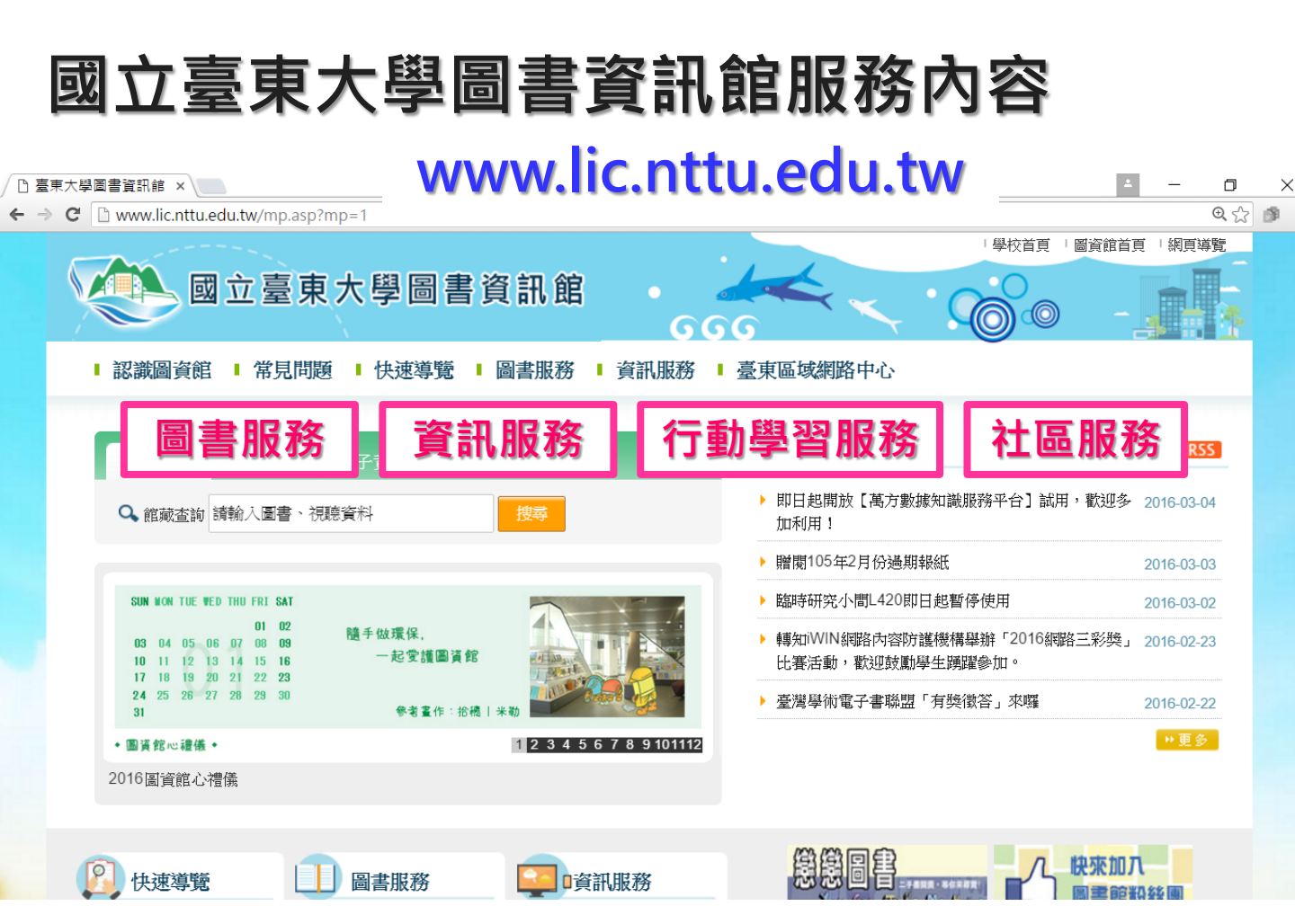

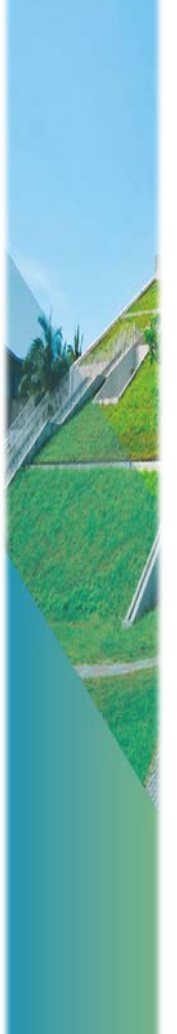

圖書服務

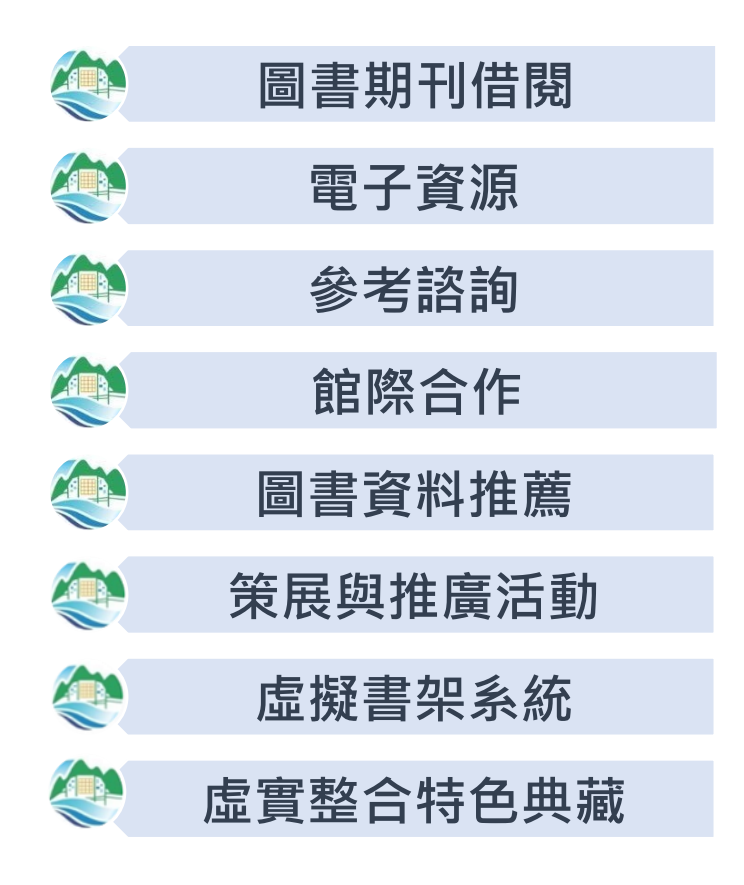

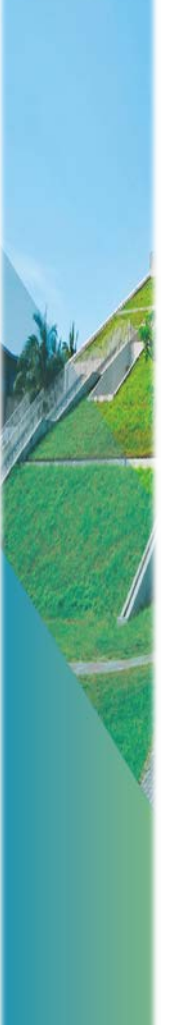

資 訊 服 嵡

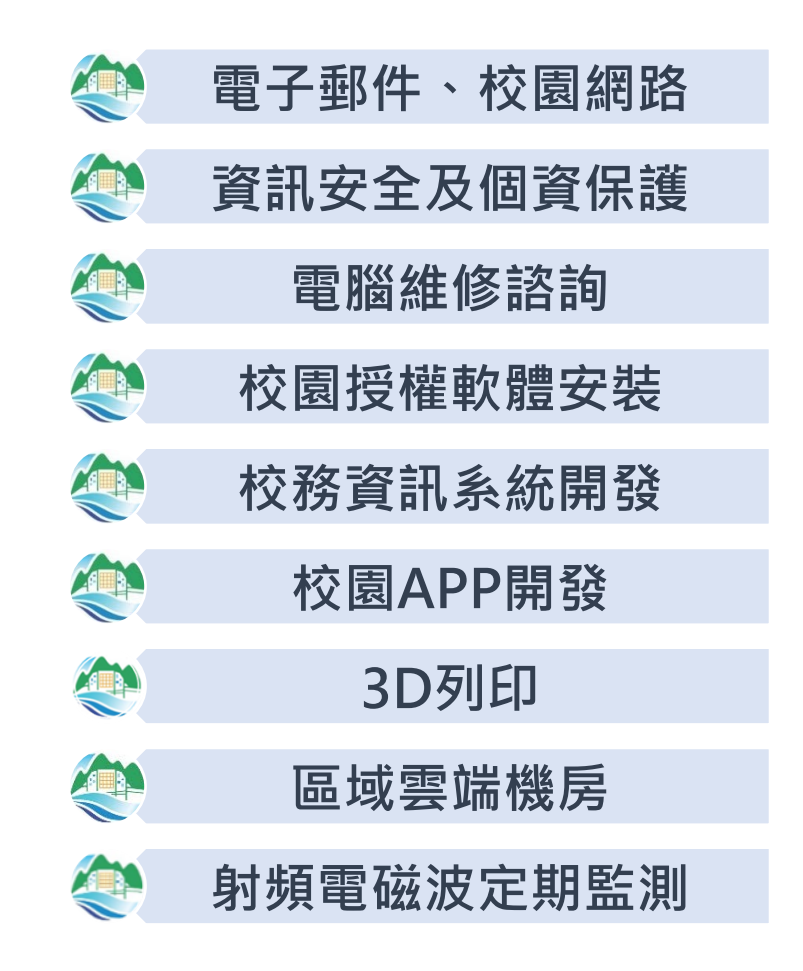

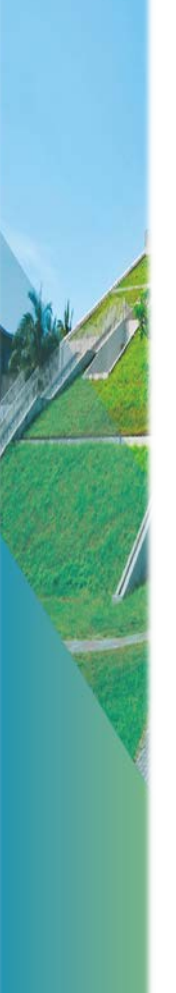

行動學習服務

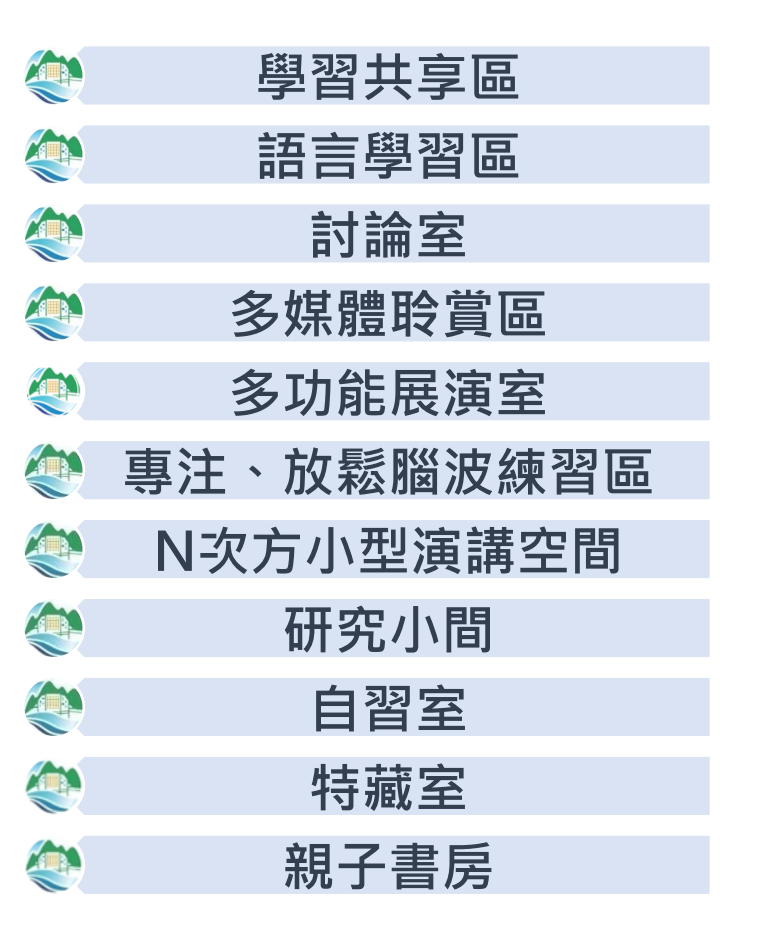

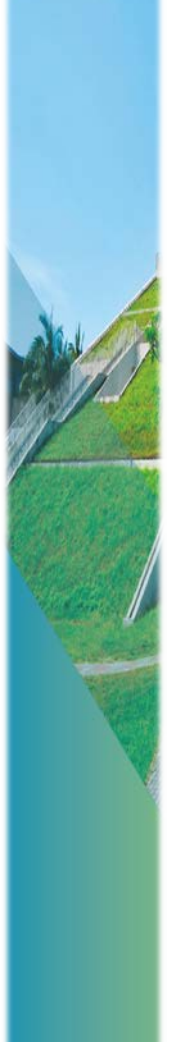

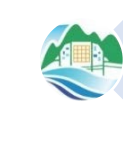

社

品

服

澯

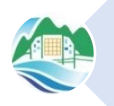

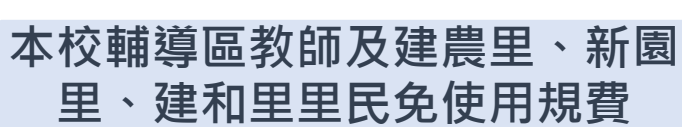

臺東縣轄內20歲以上公民

皆可申請本館閱覽證

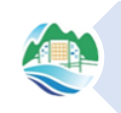

領有身心障礙證明之公民 免行政規費及使用規費

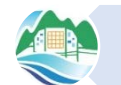

臺東縣區域網路中心

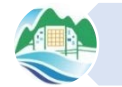

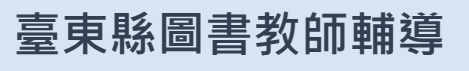

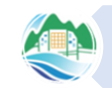

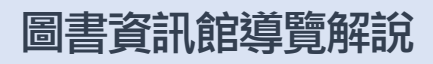

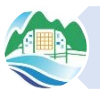

綠色國際大學校園導覽解說

圖書期刊館藏

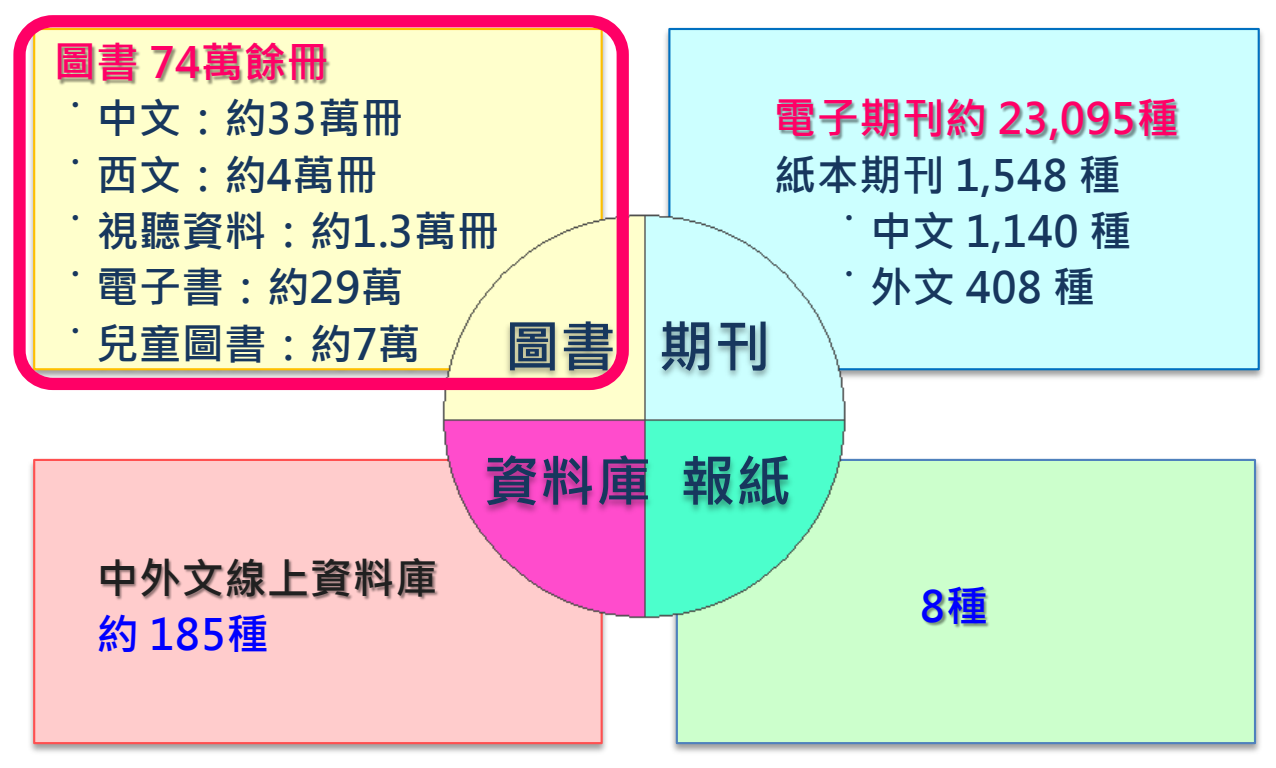

### 統計資料年月:2024.12.31

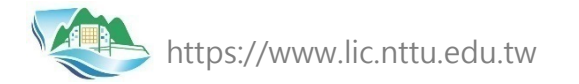

## 2014-2024進館人次統計

### • 入館每月平均12,622人次(不包含寒暑假和疫情閉館期間)

2014/09-2024/12每月入館人次

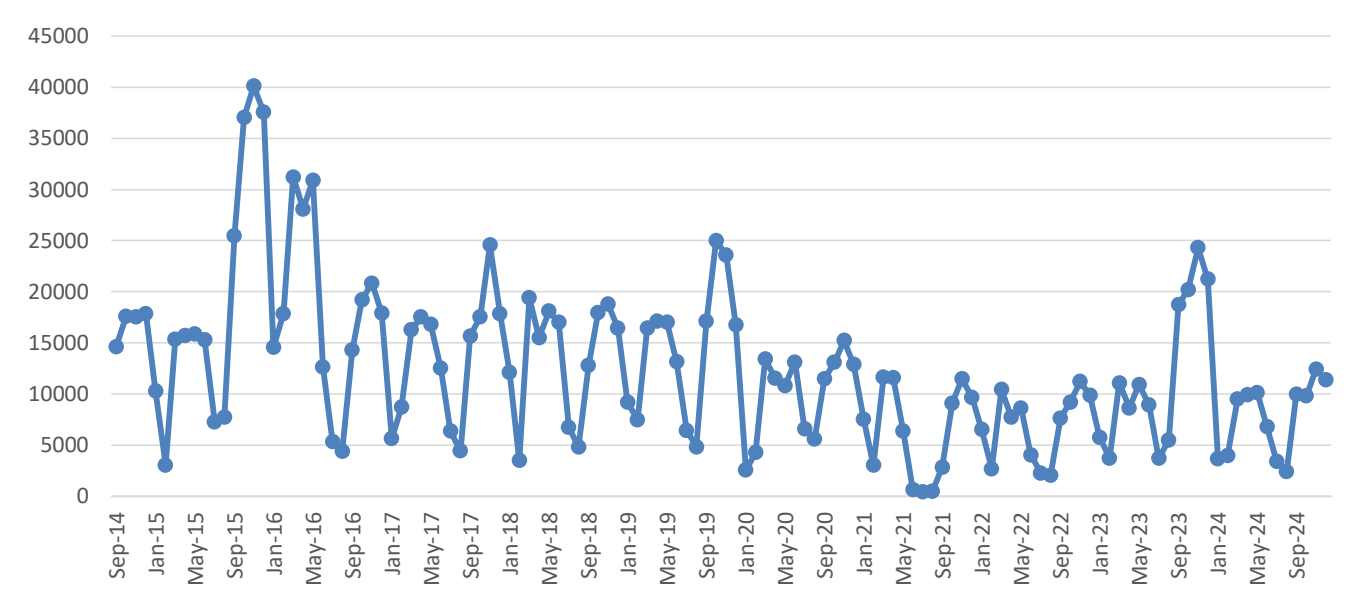

# Jumper資源探索服務

### - 整合查詢(館藏、全文、資料庫/期刊)

portal.lib.nttu.edu.tw/np.asp?ctNode=701&mp=1

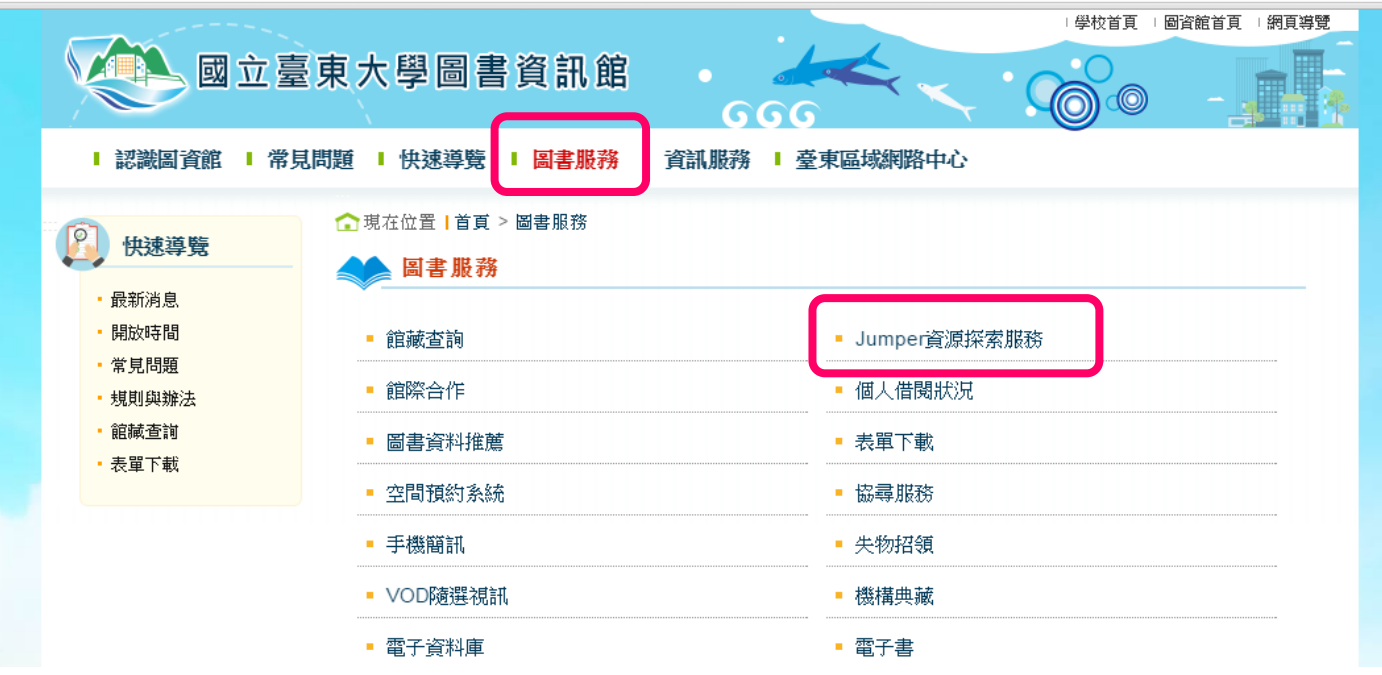

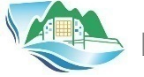

#### yumpen 首頁 圖資館首頁 查看所有電子資源

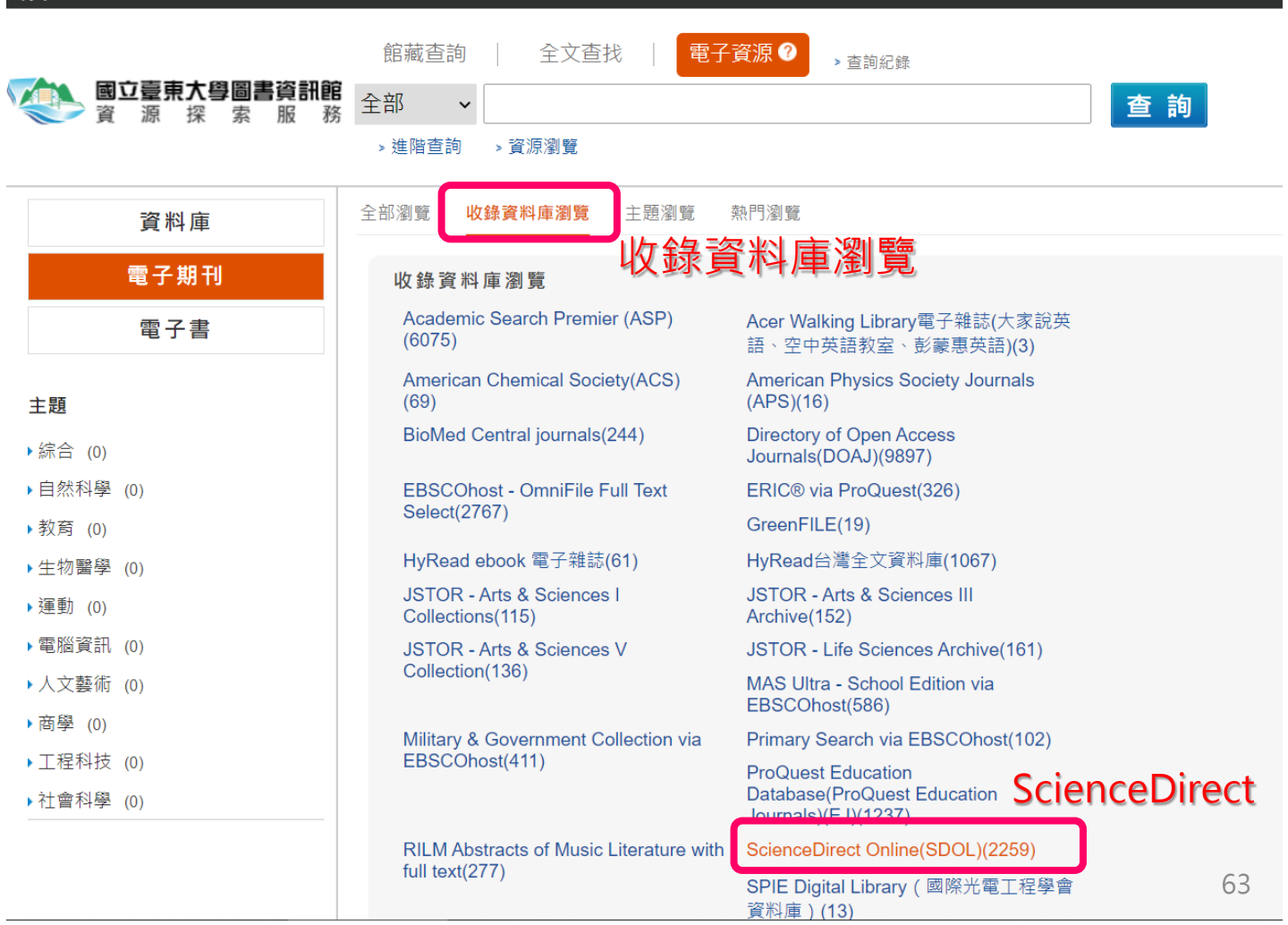

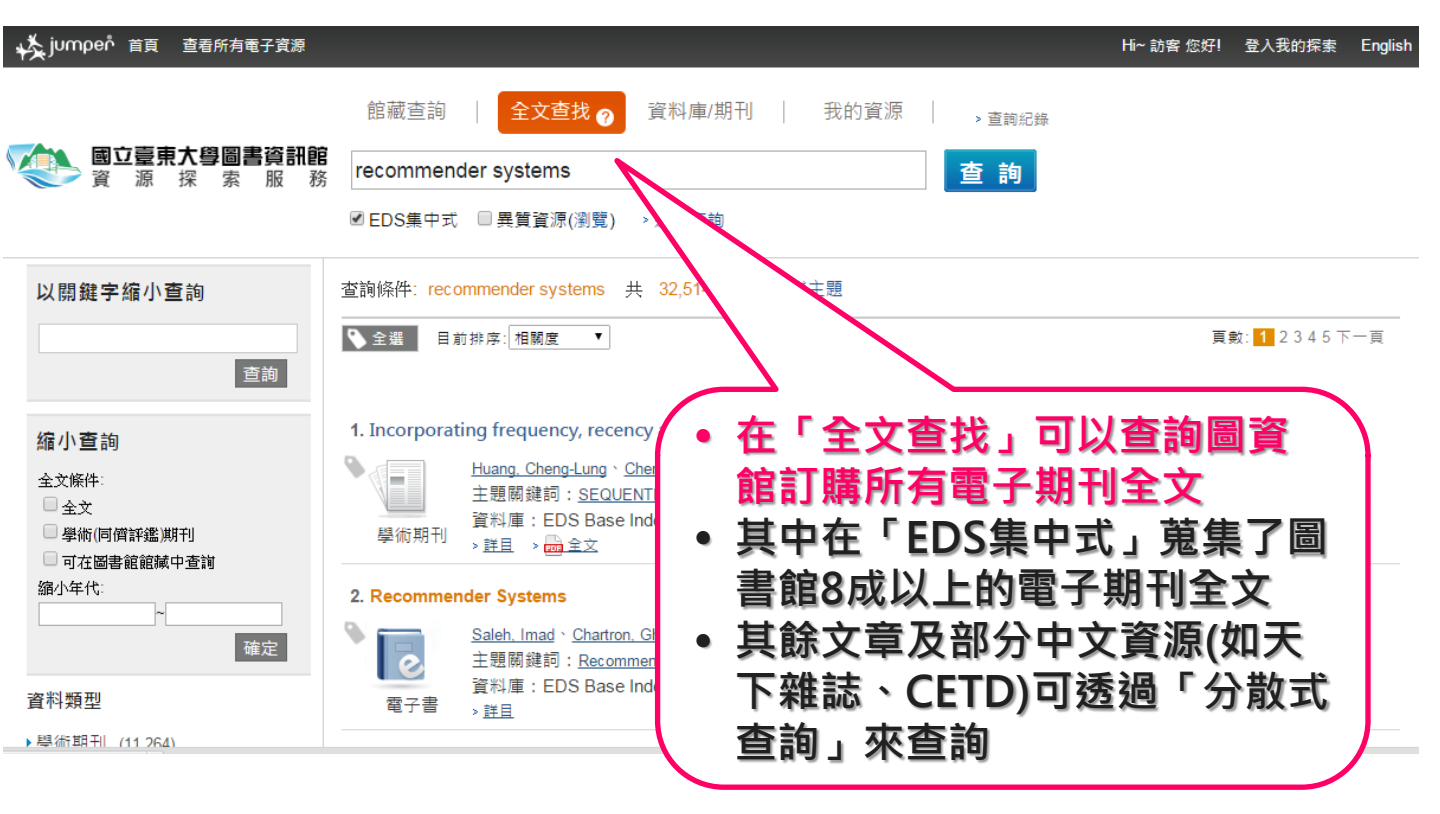

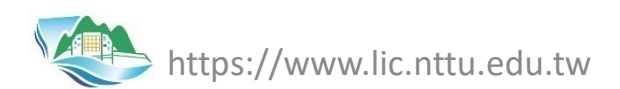

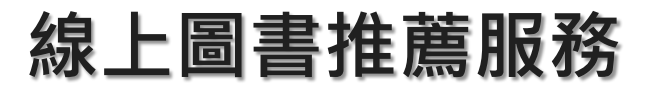

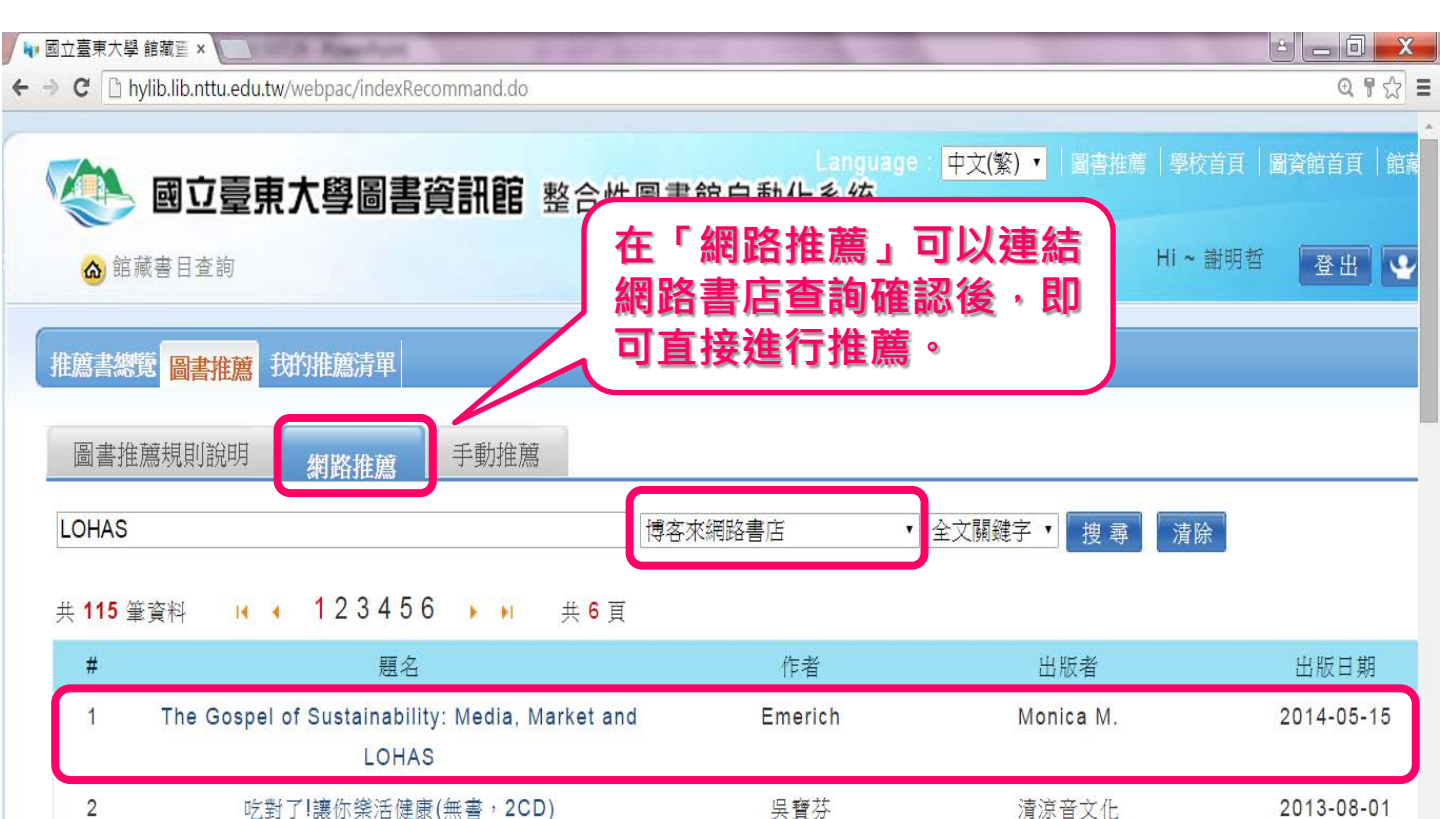

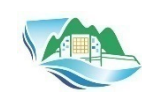

# 圖書資料借閱規則

| 讀者                                                                                      | 冊數     | 借期    |
|-----------------------------------------------------------------------------------------|--------|-------|
| 教職員工(含本校附屬學校)、本校兼任教師<br>訪問學人、研究生                                                        | 100冊   | 8週    |
| 學生(含大學部、進修部)、計畫專兼任助理·<br>短期進修生(訪問學員)                                                    | ` 40冊  | 4週    |
| 本校及附屬學校退休教職員工、輔導區教師、<br>校友及本校校外志工                                                       | 20冊    | 4週    |
| 修習本校具有學分課程之學生、臺東縣轄內年<br>滿二十歲以上公民、設籍建農里、新園里、建<br>和里里民及高中、高職以上學生、東大之友、<br>領有身心障礙證明(手冊)之公民 | 20冊    | 3週    |
| 本校正式編制內教職員工眷屬                                                                           | 併入教職員] | [本人計算 |
| <ul> <li>前項借期屆滿前七日內,若無其他讀者預約時,得以口頭、電話或本館<br/>線上公用目錄申請續借五次。</li> </ul>                   |        |       |
| <ul> <li>預約冊數依讀者類型:教職員工以二十冊為限;其他類型讀者可借冊數</li> <li>多於十冊者以十冊為限。</li> </ul>                |        |       |

# 視聽資料借閱規則

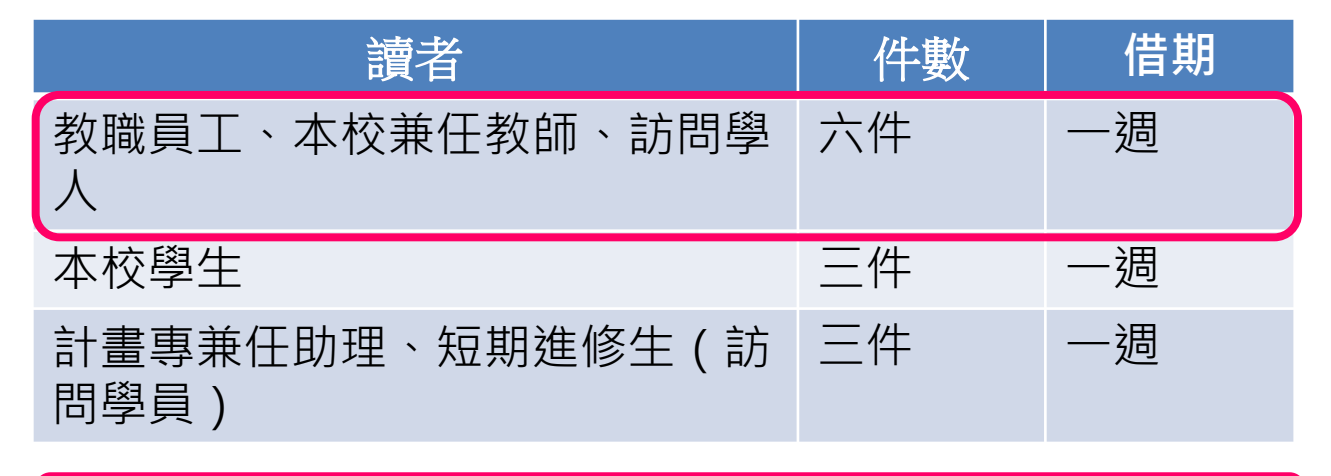

- 前項借期屆滿前三日內,如無人預約,可辦理續借五次。
- 前項件數計算,與圖書資料之規定併計。

## 您想要的資源,圖書資訊館沒有,您可以..

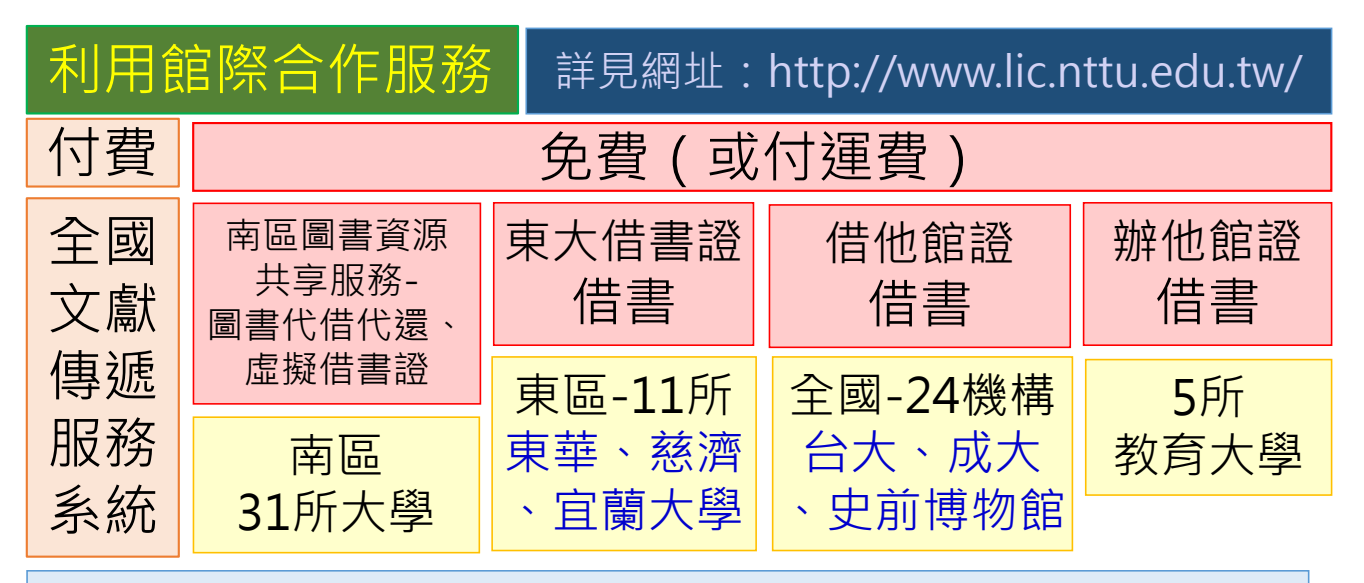

### 還是借不到書嗎?您還可以...

推薦學校購買: 如圖書、視聽媒體

推薦網址:

http://hylib.lib.nttu.edu.tw/webpac/indexRecommand.do

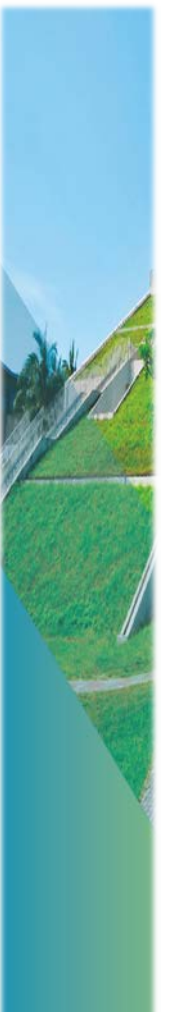

### 校務資訊系統3.0

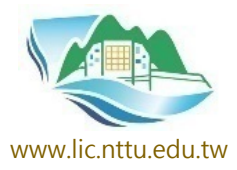

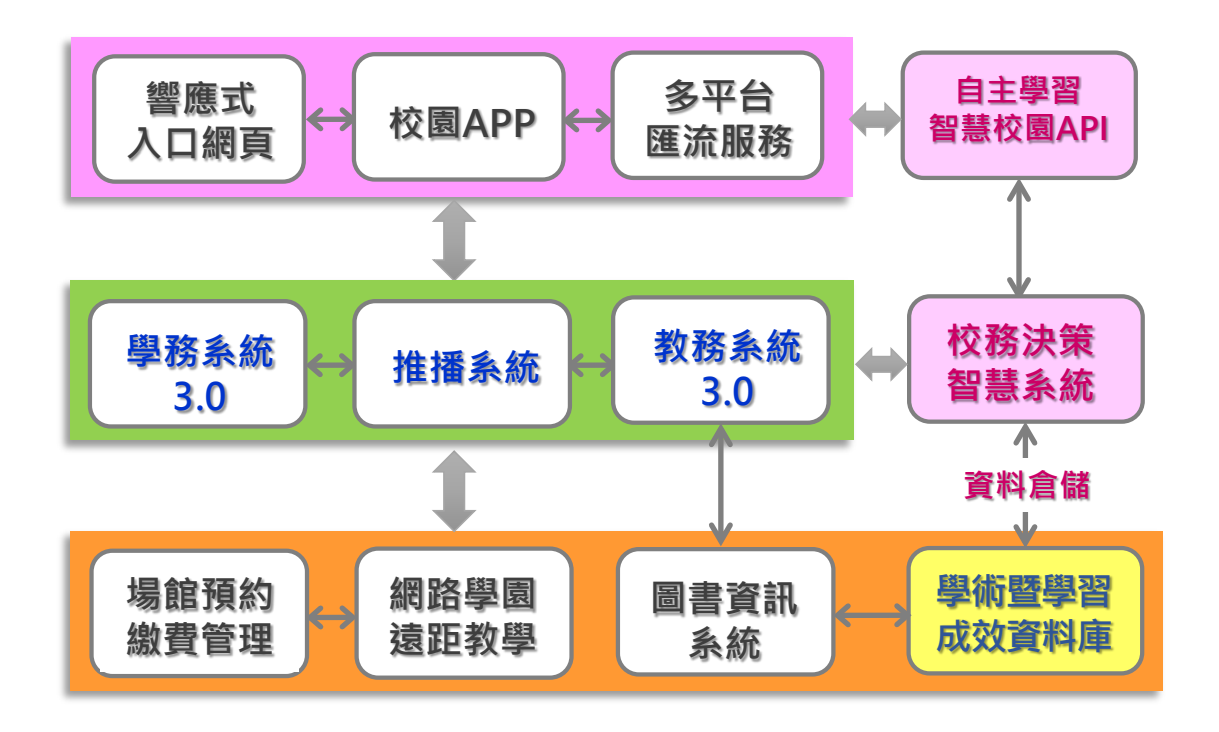

## 校務資訊系統整合服務

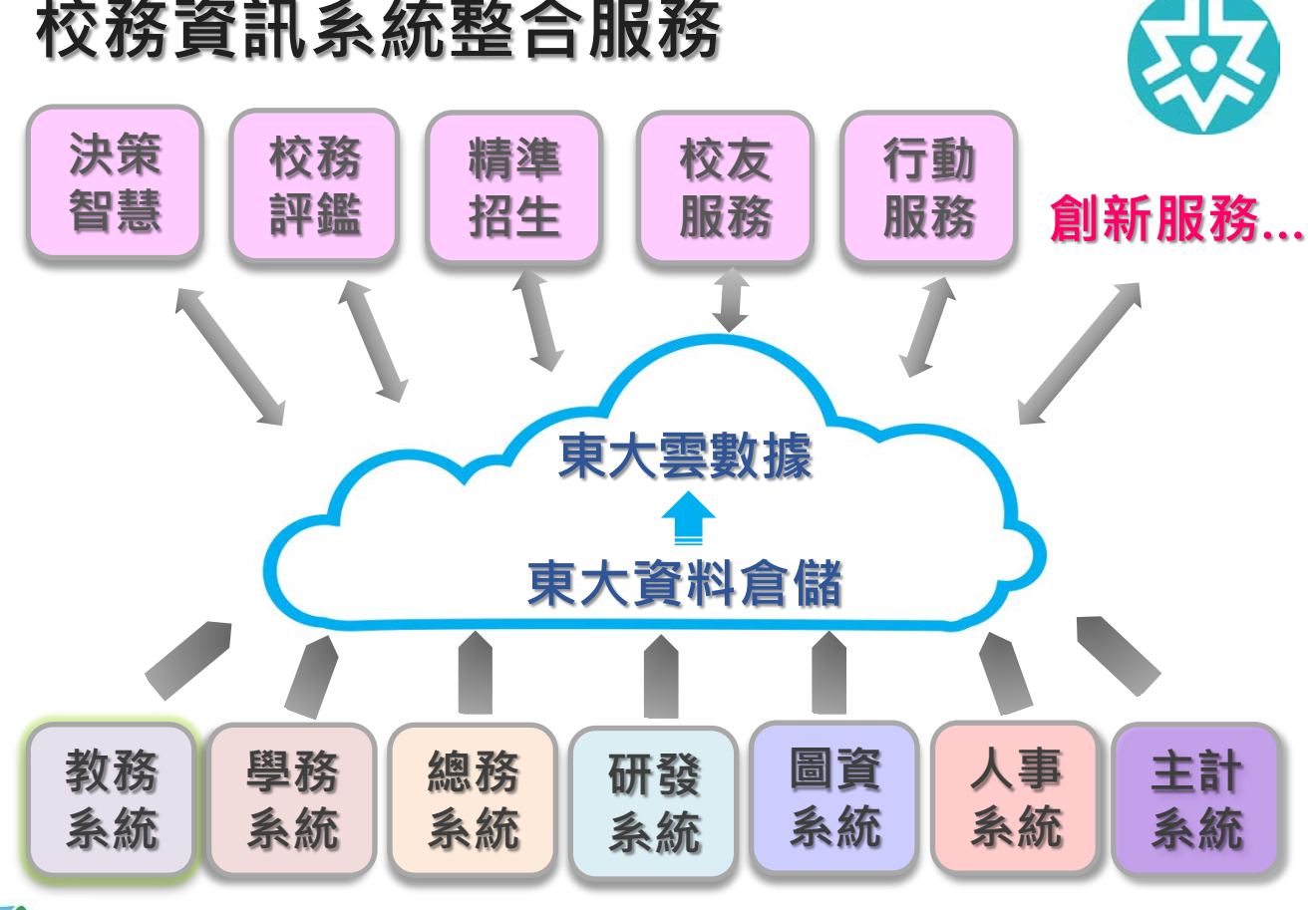

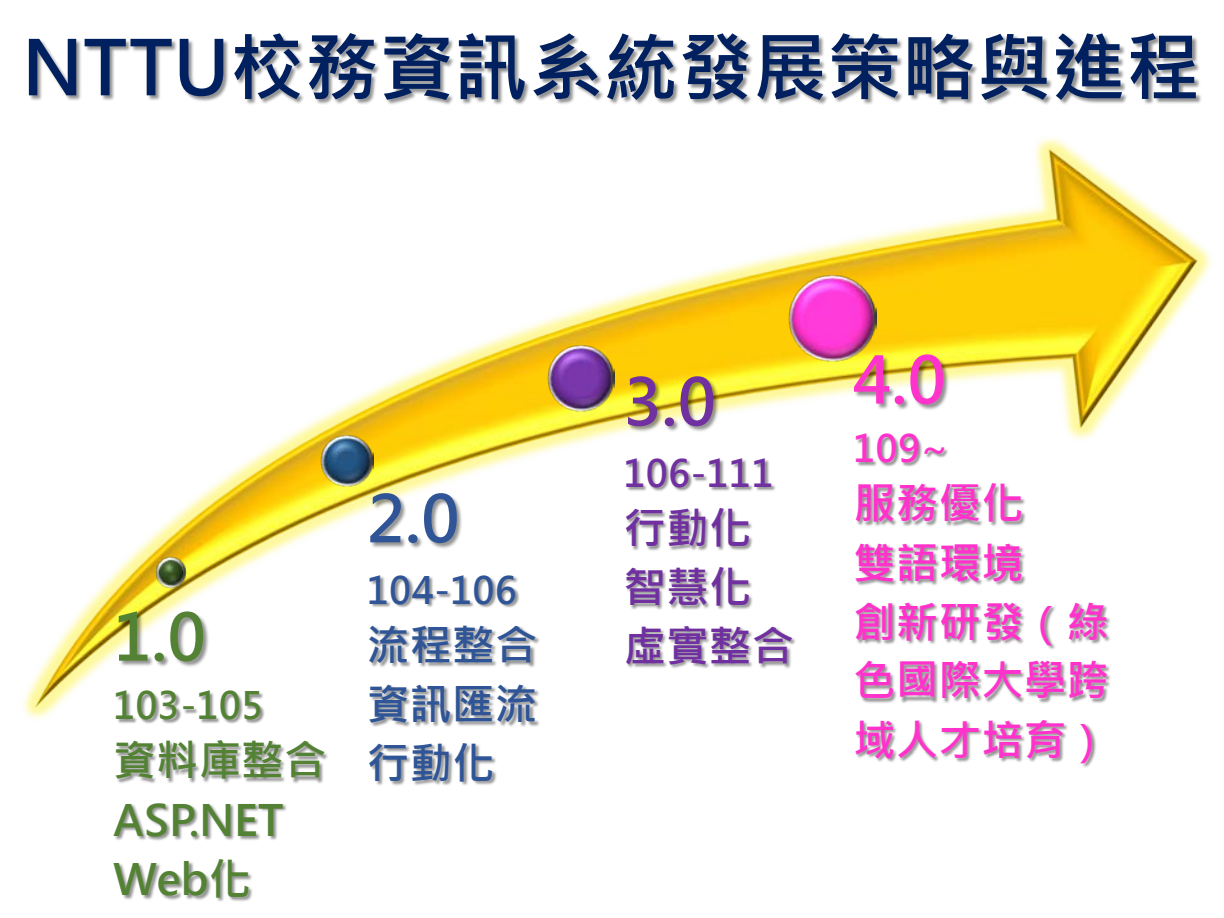

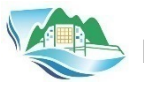

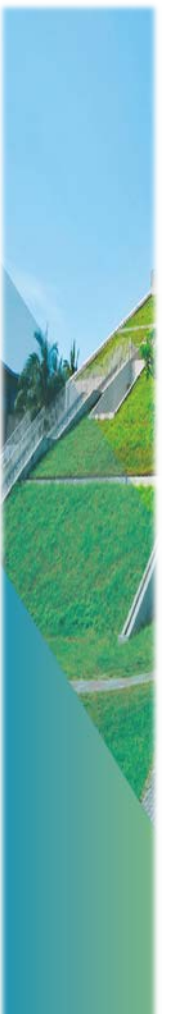

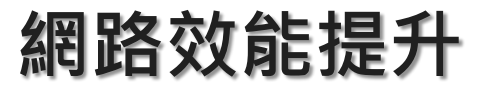

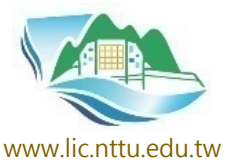

- 符合資安驗證之節能機房
- 提昇網路核心交換器,交換速度由原本40Gbps提升128倍(5.12Tbps)
- 105.3配合教育部執行新 世紀骨幹,對外連線由 1Gbps提升至10Gbps
- 113.6對外連線由10Gbps 提升至20Gbps
- 滿足多媒體傳輸及遠距學 習網路需求

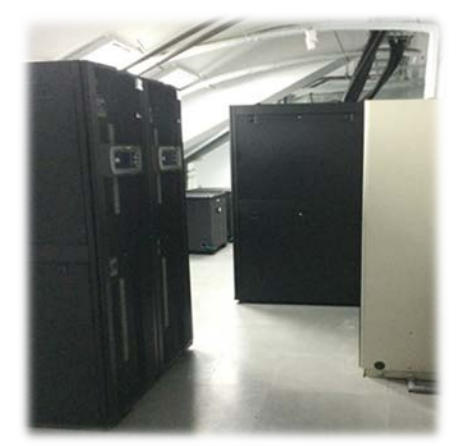

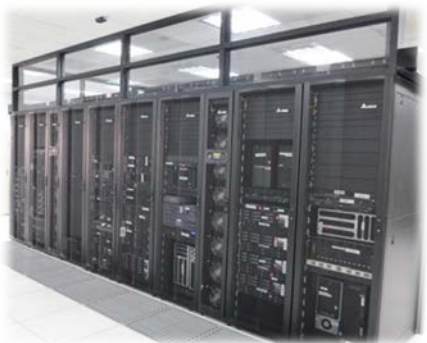
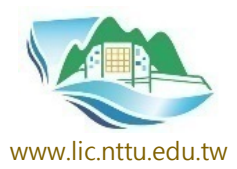

## 智慧節能機房

- 作法:
  - 模組化不斷電系統
  - 機櫃式冷氣
  - 冷熱通道分離
- 能源使用效率(Power Usage Effectiveness):
  - 機房總耗電 / IT設備 總耗電
  - PUE = 1.4 金級 – 每年節電19萬度以上

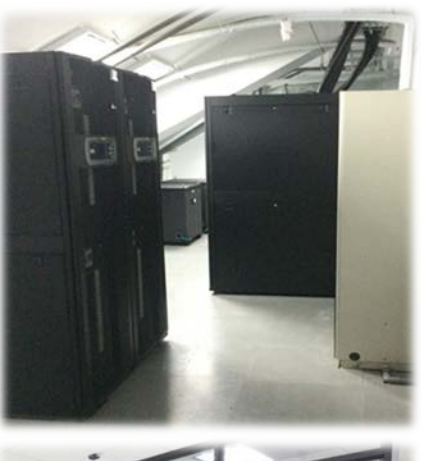

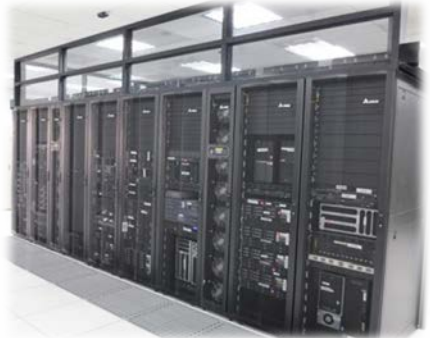

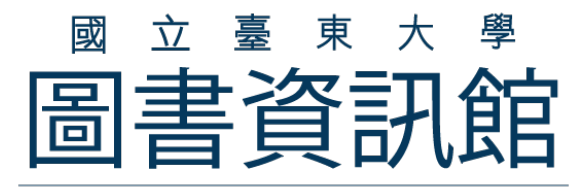

Library and Information Center

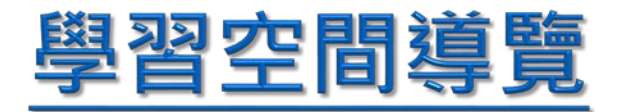

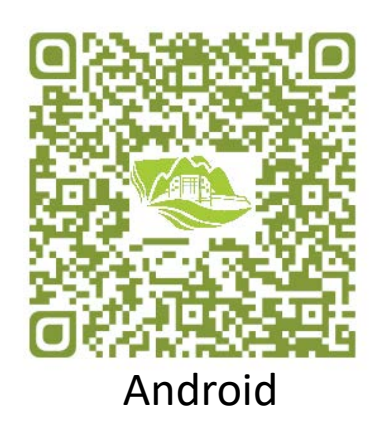

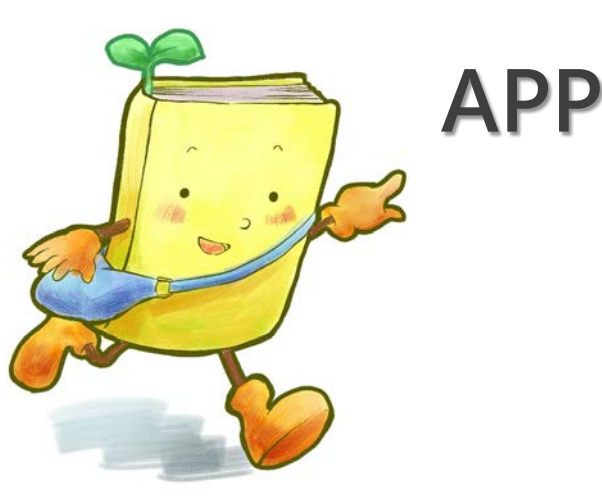

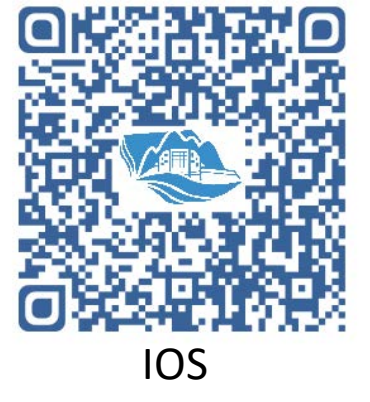

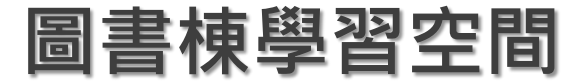

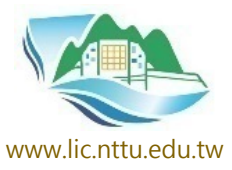

#### 導覽機&互動光牆

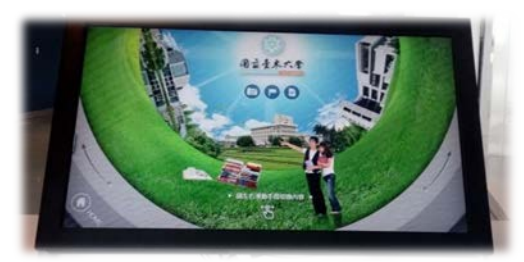

- 校園APP
- ·行動導覽
- 書籍查詢
- 空間預約

訊息推播

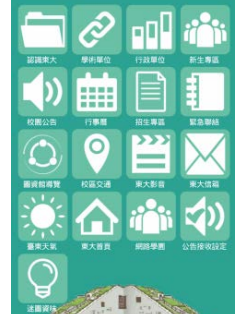

₿」 國立臺東大學校園APP

V 2 4:07

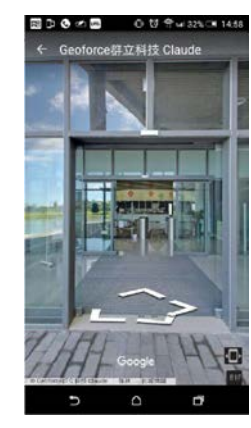

- REAR

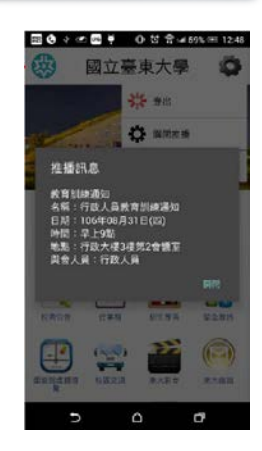

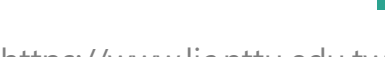

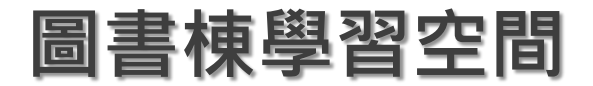

### 行動自助借書區

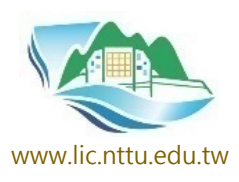

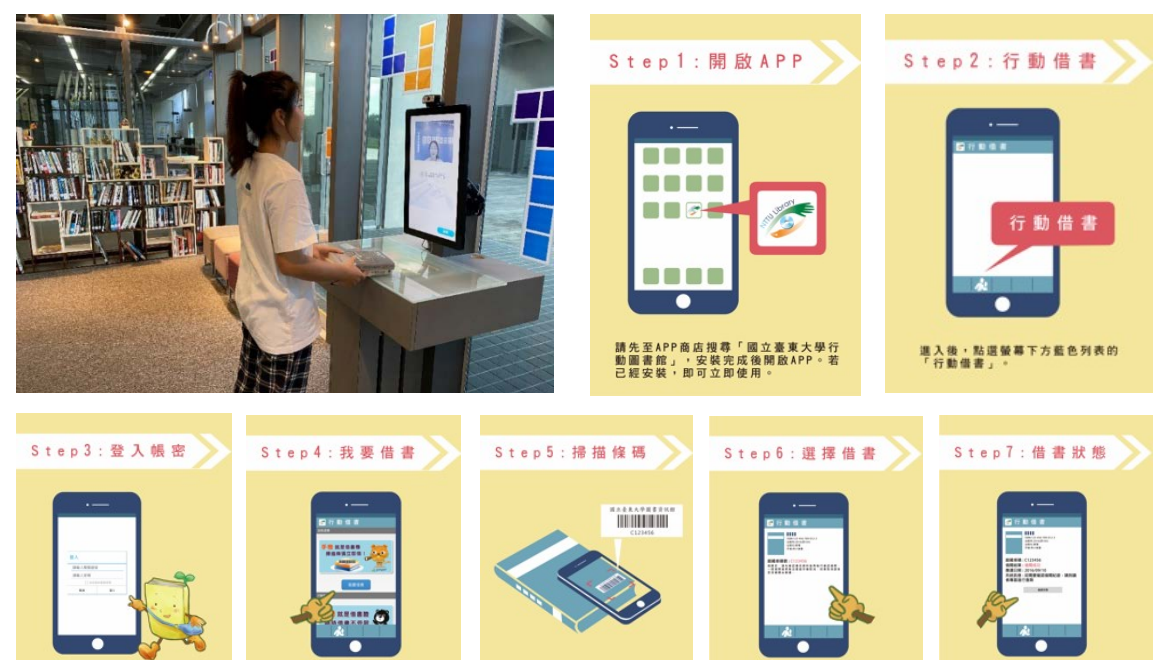

候碼掃描器對準圖書登錄號。 PS請先確認手機裡是否已經安裝後碼 掃描器、QRcode掃描器等同類型APP

掃描完後會出現該書籍的相關資訊 確認無談後,點選「借書」鈕。

#### https://www.lic.nttu.edu.tw

成功登入後,點選「我要借書」。

輸入您的開覽證號碼及密碼,輸入完 後登入。

借書成功後,會顯示借書狀況的紀錄

## 空間預約資訊服務站

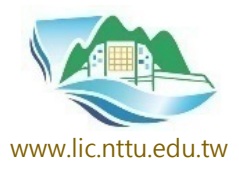

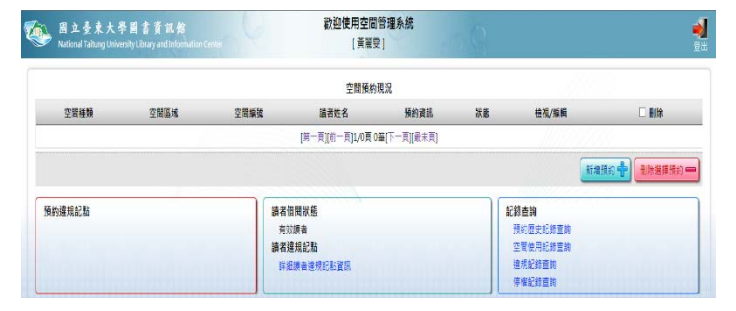

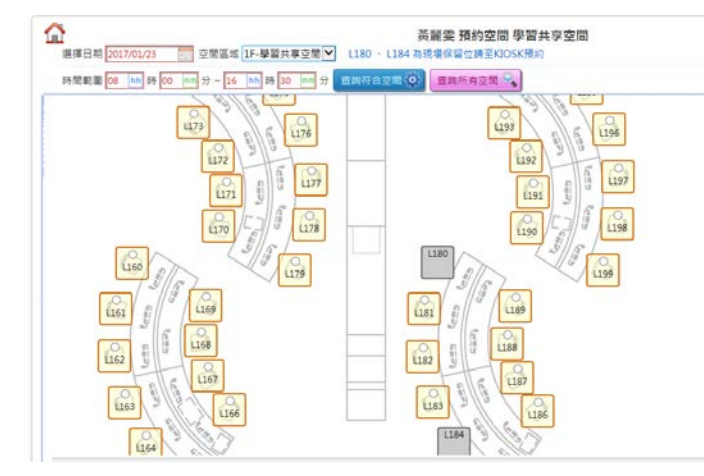

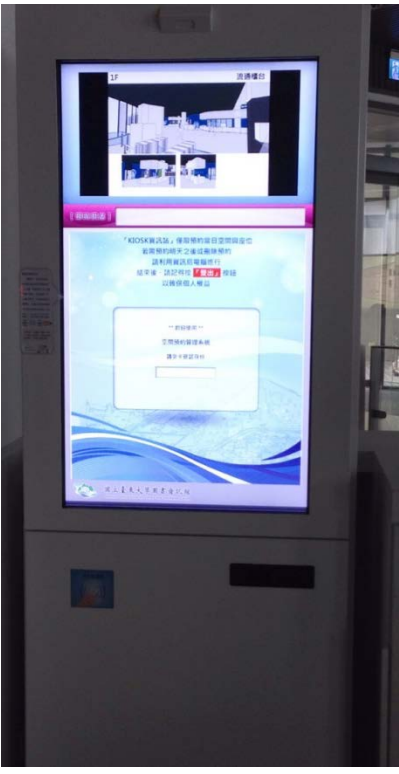

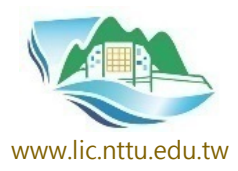

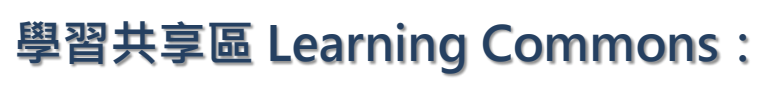

多元化自主學習及協同 學習的空間,提供電腦 使用40席、衝浪板討論 桌3張15席、可移動式 討論桌9張22席,流線 型的空間配置,讓學習 更自在。

圖書棟學習空間

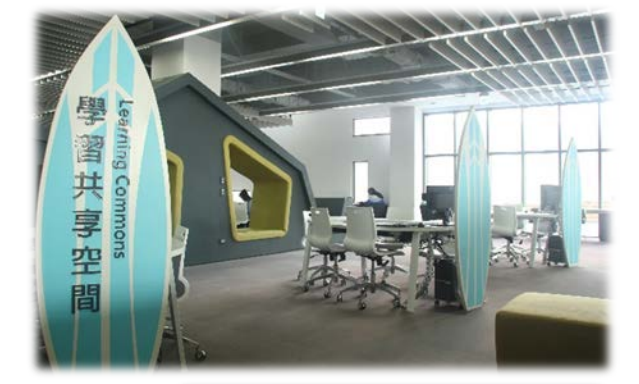

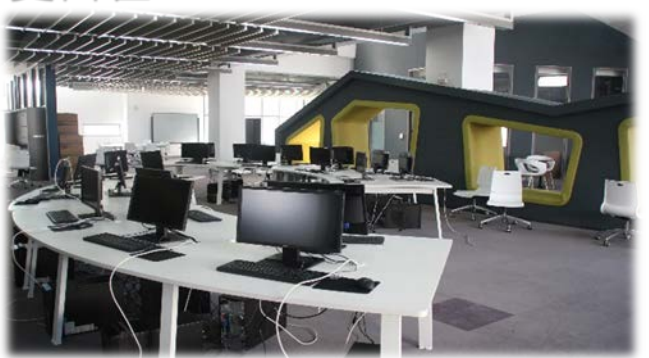

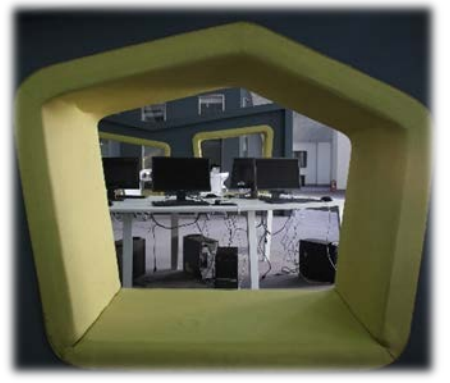

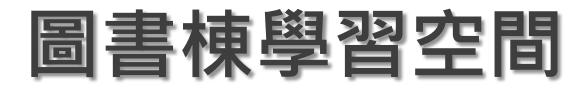

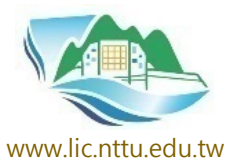

#### 語言學習區 Language Learning Area:

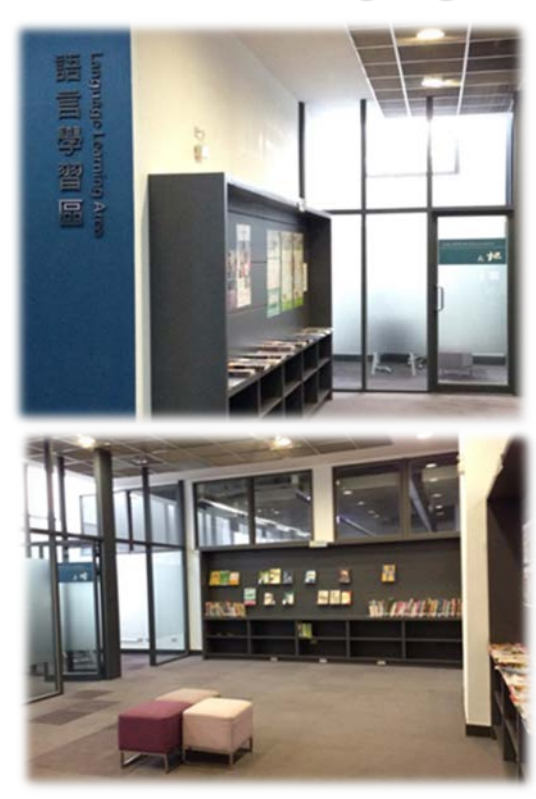

- 共4間(行雲、層峰、流水、大地),提供讀者語
   言學習使用。
- 結合語言學習資料庫、簡 單的書桌椅及視聽資訊設 備,是專心學習語言的個 人空間。
- 最新外語學習雜誌,考試 資訊隨手即得。

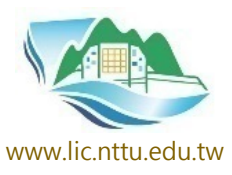

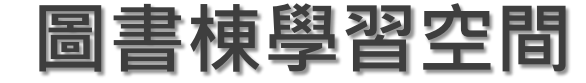

### **教授指定參考書閱讀區** 結合課程需要,專區陳 列教授指定參考書,提 供學生學習研究、互動 討論。

#### 期刊、報紙閱覽區

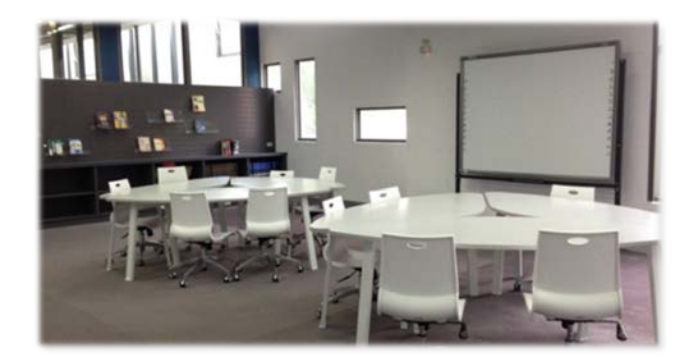

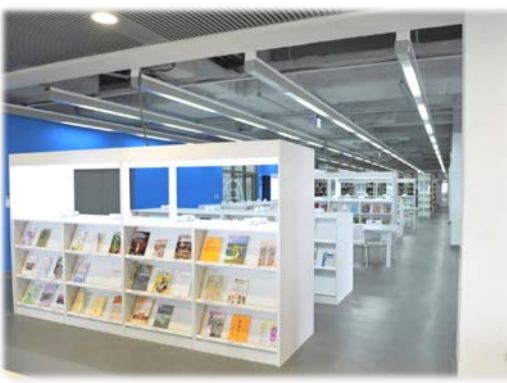

現期期刊回

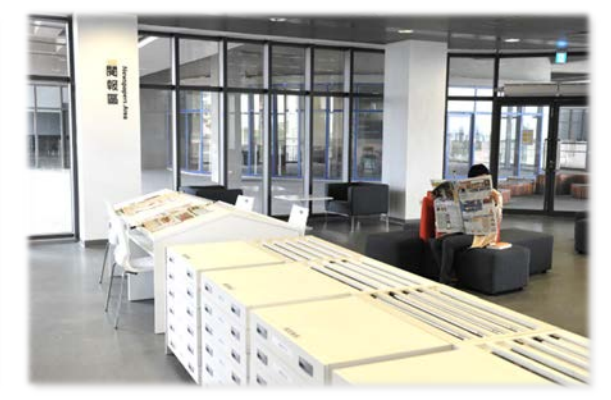

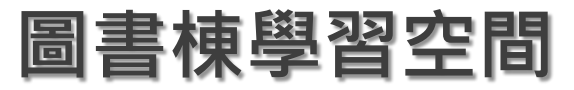

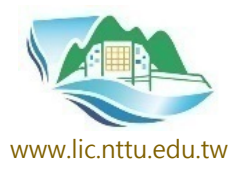

討論室 Discussion Room: 共4間(依臺東大學鄰近 之著名山戀命名),專屬 於東大人的學習討論空間, 每間討論室皆提供投影機、 電腦及白板。

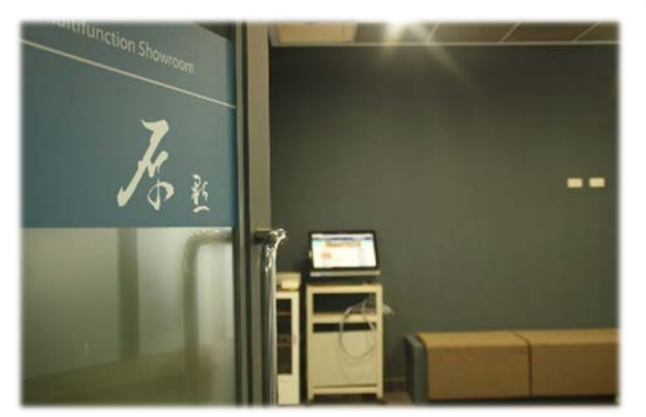

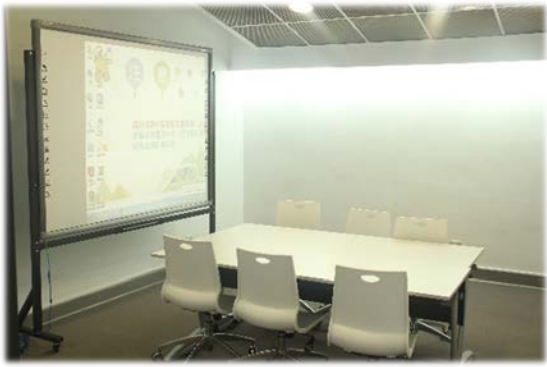

多功能展演室(原點) Multifunction Showroom:

簡報練習或發明創客, 夢想的原點就在這裡。

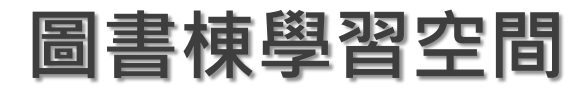

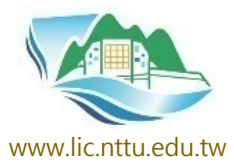

#### **多媒體聆賞區** Multimedia Area: 提供2人席12座、單人席 7座,山型座位設計在通 透空間中,營造出最佳 的專屬聆賞區域。

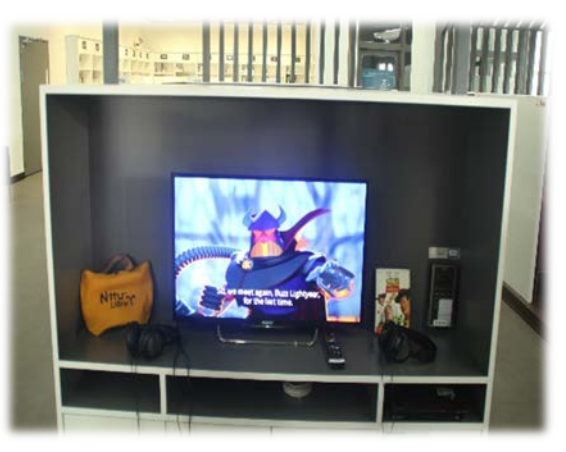

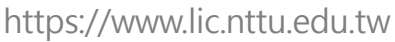

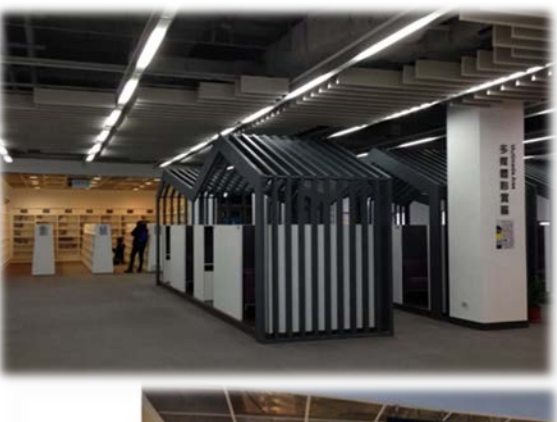

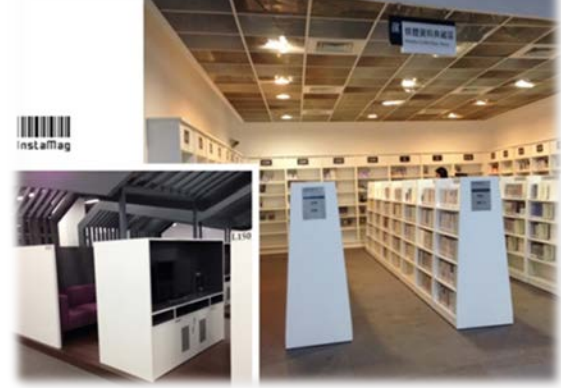

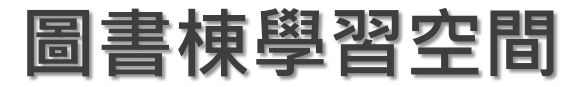

#### 智慧校園:專注、放鬆腦波 練習區

**基本功能:** ● 腦狀態監測

● 腦狀態分析● 腦波圖顯示

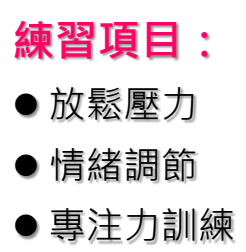

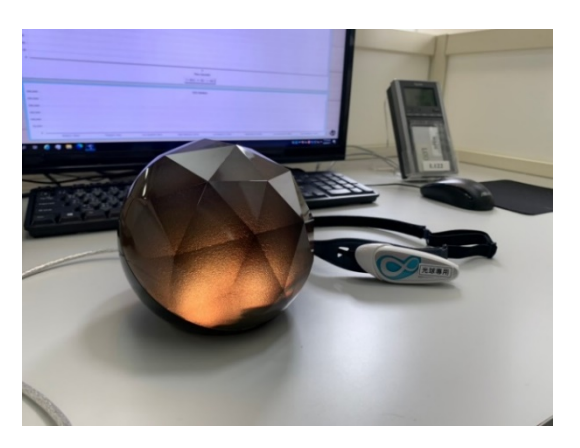

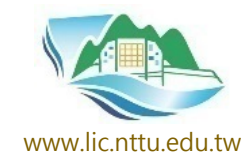

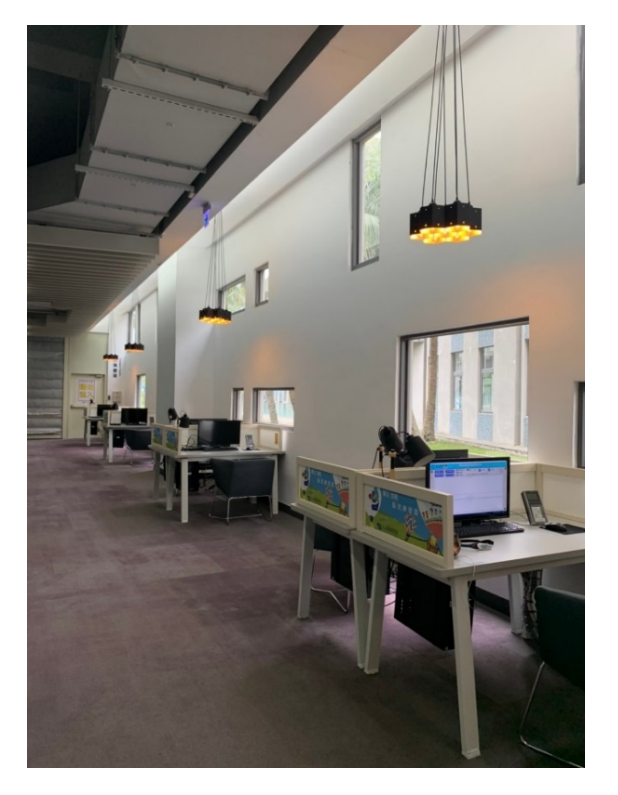

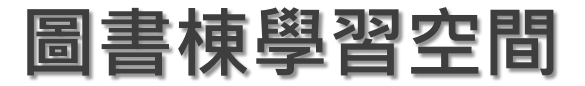

**暢銷書區 New Arrivals:** 提供舒適座椅及暢銷新書, 是休閒閱讀的好去處。

N次方 Speaker's Corner: 可容納30人,是社團、新書 發表、或小型演講的絕佳地 點。

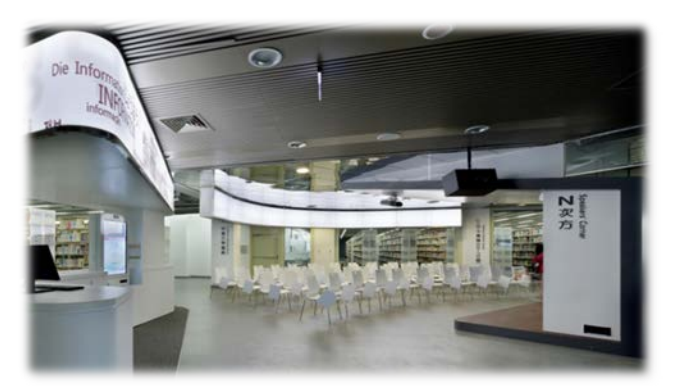

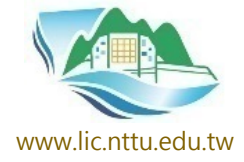

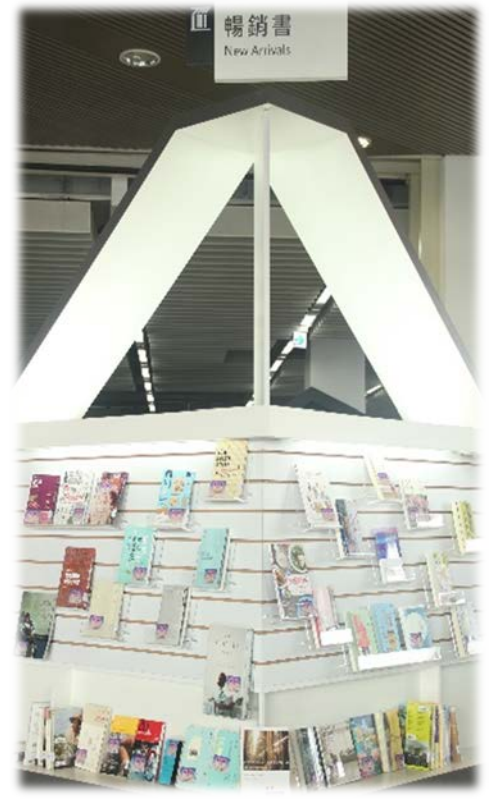

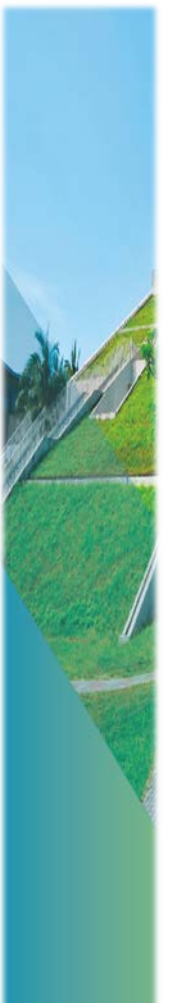

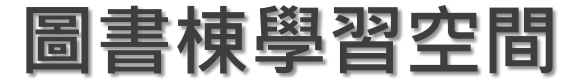

**蛋泊區:放鬆獨享空間** 眺望山海,無限美景,心靈 沉澱,泉思湧出。

### 閱讀席位:

全館提供各式舒適閱覽席位 近500位。

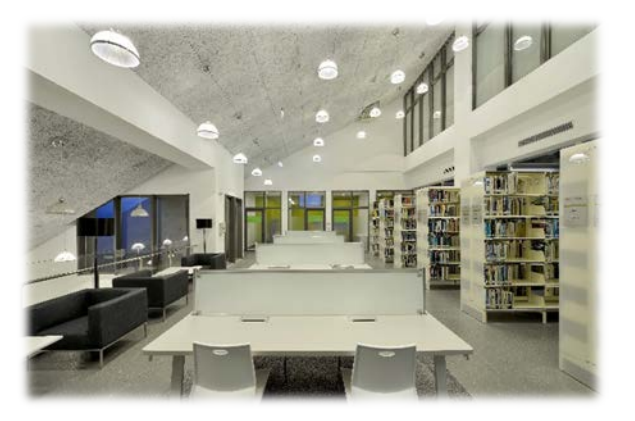

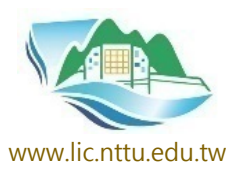

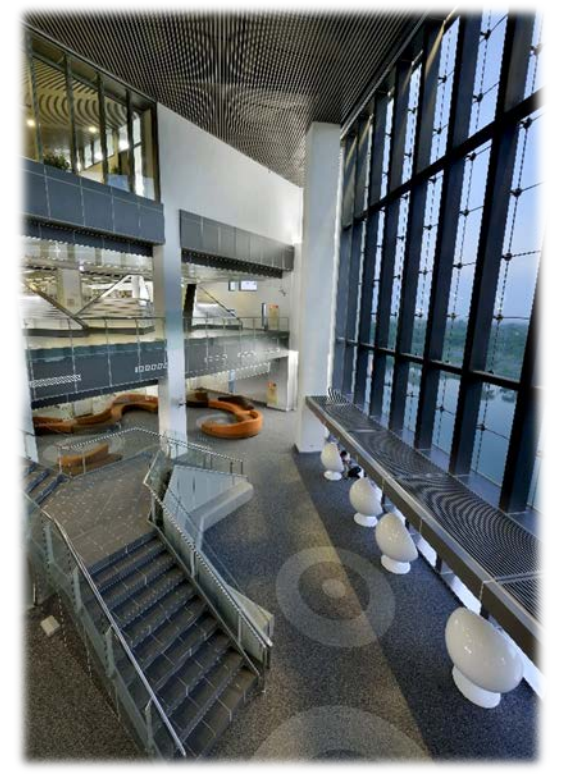

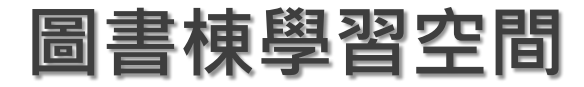

#### 林文寶兒童文學特藏室 Special Collections

兒童文學研究泰斗林文寶榮 譽教授數十年如一日,栽培 了無數兒童文學界的人才與 創作者,保存各階段、各類 型和各國的兒童文學相關書 籍,更包含華語文、教學等 跨領域範疇。

本館於105年設置具兒童文學 研究特色之特藏室,典藏本 校林文寶榮譽教授捐贈之珍 貴兒童文學書籍、文獻和資 料,提供國內外研究者使用。

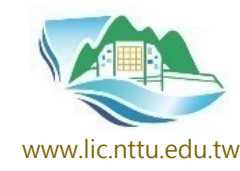

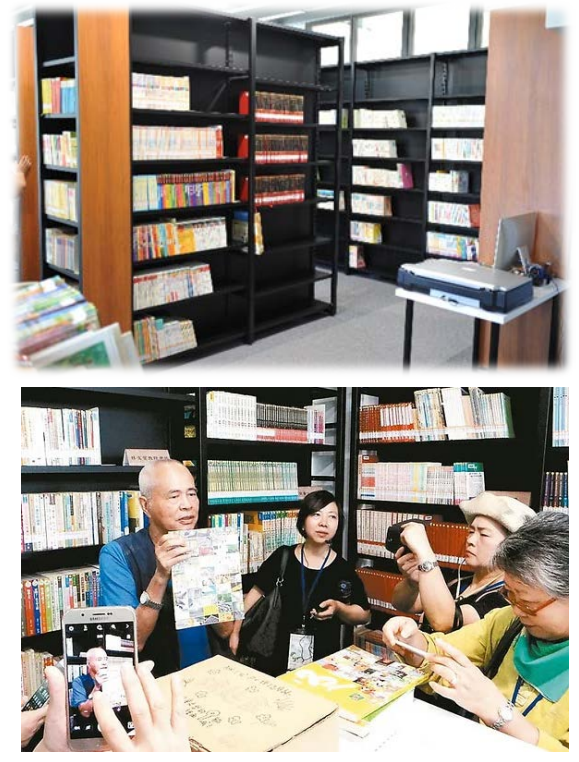

https://2016aclc.wixsite.com/aclchome/8-15-2

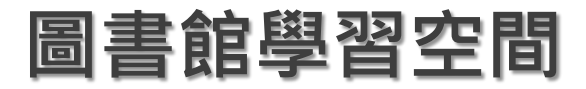

#### 親子書房 Parent-Child Reading Room

提供兒童文學展覽空間及親 子閱讀區,是讀者、親子認 識與親近兒童文學的開放空 間。

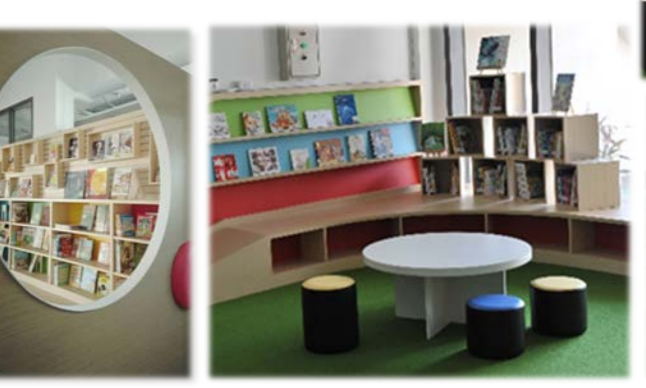

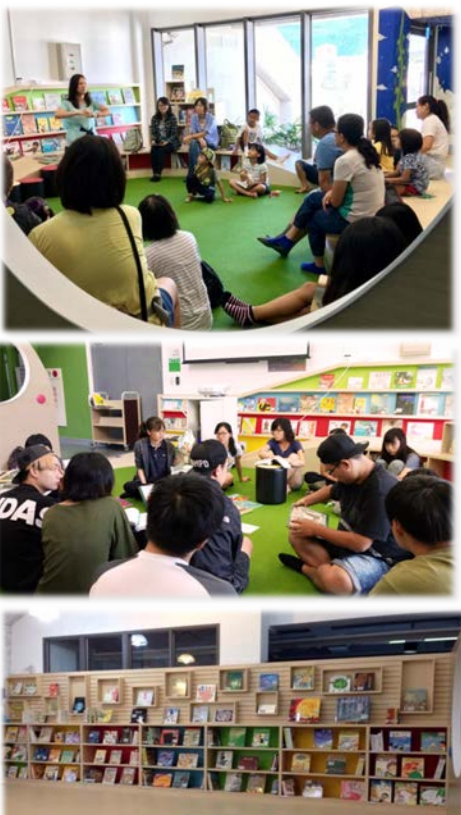

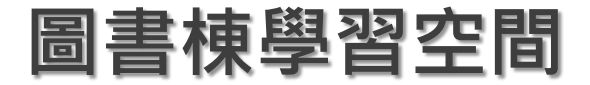

#### 愛新覺羅毓鋆夏學特藏室 Special Collections

被譽為當今的孔子的愛新覺羅毓 鋆老師,講述夏學(禮義之學) 近六十載,弟子數萬人遍及海內 外。

本校有感於毓鋆老師關愛台東, 宏揚夏學,共勉綠色國際大學尊 重人類文明與傳承的永續發展精 神,111年於本館設置夏學特藏 室。

以毓鋆老師生平介紹、對臺東的 奉獻與在地連結為基礎,介紹夏 學,以先賢講信修睦、利他共好 的大同智慧,承啟全球永續發展 智慧。

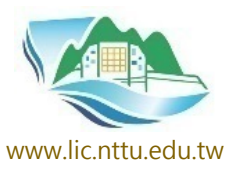

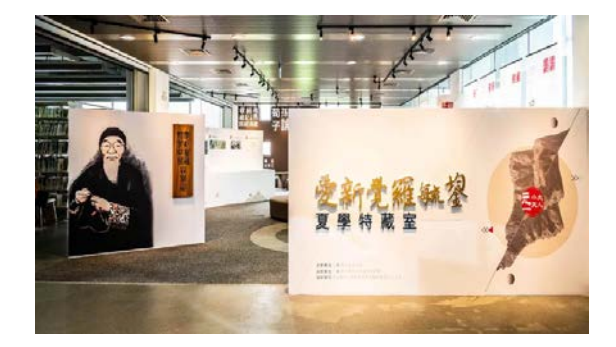

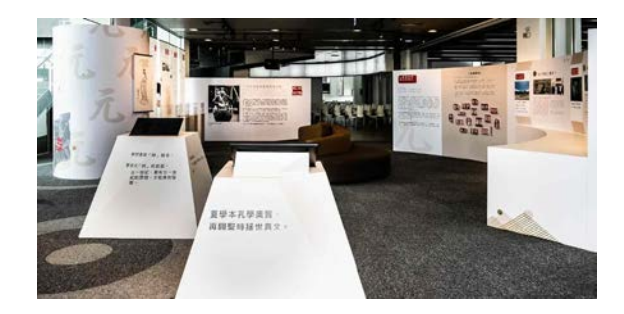

https://www.cw.com.tw/article/5123645

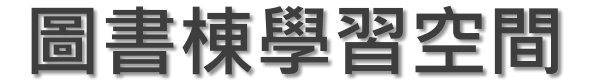

#### 2023第一屆愛新覺羅毓鋆 夏學特藏研討會 112.12.8-9

透過夏學講座、論壇等活動,以 古人智慧,承啟全球永續發展智 慧,與時俱進。

邀請暨南國際大學徐泓榮譽教授 擔任專題講座,朱熹第廿五世孫 朱星教授擔任華夏論壇講座。

規劃「什麼是夏學?」、「敦煌 石窟藝術與文化永續」、「儒釋 道之普世意義」等三個議題,分 三個場地同時舉行主題論壇論文 發表。

期能讓本土產官學界與世界既有 其他文化,對傳承與發揚夏學有 充分交流的機會。

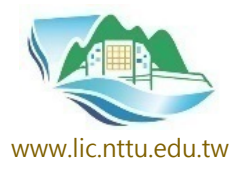

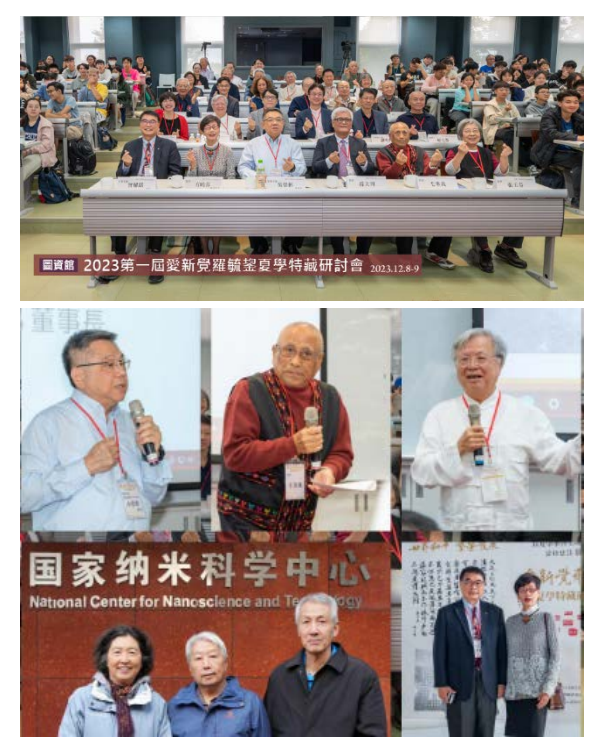

https://xsscs2023.nttu.edu.tw/

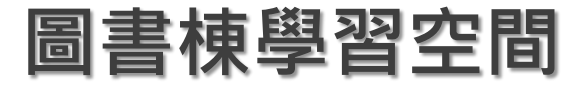

#### 南島文化特藏 Special Collections

黃貴潮名譽博士、潘英海教授、 與夏黎明教授生平介紹互動媒體, 南島語族介紹互動媒體,南島特 色數位課程,圖書、文獻、照片、 影音、手稿、媒體報導等。

本校執行的文化部國家文化記憶 庫所建檔的關文史資料。

本館虛擬書架針對「南島文化特 藏」設置主題書房。

本館1樓南邊展區進行「東臺灣 叢書展」·展示夏黎明教授創辦 東臺灣研究會後所積累的成果。

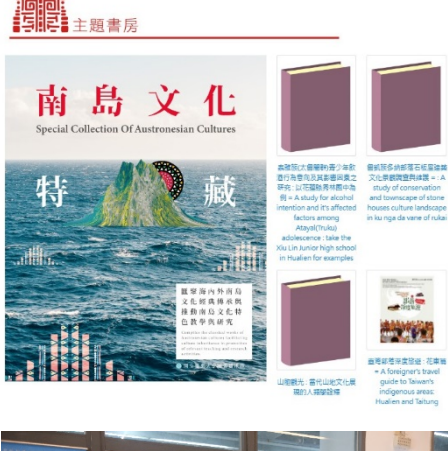

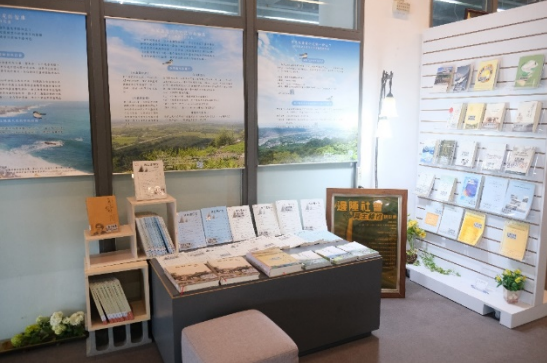

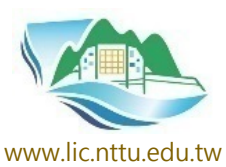

市局利益及历住民音编投资

=

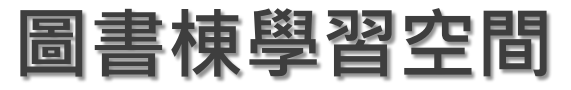

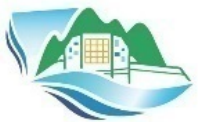

#### 後山書房NTTU Mini-Library: www.lic.nttu.edu.tw 陳列本校教師著作以及經典選書、年度借閱館藏排行 榜。適合細細品味悅讀的舒服空間。

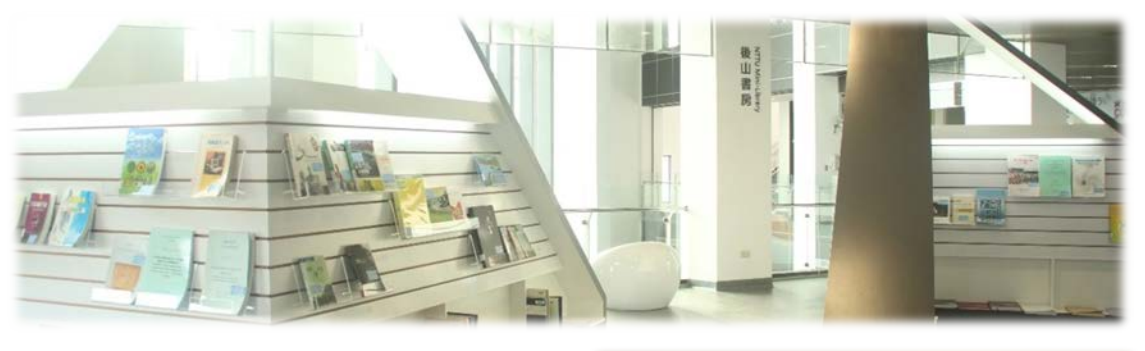

校史室 Gallery of University History: 展示校史資料,認識臺東 大學歷史的開始。

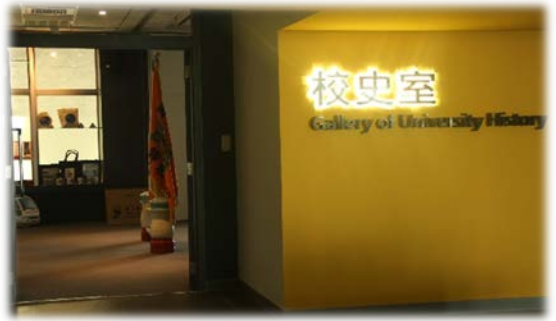

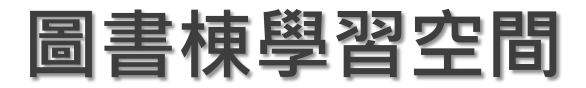

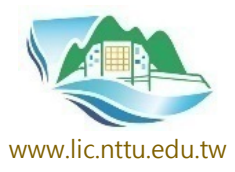

長期研究小間 Long-term Study Carrel: 共7間,提供研究生及專 任教師(含短期客座)專 用的書房,閉門研究學習、 不受打擾的個人空間,借 期最長為連續7日。

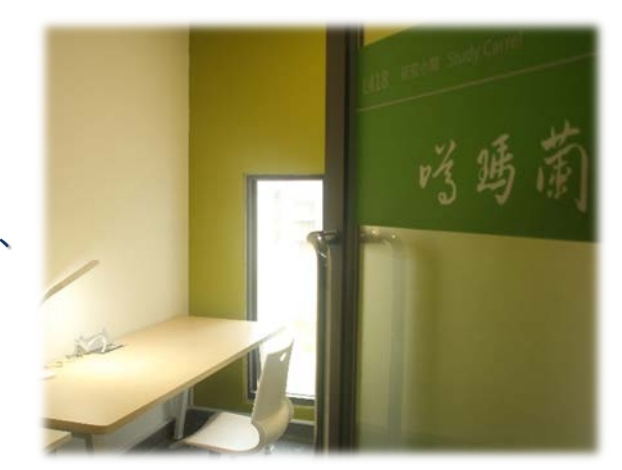

**臨時研究小間 Short-term Study Carrel**: **共2間**,凡本校專任教師(含短期客座)、博碩士研 究生、**大學部學生**,均得申請,借期最長1日,不 提供續借服務。

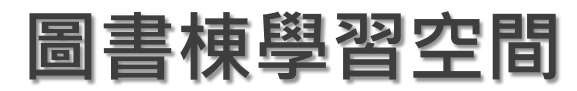

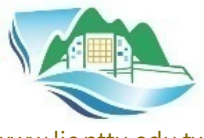

www.lic.nttu.edu.tw

**自習室 Study Room:** 安靜而明亮的自習空間, **閱讀席位44席**。

#### 研發處國際事務中心 境外生學習交誼聽

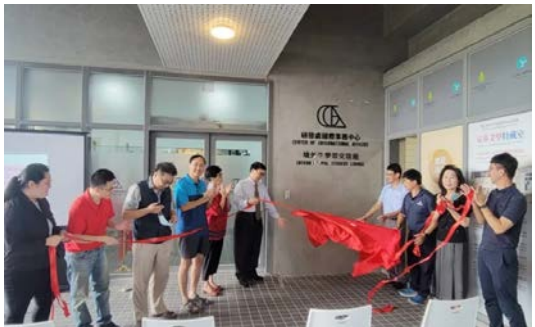

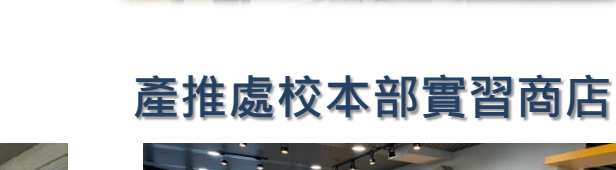

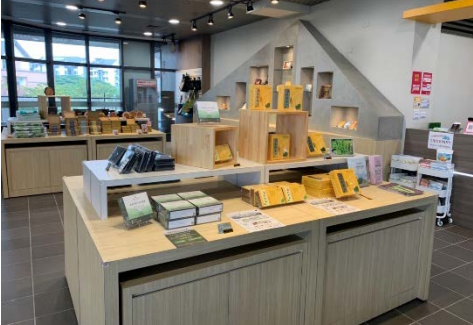

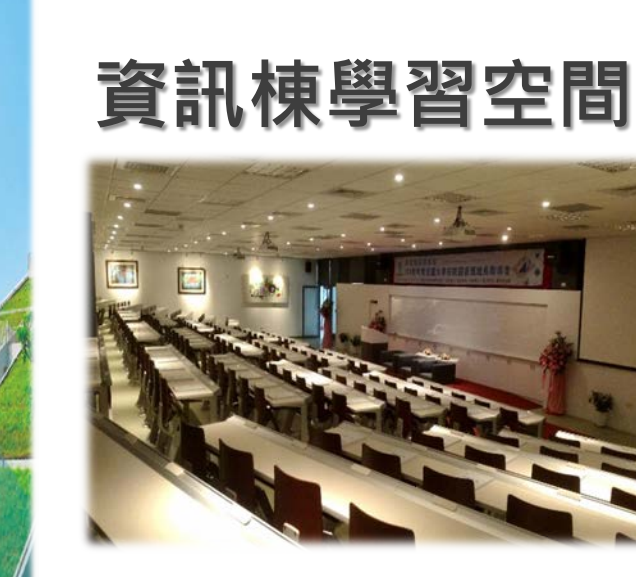

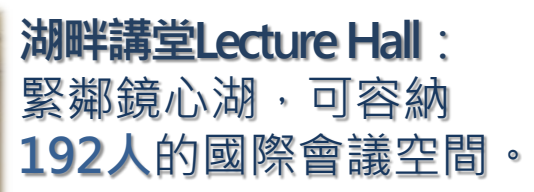

**環湖步道Wooden Trail:** 環繞鏡心湖之景觀木棧道, 是校園中悠閒散步的好去處。

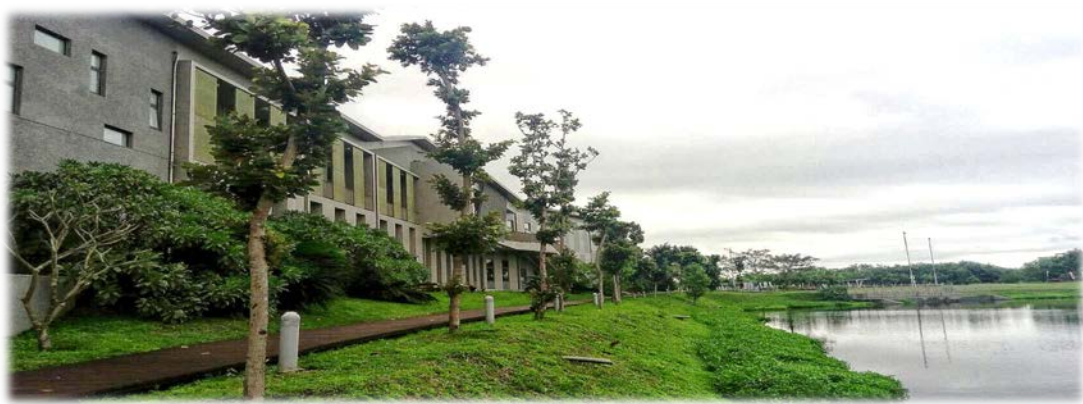

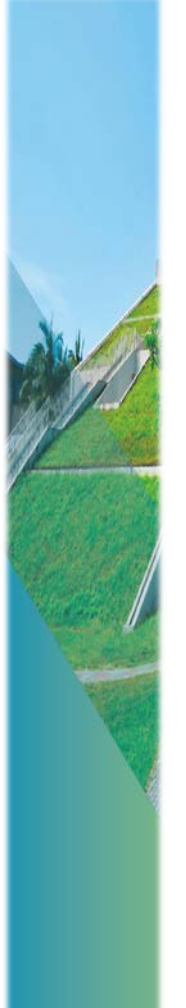

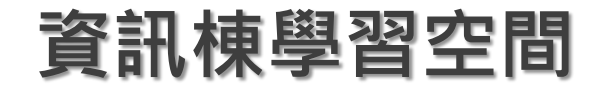

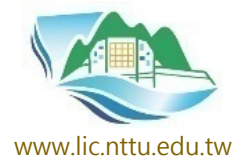

### 3D列印&創客空間營造

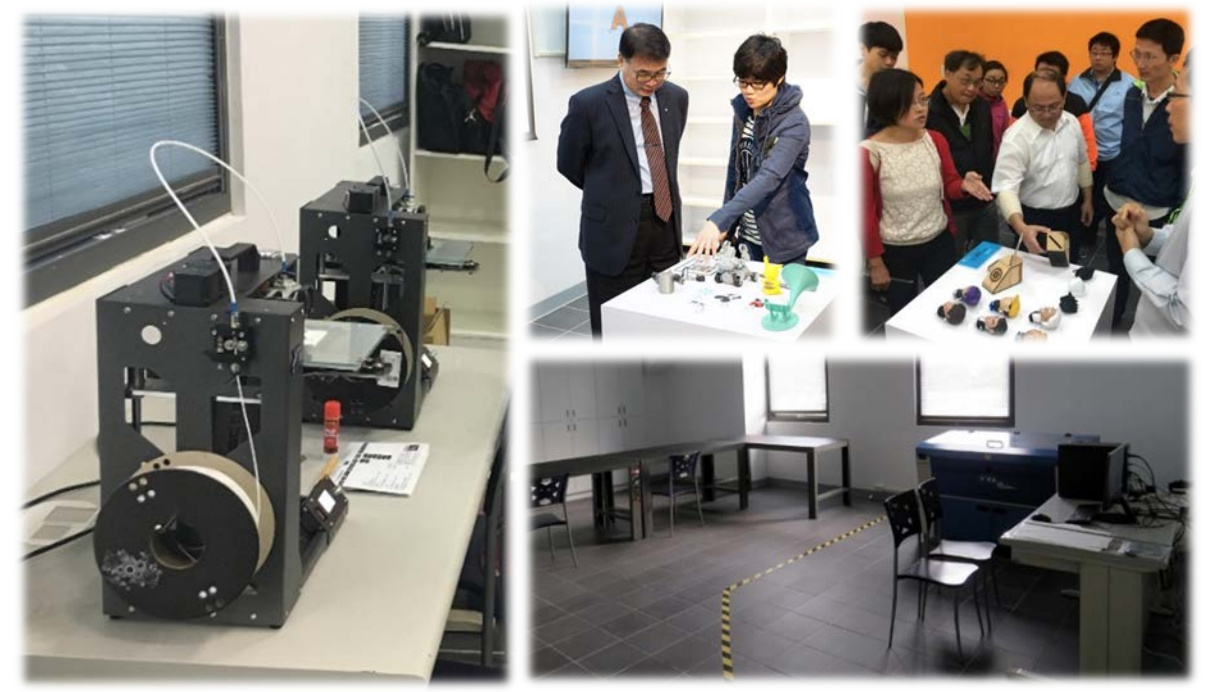

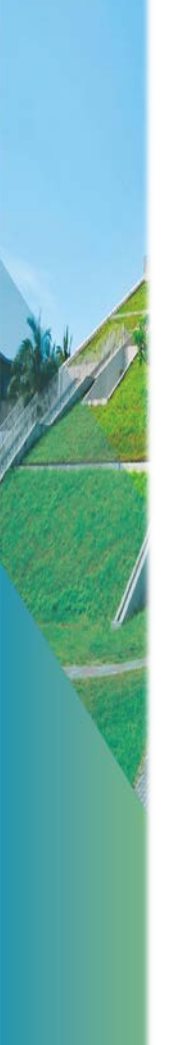

## 資訊棟學習空間

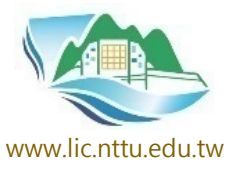

**電腦教室Computer** Laboratory C119: 可容納60人,符合人 體工學標準電腦教室,

提供上課使用。

**推廣教室** Multifunction Classroom C207: 可容納80人,提供 圖書及資訊服務推 廣課程使用。

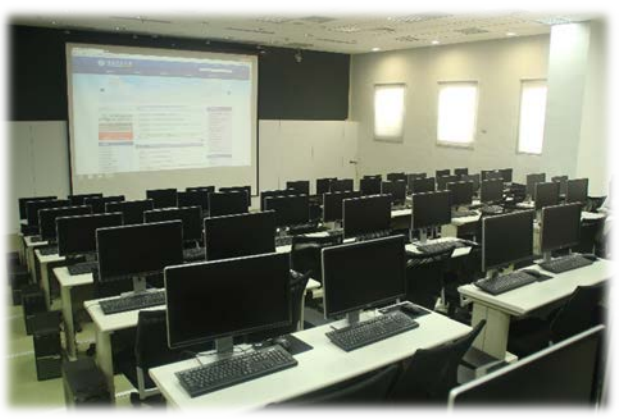

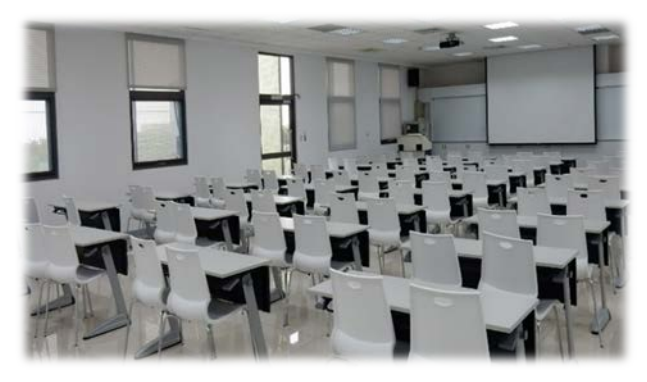

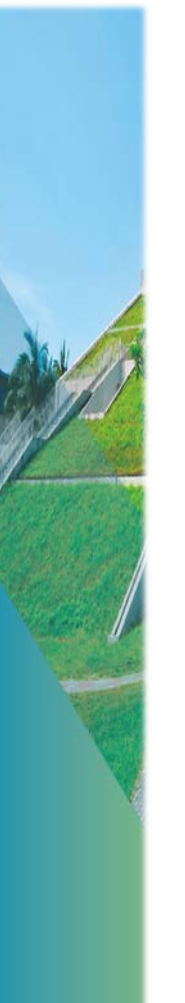

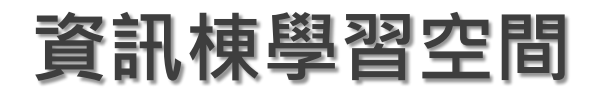

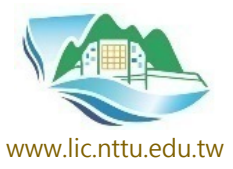

研討教室
 Seminar Room
 C206、C210:
 可容納30人教室共兩
 間,提供上課、研習、
 會議、研討會論文發
 表使用。

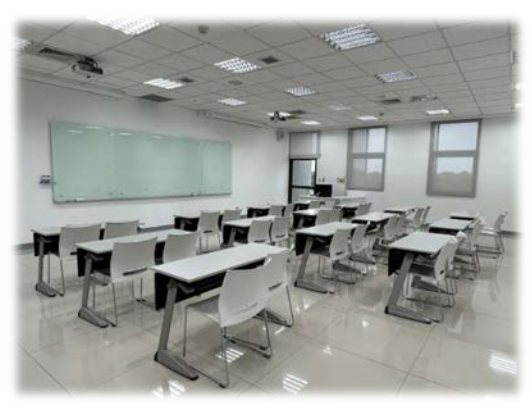

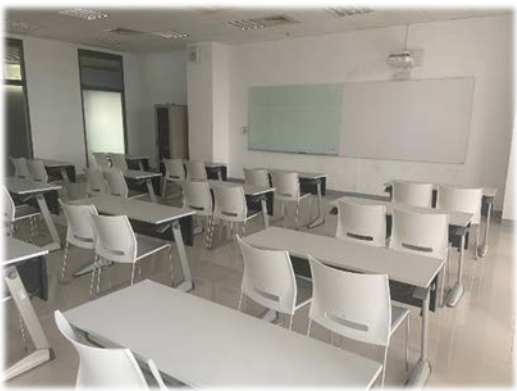

## 開放時間

| 服務<br>時間<br>地點                                                                                                    | 週一至週五         | 週六            | 週日            |  |  |  |
|----------------------------------------------------------------------------------------------------|---------------|---------------|---------------|--|--|--|
| 圖書棟                                                                                                    | 08:00 ~ 22:00 | 09:00 ~ 17:00 | 14:00 ~ 22:00 |  |  |  |
| 資訊棟                                                                                                    | 08:00 ~ 17:30 | 休館            | 休館            |  |  |  |
| <ul> <li>◎國定例假日休館</li> <li>◎圖書棟二樓自習室: 週一至週五08:30~17:30,週末、國定假日及寒暑假不開放</li> <li>◎期中、期末考前一週圖書館週六日會延長開館時間為9:00-22:00</li> </ul> |               |               |               |  |  |  |

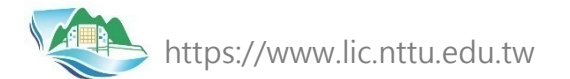

# 各種服務・您可以找誰?

| 利用教育                                                               | 流通借閱   | 館際合作  | 圖書期刊                         | 資訊網路                         | 系統開發   |
|--------------------------------------------------------------------|--------|-------|------------------------------|------------------------------|--------|
| 參觀導覽                                                               | 服務     | 服務    | 薦購服務                         | 服務                           | 服務     |
| 讀者服務組                                                              | 讀者服務組  | 讀者服務組 | 技術服務組                        | 資訊網路服務組                      | 系統發展組  |
| 官佳岫                                                                | 王冠青    | 古春梅   | 林意根                          | 雷誠久                          | 陳怡如    |
| ☎ 1614                                                             | ☎ 1619 | ☎1611 | ☎1628                        | ☎1642                        | ☎ 1636 |
|                                                                    |        |       |                              |                              |        |
| $\left( \begin{array}{c} \circ & \circ \\ & & \end{array} \right)$ |        |       | $\left( \circ \circ \right)$ | $\left( \circ \circ \right)$ |        |

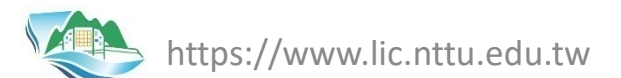

# 國立臺東大學歡迎您 感謝聆聽與觀賞